# PIXMA MP830

# SERVICE MANUAL

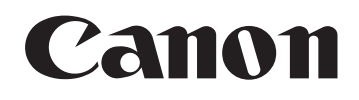

Copyright 2006, Canon U.S.A. This technical publication is the proprietary and confidential information of Canon U.S.A. which shall be retained for reference purposes by Authorized Service Facilities of Canon U.S.A. Its unauthorized use is prohibited.

#### Trademarks

Product and brand names appearing in this manual are registered trademarks or trademarks of the respective holders.

#### Copyright

All rights reserved. No parts of this manual may be reproduced in any form or by any means or translated into another language without the written permission of Canon Inc., except in the case of internal business use.

Copyright © 2006 by Canon Inc. CANON INC. Inkjet Device Quality Assurance Div. 2 451, Tsukagoshi 3-chome, Saiwai-ku, Kawasaki-shi, Kanagawa 212-8530, Japan

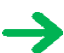

# I. MANUAL OUTLINE

This manual consists of the following three parts to provide information necessary to service the PIXMA MP830:

Part 1: Maintenance Information on maintenance and troubleshooting of the PIXMA MP830

Part 2: Technical Reference New technology and technical information such as FAQ's (Frequently Asked Questions) of the PIXMA MP830

Part 3: Appendix Block diagrams and pin layouts of the PIXMA MP830

Reference:

This manual does not provide sufficient information for disassembly and reassembly procedures. Refer to the graphics in the separate Parts Catalog.

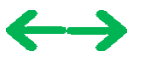

#### **II. TABLE OF CONTENTS**

#### Part 1: MAINTENANCE

- 1. MAINTENANCE
  - 1-1. Adjustment, Periodic Maintenance, Periodic Replacement Parts, and Replacement Consumables by Service Engineer
  - 1-2. Customer Maintenance
  - 1-3. Product Life
  - 1-4. Special Tools
  - 1-5. Serial Number Location
- 2. LIST OF ERROR DISPLAY / INDICATION
  - 2-1. Operator Call Errors
  - 2-2. Service Call Errors
  - 2-3. Fax Errors
  - 2-4. Other Error Messages
  - 2-5. Warnings
  - 2-6. Troubleshooting by Symptom
- 3. REPAIR
  - 3-1. Notes on Service Part Replacement (and Disassembling / Reassembling)
  - 3-2. Special Notes on Repair Servicing
    - (1) Power supply unit removal / reassembly
    - (2) Cassette, front door (paper output tray), and door damper removal
    - (3) Emblem removal
    - (4) Side cover (right and left) removal
    - (5) Front cover (right and left) removal
    - (6) DF front cover removal
    - (7) DF rear cover removal
    - (8) Stop arm removal
    - (9) DF grip cover and DF right cover removal
    - (10) Document feed unit removal
    - (11) Separation tab, document feed roller, and separation roller cleaning
    - (12) DF cable cover removal
    - (13) ADF hinge removal
    - (14) Operation panel (right and left) removal
    - (15) LCD upper cover removal
    - (16) Operation panel unit removal
    - (17) LCD unit removal
    - (18) Logic board ass'y wiring
    - (19) Scanner stop arm removal
    - (20) Scanner stopper removal
    - (21) Cable holder sheet position
    - (22) Scanner unit removal
    - (23) Main case unit removal
    - (24) Base case and printer unit wiring
    - (25) Logic board ass'y removal
    - (26) Printer unit removal

- 3-3. Adjustment / Settings
  - (1) Paper feed motor adjustment
  - (2) Grease application
  - (3) Waste ink counter setting
  - (4) White sponge sheet attachment
  - (5) User mode
  - (6) Service mode
    - Service mode operation
    - Destination settings
    - LF correction
    - Waste ink amount setting
    - Button and LCD test
- 3-4. Verification Items
  - (1) Service test print
  - (2) EEPROM information print
  - (3) Fax report
- 4. MACHINE TRANSPORTATION

#### Part 2: TECHNICAL REFERENCE

- 1. NEW TECHNOLOGIES
- 2. CLEANING MODE AND AMOUNT OF INK PURGED
- 3. PRINT MODE
  - 3-1. Normal Color Printing via Computer
  - 3-2. Normal Grayscale Printing via Computer
  - 3-3. Borderless Printing via Computer
  - 3-4. Duplex Printing via Computer
  - 3-5. Camera Direct Printing
  - 3-6. Card Direct Printing
  - 3-7. Copying
- 4. FAQ (Problems Specific to the MP830 and Corrective Actions)

#### Part 3: APPENDIX

- 1. BLOCK DIAGRAM
- 2. CONNECTOR LOCATION AND PIN LAYOUT
  - 2-1. Logic Board Ass'y
  - 2-2. NCU Board
  - 2-3. Relay Board
  - 2-4. Card Slot Board
  - 2-5. Operation Panel Board
  - 2-6. Carriage Board (Print Head Connector)
- 3. PIXMA MP830 SPECIFICATIONS

# Part 1 MAINTENANCE

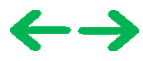

# **1. MAINTENANCE**

# 1-1. Adjustment, Periodic Maintenance, Periodic Replacement Parts, and Replacement Consumables by Service Engineer

#### (1) Adjustment

| Adjustment                                                            | Timing                                                                                                    | Purpose                                                                                                    | Tool                                     | Approx.<br>time |
|-----------------------------------------------------------------------|----------------------------------------------------------------------------------------------------|----------------------------------------------------------------------------------------------------|------------------------------------------|-----------------|
| EEPROM initialization                                                 | At logic board replacement                                                                                                    | To initialize settings.                                                                                                    | None.                                    | 1 min.          |
| Destination settings<br>(EEPROM settings)                             | At logic board replacement                                                                                                    | To set the destination.                                                                                                    | None.<br>Perform in the service<br>mode. | 1 min.          |
| Waste ink counter<br>resetting<br>(EEPROM settings)                   | <ul><li>At logic board replacement</li><li>At waste ink absorber replacement</li></ul>                                                 | To reset the waste ink counter.                                                                                                    | None.<br>Perform in the service<br>mode. | 1 min.          |
| Waste ink amount<br>setting<br>(EEPROM settings)                      | - At logic board replacement                                                                                                    | To set the waste ink amount to the waste ink counter.                                                                                                    | None.<br>Perform in the service<br>mode. | 1 min.          |
| Paper feed motor<br>position adjustment                               | At paper feed motor replacement                                                                                                    | To adjust the belt tension. (Position the paper feed motor so that the belt is stretched tight.)                                                                             | None.                                    | 5 min.          |
| CD / DVD detection<br>sensor light volume<br>correction <sup>*1</sup> | <ul> <li>At logic board replacement</li> <li>At carriage unit replacement</li> </ul>                                                   | To correct the light volume for the CD /<br>DVD detection sensor.                                                                                                    | None.<br>Perform in the service<br>mode. | 2 min.          |
| Grease application                                                    | <ul> <li>At carriage unit replacement</li> <li>At PR shaft ass'y replacement</li> <li>At CL base or CL gear<br/>replacement</li> </ul> | <ul> <li>To maintain sliding properties of the carriage shaft and the lift cam shaft.</li> <li>To protect the machine's sliding portions (gears and Open button).</li> </ul> | FLOIL KG-107A<br>MOLYKOTE PG-641         | 1 min.          |
| Ink system function check                                             | <ul> <li>At logic board replacement</li> <li>At platen unit replacement</li> <li>At carriage unit replacement</li> </ul>               | To maintain detection functionality for<br>presence of the ink tanks and each ink tank<br>position.                                                                          | None.<br>Perform in the service mode.    | 1 min.          |
| Line feed correction                                                  | <ul><li>At logic board replacement</li><li>At feed roller ass'y replacement</li></ul>                                                  | To correct the line feed tolerant accuracy.                                                                                                    | None.                                    | 3 min.          |
| LCD language settings                                                 | At logic board replacement                                                                                                    | To set the language to be displayed on the LCD.                                                                                                    | None.<br>Perform in the user<br>mode.    | 1 min.          |
| Document pressure<br>sheet position<br>adjustment                     | <ul> <li>At document pressure sheet<br/>replacement</li> <li>At document feed base<br/>replacement</li> </ul>                          | To adjust the pressure sheet to fit in place to<br>the four corners of the platen glass when the<br>cover is closed.                                                         | None.                                    | 2 min.          |

Note: DO NOT loosen the red screws at both ends of the carriage shaft, securing the print head position, as they are not re-adjustable.

The red screws securing the paper feed motor may be loosened only at replacement of the paper feed motor unit.

\*1: Only for CD / DVD printing supported regions.

#### (2) Periodic maintenance

No periodic maintenance is necessary.

#### (3) Periodic replacement parts

There are no parts in this machine that require periodic replacement by a service engineer.

#### (4) Replacement consumables

There are no consumables that require replacement by a service engineer.

#### 1-2. Customer Maintenance

| Adjustment           | Timing                     | Purpose                           | Tool                                                                                         | Approx.<br>time |
|----------------------|----------------------------|-----------------------------------|----------------------------------------------------------------------------------------------|-----------------|
| Print head alignment | At print head replacement. | To ensure accurate dot placement. | <ul> <li>Machine buttons</li> <li>Computer (automatic settings via the MP driver)</li> </ul> | 3 min.          |
|                      |                            |                                   |                                                                                              |                 |

| Print head cleaning                                    | When print quality is not satisfying.                                                                                                    | To improve nozzle conditions.        | - Machine buttons<br>- Computer (settings via the<br>MP driver)                                                                                                    | 1 min. |
|--------------------------------------------------------|----------------------------------------------------------------------------------------------------|--------------------------------------|----------------------------------------------------------------------------------------------------|--------|
| Print head deep<br>cleaning                            | When print quality is not satisfying, and not improved by print head cleaning.                                                                                          | To improve nozzle conditions.        | - Machine buttons<br>- Computer (settings via the<br>MP driver)                                                                                                    | 2 min. |
| Ink tank<br>replacement                                | When an ink tank becomes empty. ("No<br>ink error" displayed on the monitor, or<br>short flashing of an ink tank LED)                                                   | To replace the empty ink tank.       | None.                                                                                                    | 2 min. |
| Paper feed roller cleaning                             | When paper does not feed properly.                                                                                                    | To clean the paper feed rollers.     | Machine buttons                                                                                                    | 2 min. |
| CD / DVD print<br>position<br>adjustment <sup>*1</sup> | At CD / DVD printing, when necessary.                                                                                                    | To correct CD / DVD print position.  | Computer (application software)                                                                                                    | 5 min. |
| Bottom plate<br>cleaning                               | When the back side of the paper is smeared.                                                                                                    | To clean the platen ribs.            | - Machine buttons<br>- Computer (settings via the<br>MP driver)                                                                                                    | 1 min. |
| Scanning area<br>cleaning                              | <ul> <li>When the following are dirty:</li> <li>Platen glass</li> <li>Document pressure sheet</li> <li>ADF glass</li> <li>White sheet in the back of the ADF</li> </ul> | To clean the applicable items.       | Soft, dry, and clean lint-<br>free cloth.                                                                                                    | 1 min. |
| ADF cleaning                                           | When inside of the ADF cover is dirty.                                                                                                    | To clean the inside of the ADF cover | Soft, dry, and clean lint-<br>free cloth.                                                                                                    | 1 min. |
| ASF sub- roller<br>cleaning                            | When the paper fed from the ASF is<br>smeared due to ink mist attached to the<br>ASF sub-rollers.                                                                       | To clean the ASF sub-rollers.        | <ul> <li>Plain paper</li> <li>Machine buttons (paper<br/>feed roller cleaning)</li> <li>[See Part 2, 4. FAQ, How<br/>to make and set the ASF<br/>sub-roller cleaning sheet,<br/>for details]</li> </ul> | 1 min. |

\*1: Only for CD / DVD printing supported regions.

#### 1-3. Product Life

#### (1) Machine

Specified print volume (I) or the years of use (II), whichever comes first.

(I) Print volume: 19,000 pages

| Fax   | 1,500 character pattern              | 230 pages    |
|-------|--------------------------------------|--------------|
| Black | 1,500 character pattern              | 10,260 pages |
| Color | A4, 7.5% duty per color pattern      | 7,450 pages  |
|       | A4, photo, borderless printing       | 150 pages    |
|       | 4 x 6, photo, borderless printing    | 610 pages    |
|       | Postcard, photo, borderless printing | 300 pages    |

#### (II) Years of use: 5 years of use

#### (2) Print head

Same as the machine life.

#### (3) Ink tank (target value)

| Ink tank used | Print yield                                                       |
|---------------|-------------------------------------------------------------------|
| PGI-5BK       | Approx. 880 pages                                                 |
| PGI-5BK       | Approx. 1,250 pages                                               |
| CLI-8C        | Approx. 710 pages                                                 |
| CLI-8M        | Approx. 500 pages                                                 |
| CLI-8Y        | Approx. 480 pages                                                 |
|               | Ink tank used<br>PGI-5BK<br>PGI-5BK<br>CLI-8C<br>CLI-8M<br>CLI-8Y |

| Photo chart | CLI-8BK | Approx. 1,100 pages |  |
|-------------|---------|---------------------|--|
|             | CLI-8C  | Approx. 280 pages   |  |
|             | CLI-8M  | Approx. 250 pages   |  |
|             | CLI-8Y  | Approx. 390 pages   |  |

- Black text: When printing the Canon standard pattern (1,500 characters per page) on A4 size plain paper, with the default settings in the Windows XP driver, using Word 2003.
- Color chart: When printing the ISO/JIS-SCID N5 pattern on A4 size plain paper in bordered printing, with the default settings in the Windows XP driver, using Photoshop 7.0.
- Photo chart: When printing the Canon standard pattern on 4" x 6" Photo Paper Plus Glossy in borderless printing, with the default settings in the Windows XP driver, using Windows XP Photo Printing Wizard.

The print yield in the table above is an average value measured in continuous printing, using the ink tank immediately after it is unsealed, until the ink is out. Ink yield may vary depending on texts and photos printed, application software, print mode, and type of paper used. When the machine is turned on and while printing, each ink may be used for protecting the print head and maintaining print quality.

#### 1-4. Special Tools

| Name            | Tool No.     | Application                                                                                                    | Remarks                  |
|-----------------|--------------|----------------------------------------------------------------------------------------------------|--------------------------|
| FLOIL KG-107A   | QY9-0057-000 | To be applied to the sliding portions of the carriage shaft, lift cam shaft, and machine's sliding portions (gears). | In common with the S520. |
| MOLYKOTE PG-641 | CK-0562-000  | To be applied to the Open button sliding portion.                                                                    | In common with the i950. |

#### 1-5. Serial Number Location

On the carriage flexible cable holder (visible on the right of the carriage after the machine is turned on, the scanning unit is opened, and the carriage moves to center).

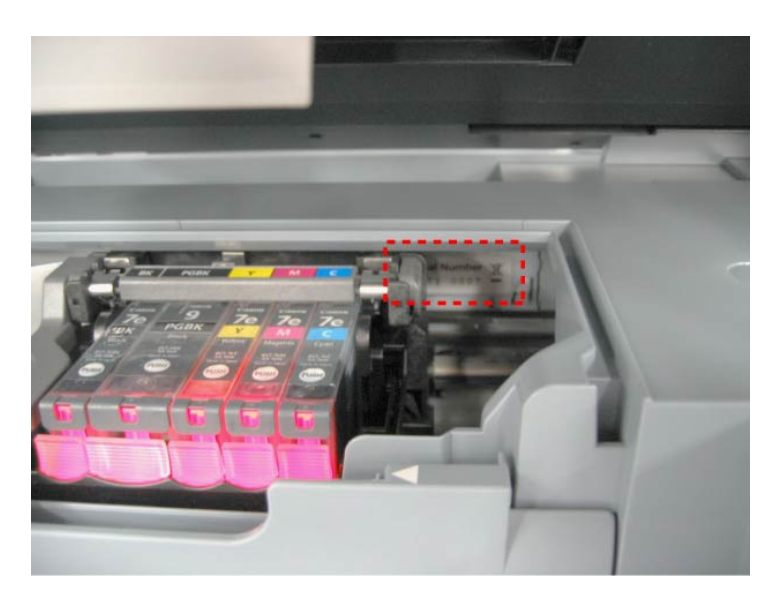

To the table of contents

To the top

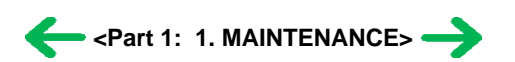

# 2. LIST OF ERROR DISPLAY / INDICATION

Errors and warnings are displayed by the following ways:

- 1) Operator call errors are indicated by the Alarm LED lit in orange, and the error and its solution are displayed on the LCD in text and by icon.
- 2) Warnings during printing from a computer are displayed on the printer driver Status Monitor.
- 3) Error codes are printed in the "operator call/service call error record" area in EEPROM information print.

Buttons valid when an operator call error occurs:

- 1) ON/OFF button: To turn the machine off and on again.
- 2) OK button: To clear and recover from an error. In some operator call errors, the error will automatically be cleared when the cause of the error is eliminated, and pressing the OK button may not be necessary.
- 3) Stop/Reset button: To cancel the job at error occurrence, and to clear the error.

#### 2-1. Operator Call Errors (by Alarm LED Lit in Orange)

| Error                                                                                  | Error code | Message on the LCD                                                                 | Solution                                                                                                    |
|----------------------------------------------------------------------------------------|------------|------------------------------------------------------------------------------------|----------------------------------------------------------------------------------------------------|
| No paper (ASF).                                                                        | [1000]     | Auto sheet feeder.<br>There is no paper. Load paper and press [OK].                | Set the paper in the ASF, and press the OK button.                                                                                                    |
| No CD / DVD tray <sup>*1</sup> .                                                       | [1001]     | There is no CD-R tray. Attach the tray and press [OK].                             | Set the CD / DVD tray, and press the OK button.                                                                                                    |
| No paper in the front paper feed cassette.                                             | [1003]     | Cassette.<br>There is no paper. Load paper and press [OK].                         | Set the paper in the cassette, and press the OK button.                                                                                                    |
| No CD or DVD <sup>*1</sup> .                                                           | [1002]     | Printable disc is not set. Correctly place a disc in the CD-R tray and press [OK]. | Set a CD or DVD in the CD / DVD tray<br>(which is ejected at error occurrence), and<br>inset the CD / DVD tray in the proper<br>position. Then, press the OK button.                                                                                   |
| Paper jam.                                                                             | [1300]     | The paper is jammed. Clear the paper and press                                     | Remove the jammed paper, and press the OK                                                                                                    |
| Paper jam in the rear guide.                                                           | [1303]     | [OK].                                                                              | button.                                                                                                    |
| Paper jam in the under guide.                                                          | [1304]     |                                                                                    |                                                                                                    |
| No ink.                                                                                | [1600]     | Ink has run out. Replace the ink tank and close the cover. (U041)                  | Replace the empty ink tank(s), and close the<br>cover.<br>Pressing the OK button will clear the error<br>without ink tank replacement, however, ink<br>may run out during printing.                                                                    |
| Ink tank not installed.                                                                | [1660]     | The following ink tank cannot be recognized.<br>(Applicable ink tank icon) (U043)  | Install the applicable ink tank(s) properly, and confirm that the LED's of all the ink tanks light red.                                                                                                    |
| The print head is not<br>installed, or it is not<br>properly installed.                | [1401]     | Print head is not installed. Install the print head.<br>(U051)                     | Install the print head properly.                                                                                                    |
| Print head temperature sensor error                                                    | [1403]     | The type of print head is incorrect. Install the correct print head.               | Re-set the print head. If the error is not cleared, the print head may be defective.                                                                                                    |
| Faulty EEPROM data of the print head                                                   | [1405]     |                                                                                    | Replace the print head.                                                                                                    |
| Inner cover open before<br>start of printing on paper<br>(print continuable).*2        | [1841]     | Inner cover is open. Close the inner cover and press<br>[OK].                      | Close the inner cover, and press the OK button.                                                                                                    |
| Inner cover open during<br>printing on paper (print<br>NOT continuable). <sup>*2</sup> | [1846]     |                                                                                    | Close the inner cover, and press the OK<br>button to clear the error. The paper being<br>printed at error occurrence will be ejected<br>without printing the remaining data for the<br>ejected paper, then printing will resume from<br>the next page. |
| Inner cover open before<br>start of printing on paper<br>(print continuable).*1        | [1851]     |                                                                                    | Close the inner cover, and press the OK button.                                                                                                    |
| Inner cover open during<br>printing on paper (print                                    | [1856]     |                                                                                    | Close the inner cover, and press the OK<br>button to clear the error. The paper being                                                                                                    |

| NOT continuable).*1                                                                                    |                          |                                                                                                    | printed at error occurrence will be ejected<br>without printing the remaining data for the<br>ejected paper, then printing will resume from<br>the next page.                                                                                                    |
|----------------------------------------------------------------------------------------------------|--------------------------|----------------------------------------------------------------------------------------------------|----------------------------------------------------------------------------------------------------|
| Inner cover closed before<br>start of CD / DVD printing<br>(print continuable).*1                      | [1850]                   | Open the inner cover, place the CD-R tray and press<br>[OK].                                                           | Open the inner cover which functions as the CD / DVD tray feeder, set the CD / DVD tray in the feeder, and press the OK button.                                                                                                    |
| Inner cover closed during<br>CD / DVD printing (print<br>NOT continuable).*1                           | [1855]                   |                                                                                                    | Open the inner cover, and press the OK<br>button to clear the error. The CD or DVD<br>being printed at error occurrence will be<br>ejected without printing the remaining data<br>for the ejected CD or DVD, then the next<br>print job will be done.                                                                                                    |
| Multiple ink tanks of the same color installed.                                                        | [1681]                   | More than one ink tank of the following color is installed. (U075)                                                     | Replace the wrong ink tank(s) with the correct one(s).                                                                                                    |
| Ink tank in a wrong position.                                                                          | [1680]                   | Some ink tanks are not installed in place. (U072)                                                                      | Install the ink tank(s) in the correct position.                                                                                                    |
| Warning: The waste ink<br>absorber becomes almost<br>full.                                             | [1700]                   | The waste ink absorber is almost full. Press [OK] to continue but early replacement recommended. <see manual=""></see> | Press the OK button.<br>The service call error, indicating the waste<br>ink absorber is full, is likely to occur soon.                                                                                                    |
| The connected digital<br>camera or digital video<br>camera does not support<br>Camera Direct Printing. | [2001]                   | Incompatible device detected. Remove the device.                                                                       | Remove the cable between the camera and the machine.                                                                                                    |
| Automatic duplex printing cannot be performed.                                                         | [1310]                   | This paper is not compatible with duplex printing.<br>Remove the paper and press [OK].                                 | Press the OK button to eject the paper being<br>used at error occurrence. Printing will resume<br>from on the front side of the next page. Data<br>which was to be printed on the back side of<br>paper at error occurrence is skipped (not<br>printed).                                                                                                    |
| Failed in automatic print<br>head alignment.                                                           | [2500]                   | Auto head align has failed. Press [OK] and repeat<br>operation. <see manual=""></see>                                  | <ul> <li>Press the OK button.</li> <li>If paper is being fed at error occurrence, the error is indicated after the paper is ejected.</li> <li>If the error occurs, the print head alignment values are not changed.</li> <li>After exit from the error by the OK button, the automatic print head alignment will not be re-done.</li> <li>The error will occur when the print head alignment pattern is not printed due to no ink or non-ejection of ink.</li> </ul>       |
| The remaining ink amount<br>unknown.                                                                   | [1683]                   | (Applicable ink tank icon)<br>The remaining level of the following ink cannot be<br>correctly detected.                | An ink tank which has once been empty is<br>installed. Replace the applicable ink tank with<br>a new one.<br>Printing with a once-empty or refilled ink<br>tank can damage the print head.<br>If printing is continued without replacing the<br>refilled ink tank, press the Stop/Reset button<br>for 5 sec. or longer to record the use of a<br>refilled ink tank.<br>Note:<br>After the above operation, the function to<br>detect the remaining ink amount is disabled. |
| Ink tank not recognized.                                                                               | [1684]                   | (Applicable ink tank icon)<br>The following ink tank cannot be recognized. (U140)                                      | A non-supported ink tank is installed (the ink tank LED is turned off). Install the supported ink tanks.                                                                                                    |
| Ink tank not recognized.                                                                               | [1410 to 1419]<br>[1682] | (Applicable ink tank icon)<br>The following ink tank cannot be recognized. (U150)                                      | An error occurred in an ink tank (the ink tank LED is turned off). Replace the ink tank(s).                                                                                                    |
| Scanning unit (printer cover) open.                                                                    | [1200]                   | Cover is open. Close the cover.                                                                                        | Close the scanning unit (printer cover).                                                                                                    |
| Scanner lock switch locked.                                                                            | [5020]                   | Release the scanner lock switch and turn the power off and back on.                                                    | Turn the machine off, unlock the scanner lock switch, then turn the machine on again.                                                                                                    |

\*1: Only for models supporting CD / DVD printing

\*2: Only for models not supporting CD / DVD printing

# 2-2. Service Call Errors (by Cyclic Blinking in Orange (Alarm LED) and Green (COPY button), or Alarm LED Lit in Orange)

Service call errors are indicated by the number of cycles the Alarm LED and COPY button blink, and the corresponding error code is displayed on the LCD.

| Cycles of blinking in<br>orange (Alarm LED)<br>and green (COPY<br>button) | Error                                   | Error<br>code | Conditions                                                                                                    | Solution<br>(Replacement of listed parts, which are<br>likely to be faulty)                                                                                    |
|---------------------------------------------------------------------------|-----------------------------------------|---------------|----------------------------------------------------------------------------------------------------|----------------------------------------------------------------------------------------------------|
| 2 times                                                                   | Carriage error                          | [5100]        | An error occurred in the carriage encoder signal.                                                                                                    | - Carriage unit<br>- Timing slit film<br>- Logic board<br>- Carriage motor                                                                                     |
| 3 times                                                                   | Line feed error                         | [6000]        | An error occurred in the LF encoder signal.                                                                                                    | <ul> <li>Timing sensor unit</li> <li>Timing slit disk film</li> <li>Feed roller</li> <li>Platen unit</li> <li>Logic board</li> <li>Paper feed motor</li> </ul> |
| 4 times                                                                   | Purge cam<br>sensor error               | [5C00]        | An error occurred in the purge unit.                                                                                                    | - Purge unit<br>- Logic board                                                                                                    |
| 5 times                                                                   | ASF (cam)<br>sensor error               | [5700]        | This error takes place when feeding paper from the ASF after an error occurred in the ASF cam sensor.                                                                                                    | - Sheet feed unit                                                                                                    |
| 6 times                                                                   | Internal<br>temperature<br>error        | [5400]        | The internal temperature is not proper.                                                                                                    | - Logic board<br>- Carriage unit                                                                                                    |
| 7 times                                                                   | Waste ink<br>absorber full              | [5B00]        | The waste ink absorber is full.                                                                                                    | - Ink absorber kit                                                                                                    |
| 8 times                                                                   | Print head<br>temperature rise<br>error | [5200]        | The print head temperature exceeded the specified value.                                                                                                    | - Print head<br>- Logic board                                                                                                    |
| 9 times                                                                   | EEPROM error                            | [6800]        | A problem occurred in writing to the EEPROM.                                                                                                    | - Logic board                                                                                                    |
| 11 times                                                                  | Carriage lift<br>mechanism<br>error     | [5110]        | The carriage did not move up or down properly.                                                                                                    | <ul> <li>PR lift shaft</li> <li>Sheet feed unit</li> <li>Logic board</li> <li>Carriage lift sensor unit</li> </ul>                                             |
| 12 times                                                                  | AP position<br>error                    | [6A00]        | An error occurred in the AP motor during purging operation.                                                                                                    | - Sheet feed unit<br>- Logic board<br>- Purge unit                                                                                                    |
| 13 times                                                                  | Paper feed<br>position error            | [6B00]        | An error occurred in the paper feed motor.                                                                                                    | - Sheet feed unit<br>- Logic board                                                                                                    |
| 14 times                                                                  | Paper feed cam<br>sensor error          | [6B10]        | An error occurred in the paper feed cam sensor during<br>paper feeding from the front paper feed cassette.<br>This error is also indicated when the waste ink counter<br>is 60% or more, and a paper jam occurs in the under<br>guide. | - Sheet feed unit<br>- Logic board                                                                                                    |
| 15 times                                                                  | USB Host<br>VBUS<br>overcurrent         | [9000]        | The USB Host VBUS is overloaded.                                                                                                    | - Logic board                                                                                                    |
| 16 times                                                                  | Valve sensor<br>error                   | [6C00]        | An error occurred in the valve sensor during cleaning.                                                                                                    | - Logic board<br>- Purge unit                                                                                                    |
| 17 times                                                                  | Motor driver<br>error                   | [6D00]        | The AD conversion value indicating the motor driver temperature is not proper.                                                                                                    | - Logic board                                                                                                    |
| 19 times                                                                  | Ink tank<br>position sensor<br>error    | [6502]        | None of the ink tank position is detected.                                                                                                    | - Platen unit<br>- Logic board                                                                                                    |
| 20 times                                                                  | Other hardware error                    | [6500]        | The PCI bus error is detected by the ASIC.                                                                                                    | - Logic board                                                                                                    |
| 22 times                                                                  | Scanner error                           | [5010]        | The scanner unit cannot detect the home position, or<br>the scanner unit warming-up is not done properly at<br>power-on.<br>On the LCD, "Scanner is not operating correctly." is<br>displayed                                          | - Scanner unit                                                                                                    |
| Continuous alternate                                                      | ROM error                               | [6100]        | The check sum value is incorrect in the ROM check at                                                                                                    | - Logic board                                                                                                    |

| blinking      |           |        | hard-power-on.                                   |               |
|---------------|-----------|--------|--------------------------------------------------|---------------|
| Alarm LED lit | RAM error | [6300] | The RAM error occurred in the RAM check at hard- | - Logic board |
|               |           |        | power-on.                                        |               |

Note: Before replacement of the logic board ass'y, check the waste ink amount (by service test print or EEPROM information print). If the waste ink amount is 7% or more, also replace the ink absorber kit (QY5-0153) when replacing the logic board ass'y. [See Section 3-3. Adjustment / Settings, (6) Service mode, for details.]

#### 2-3. Fax Errors

For errors other than those listed below, please refer to the "G3 / G4 Facsimile Error Code List (Rev. 2)."

#### (1) User error codes

| Error code | TX / RX | Meaning                                                                                                    |  |  |  |
|------------|---------|----------------------------------------------------------------------------------------------------|--|--|--|
| #001       | TX      | Document jam                                                                                                    |  |  |  |
| #003       | TX / RX | Document is too long, or page time-over                                                                                            |  |  |  |
| #005       | TX / RX | Initial identification (T0 / T1) time-over                                                                                         |  |  |  |
| #009       | RX      | Recording paper jam, or no recording paper                                                                                         |  |  |  |
| #012       | TX      | o recording paper at the receiving machine                                                                                         |  |  |  |
| #017       | TX      | Redial time-over, but no DT detected                                                                                               |  |  |  |
| #018       | TX      | uto dialing transmission error, or redial time-over                                                                                |  |  |  |
| #022       | TX      | Call failed (no dial registration)                                                                                                 |  |  |  |
| #037       | RX      | Memory overflow at reception of an image                                                                                           |  |  |  |
| #085       | TX      | No color fax function supported in the receiving machine                                                                           |  |  |  |
| #099       | TX / RX | Transmission terminated mid-way by pressing the Stop/Reset button                                                                  |  |  |  |
| #995       | TX / RX | During TX (sending): Memory transmission reservation cancelled<br>During RX (receiving): Image data received in the memory cleared |  |  |  |

#### (2) Service error codes

| Error code | TX / RX | Meaning                                                                                                    |  |  |
|------------|---------|----------------------------------------------------------------------------------------------------|--|--|
| ##100      | TX      | Re-transmission of the procedure signal has been attempted the specified number of times, but failed.                                                                                              |  |  |
| ##101      | TX / RX | Sender's modem speed does not match the receiving machine.                                                                                                    |  |  |
| ##102      | TX      | Fallback is not available.                                                                                                    |  |  |
| ##103      | RX      | EOL has not been detected for 5 seconds (or 15 seconds in CBT).                                                                                                    |  |  |
| ##104      | TX      | RTN or PIN has been received.                                                                                                    |  |  |
| ##106      | RX      | The procedure signal has been expected for 6 seconds, but not received.                                                                                                    |  |  |
| ##107      | RX      | Fallback is not available at the sending machine.                                                                                                    |  |  |
| ##109      | TX      | After DCS transmission, a signal other than DIS, DTC, FTT, CFR, or CRP has been received, and re-transmission of the procedure signal has been attempted the specified number of times but failed. |  |  |
| ##111      | TX / RX | Memory error                                                                                                    |  |  |
| ##114      | RX      | RTN has been received.                                                                                                    |  |  |
| ##200      | RX      | A carrier has not been detected for 5 seconds during image reception.                                                                                                    |  |  |
| ##201      | TX / RX | DCN has been received in a method other than the binary procedure.                                                                                                    |  |  |
| ##204      | TX      | DTC has been received even when there is no sending data.                                                                                                    |  |  |
| ##220      | TX / RX | System error (main program hang-up)                                                                                                    |  |  |
| ##224      | TX / RX | An error has occurred in the procedure signal in G3 transmission.                                                                                                    |  |  |
| ##226      | TX / RX | The stack pointer has shifted from the RAM area.                                                                                                    |  |  |
| ##229      | RX      | The recording area has been locked for 1 minute.                                                                                                    |  |  |
| ##232      | TX      | The encoder control unit has malfunctioned.                                                                                                    |  |  |
| ##237      | RX      | The decoder control unit has malfunctioned.                                                                                                    |  |  |
| ##238      | RX      | The print control unit has malfunctioned.                                                                                                    |  |  |
| ##261      | TX / RX | A system error has occurred between the modem and the system control board.                                                                                                    |  |  |

| ##280 | TX | Re-transmission of the procedure signal has been attempted the specified number of times, but failed.                                                                                              |  |  |
|-------|----|----------------------------------------------------------------------------------------------------|--|--|
| ##281 | TX | Re-transmission of the procedure signal has been attempted the specified number of times, but failed.                                                                                              |  |  |
| ##282 | TX | Re-transmission of the procedure signal has been attempted the specified number of times, but failed.                                                                                              |  |  |
| ##283 | TX | Re-transmission of the procedure signal has been attempted the specified number of times, but failed.                                                                                              |  |  |
| ##284 | TX | After TCF transmission, DCN has been received.                                                                                                    |  |  |
| ##285 | TX | After EOP transmission, DCN has been received.                                                                                                    |  |  |
| ##286 | TX | After EOM transmission, DCN has been received.                                                                                                    |  |  |
| ##287 | TX | After MPS transmission, DCN has been received.                                                                                                    |  |  |
| ##288 | TX | After EOP transmission, a signal other than PIN, PIP, MCF, RTP, RTN has been received.                                                                                                    |  |  |
| ##289 | TX | After EOM transmission, a signal other than PIN, PIP, MCF, RTP, RTN has been received.                                                                                                    |  |  |
| ##290 | TX | After MPS transmission, a signal other than PIN, PIP, MCF, RTP, RTN has been received.                                                                                                    |  |  |
| ##670 | TX | In V.8 late start, the DIS V.8 ability from the receiving machine was detected, and CI was sent in response; however, the procedure failed, causing T1 time-over.                                  |  |  |
| ##671 | RX | In V.8 call reception, the procedure fails to proceed to phase 2 after CM detection, causing T1 time-over.                                                                                         |  |  |
| ##672 | TX | In V.34 transmission, the procedure fails to proceed from phase 2 to phase 3 or later, causing T1 time-over                                                                                        |  |  |
| ##673 | RX | In V.34 reception, the procedure fails to proceed from phase 2 to phase 3 or later, causing T1 time-over                                                                                           |  |  |
| ##674 | TX | In V.34 transmission, the procedure fails to proceed from phase 3 or 4 to the control channel or later, causing T1 time-<br>over                                                                   |  |  |
| ##675 | RX | In V.34 reception, the procedure fails to proceed from phase 3 or 4 to the control channel or further, causing T1 time-over                                                                        |  |  |
| ##750 | TX | After transmitting PPS-NULL in ECM transmission, no significant signal has been received, and re-transmission of the procedure signal has been attempted the number of specified times but failed. |  |  |
| ##752 | TX | After transmitting PPS-NULL in ECM transmission, DCN has been received.                                                                                                    |  |  |
| ##753 | TX | After transmitting PPS-NULL in ECM transmission, re-transmission of the procedure signal has been attempted the number of specified times but failed, or T5 time-over (60 sec.) has occurred.      |  |  |
| ##754 | TX | After transmitting PPS-NULL in ECM transmission, re-transmission of the procedure signal has been attempted the number of specified times but failed.                                              |  |  |
| ##755 | TX | After transmitting PPS-MPS in ECM transmission, no significant signal has been received, and re-transmission of the procedure signal has been attempted the number of specified times but failed.  |  |  |
| ##757 | TX | After transmitting PPS-MPS in ECM transmission, DCN has been received.                                                                                                    |  |  |
| ##758 | TX | After transmitting PPS-MPS in ECM transmission, re-transmission of the procedure signal has been attempted the number of specified times but failed, or T5 time-over (60 sec.) has occurred.       |  |  |
| ##759 | TX | After transmitting PPS-MPS in ECM transmission, re-transmission of the procedure signal has been attempted the number of specified times but failed.                                               |  |  |
| ##760 | TX | After transmitting PPS-EOM in ECM transmission, no significant signal has been received, and re-transmission of the procedure signal has been attempted the number of specified times but failed.  |  |  |
| ##762 | TX | After transmitting PPS-EOM in ECM transmission, DCN has been received.                                                                                                    |  |  |
| ##763 | TX | After transmitting PPS-EOM in ECM transmission, re-transmission of the procedure signal has been attempted the number of specified times but failed, or T5 time-over (60 sec.) has occurred.       |  |  |
| ##764 | TX | After transmitting PPS-EOM in ECM transmission, re-transmission of the procedure signal has been attempted the number of specified times but failed.                                               |  |  |
| ##765 | TX | After transmitting PPS-EOP in ECM transmission, no significant signal has been received, and re-transmission of the procedure signal has been attempted the number of specified times but failed.  |  |  |
| ##767 | TX | After transmitting PPS-EOP in ECM transmission, DCN has been received.                                                                                                    |  |  |
| ##768 | TX | After transmitting PPS-EOP in ECM transmission, re-transmission of the procedure signal has been attempted the number of specified times but failed, or T5 time-over (60 sec.) has occurred.       |  |  |
| ##769 | TX | After transmitting PPS-EOP in ECM transmission, re-transmission of the procedure signal has been attempted the number of specified times but failed.                                               |  |  |
| ##770 | TX | After transmitting EOR-NULL in ECM transmission, no significant signal has been received, and re-transmission of the procedure signal has been attempted the number of specified times but failed. |  |  |
| ##772 | TX | After transmitting EOR-NULL in ECM transmission, DCN has been received.                                                                                                    |  |  |
| ##773 | TX | After transmitting EOR-NULL in ECM transmission, re-transmission of the procedure signal has been attempted the number of specified times but failed, or T5 time-over (60 sec.) has occurred.      |  |  |
| ##774 | TX | After transmitting EOR-NULL in ECM transmission, ERR has been received.                                                                                                    |  |  |
| ##775 | TX | After transmitting EOR-MPS in ECM transmission, no significant signal has been received, and re-transmission of the procedure signal has been attempted the number of specified times but failed.  |  |  |
| ##777 | TX | After transmitting EOR-MPS in ECM transmission, DCN has been received.                                                                                                    |  |  |
| ##778 | TX | After transmitting EOR-MPS in ECM transmission, re-transmission of the procedure signal has been attempted the                                                                                     |  |  |

|       |         | number of specified times but failed, or T5 time-over (60 sec.) has occurred.                                                                                                    |  |
|-------|---------|----------------------------------------------------------------------------------------------------|--|
| ##779 | TX      | After transmitting EOR-MPS in ECM transmission, ERR has been received.                                                                                                    |  |
| ##780 | TX      | After transmitting EOR-EOM in ECM transmission, no significant signal has been received, and re-transmission of the procedure signal has been attempted the number of specified times but failed. |  |
| ##782 | TX      | After transmitting EOR-EOM in ECM transmission, DCN has been received.                                                                                                    |  |
| ##783 | TX      | After transmitting EOR-EOM in ECM transmission, re-transmission of the procedure signal has been attempted the number of specified times but failed, or T5 time-over (60 sec.) has occurred.      |  |
| ##784 | TX      | After transmitting EOR-EOM in ECM transmission, ERR has been received.                                                                                                    |  |
| ##785 | TX      | After transmitting EOR-EOP in ECM transmission, no significant signal has been received, and re-transmission of the procedure signal has been attempted the number of specified times but failed. |  |
| ##787 | TX      | After transmitting EOR-EOP in ECM transmission, DCN has been received.                                                                                                    |  |
| ##788 | TX      | After transmitting EOR-EOP in ECM transmission, re-transmission of the procedure signal has been attempted the number of specified times but failed, or T5 time-over (60 sec.) has occurred.      |  |
| ##789 | TX      | After transmitting EOR-EOP in ECM transmission, ERR has been received.                                                                                                    |  |
| ##790 | RX      | After receiving EOR-EOP in ECM reception, ERR has been transmitted.                                                                                                    |  |
| ##791 | TX / RX | During the ECM mode procedure, a signal other than a significant one has been received.                                                                                                    |  |
| ##792 | RX      | In ECM reception, PPS-NULL between partial pages has not been detected.                                                                                                    |  |
| ##793 | RX      | During high-speed signal reception in ECM, no effective frame has been detected, and a time-over has occurred.                                                                                    |  |

# 2-4. Other Error Messages

| Message on the LCD                                                                          | Cause                                                                                                    | Solution                                                                                                    |
|---------------------------------------------------------------------------------------------|----------------------------------------------------------------------------------------------------|----------------------------------------------------------------------------------------------------|
| The selected paper cannot be fed from cassette. Change the paper source.                    | The paper type being used is not supported for paper feeding from the cassette.                                                                         | Change the paper source to the ASF.                                                                                                    |
| Cannot specify the followings together.<br>Change one of the settings.                      | Settings made conflict each other.                                                                                                    | The error message is displayed for a while, then<br>the LCD automatically returns to the display<br>before the error occurrence.                                                 |
| Device memory is full. Cannot continue<br>process. Reduce the number of photos to<br>print. | The memory is not sufficient to do the print job.                                                                                                    | Reduce the amount of data to be printed, or print from a computer.                                                                                                    |
| Failed to scan. Either document cannot be scanned or is not placed on the platen glass.     | The machine failed in scanning the document for<br>Fit-to-page copy, or photos or films were not<br>recognized in pre-scanning.                         | Press the OK button to clear the error. The LCD automatically returns to the display before the error occurrence.                                                                |
| Press <>.<br>(<>: Color button icon)                                                        | The Black button was pressed, but it is invalid.                                                                                                    | A temporary error. Press the Color button to continue the operation.                                                                                                    |
| Press <>.<br>(<>: Black button icon)                                                        | The Color button was pressed, but it is invalid.                                                                                                    | A temporary error. Press the Black button to continue the operation.                                                                                                    |
| There are no photos in memory card.                                                         | Supported image files are not in the memory card.                                                                                                    | The error message is displayed for a while, then disappears.                                                                                                    |
| The value exceeds the number of copies you can print.                                       | During selecting images or specifying the number<br>of copies, the total print quantity exceeds the<br>prescribed value of 999.                         | After the error message is displayed for a while,<br>the last operation before the error is cancelled, and<br>the total print quantity returns to the value before<br>the error. |
| Memory card is not set. Insert the card after checking the direction.                       | No memory card is inserted in the slot.                                                                                                    | Set a memory card.                                                                                                    |
| DPOF information is not saved in the memory card.                                           | DPOF print was selected in the menu, but no<br>DPOF files are contained in the memory card.                                                             | The error message is displayed for a while, then<br>the LCD automatically returns to the display<br>before the error occurrence.                                                 |
| The number of copies to print is not set.<br>Input the number of copies.                    | Multi-photo print was attempted without<br>specifying the print quantity (with the print<br>quantity left "0" (zero)).                                  | The error message is displayed for a while, then disappears. Specify the print quantity.                                                                                         |
| This layout is available only for A4 or 8.5"x11"(LTR).                                      | In Layout print, "Mixed 1, 2, or 3" which is<br>available only with A4 or LTR size paper is<br>selected, but the paper size is not set to A4 or<br>LTR. | The error message is displayed for a while, then<br>the LCD automatically returns to the display<br>before the error occurrence.                                                 |
| Settings cannot be changed when printing stickers.                                          | With Sticker print selected, the Settings button was pressed.                                                                                           | The error message is displayed for a while, then<br>the LCD automatically returns to the display<br>before the error occurrence.                                                 |
| 1                                                                                           |                                                                                                    |                                                                                                    |

| Change the setting after removing the card.                                                                   | With a memory card inserted in the slot, change of the Read/Write attribute was attempted.                                                                                                    | The error message is displayed for a while, then<br>the LCD automatically returns to the display<br>before the error occurrence. |
|----------------------------------------------------------------------------------------------------|----------------------------------------------------------------------------------------------------|----------------------------------------------------------------------------------------------------|
| The card is currently write-enabled. Set to read-only mode before performing operation.                       | With the memory card set to the Read/write mode,<br>Card Direct printing operation was attempted from<br>the menu.                                                                              | The error message is displayed for a while, then<br>the LCD automatically returns to the display<br>before the error occurrence. |
| The paper size is not correct. Check the page size you have set.                                              | Non-supported size of paper for PictBridge<br>Camera Direct printing is selected.                                                                                                    | Cancel printing on the digital camera.                                                                                           |
| Failed to scan Photo Index Sheet. Check<br>the orientation, position and marking. <see<br>manual&gt;</see<br> | The machine failed in scanning the Photo Index Sheet.                                                                                                    | Press the OK button to clear the error. The LCD automatically returns to the display before the error occurrence.                |
| Photo scan error. Photo size is too large.<br>Leave at least 10mm between photos.                             | In cropping multiple photos at the same time,<br>since the space between the photos were not<br>sufficient, the photos were considered as a single<br>JPEG file, and the file became too large. | Press the OK button to clear the error. The LCD automatically returns to the display before the error occurrence.                |

# 2-5. Warnings

| Warning                                                                                                    | Message on the LCD                                                                                                    | Solution                                                                                                    |  |
|----------------------------------------------------------------------------------------------------|----------------------------------------------------------------------------------------------------|----------------------------------------------------------------------------------------------------|--|
| Low ink                                                                                                    | The following ink is low. Continue?                                                                                                | - Select <b>Yes</b> , and press the OK button.                                                                                                    |  |
|                                                                                                    | (Icon of each ink tank)                                                                                                    | => Printing starts, and it is indicated on the LCD.                                                                                                    |  |
|                                                                                                    | Yes No                                                                                                    | - Select No, and press the OK button.                                                                                                    |  |
|                                                                                                    | In Camera Direct Printing, only "Yes" can be selected.                                                                             | => Printing is cancelled, and the LCD returns to the display immediately before printing was attempted.                                                                               |  |
| Print head temperature rise If the print head temperature does not fall, the error<br>"5200" is displayed, indicating the print head temp |                                                                                                    | When the print head temperature falls, the error is automatically cleared.                                                                                                    |  |
|                                                                                                    |                                                                                                    | Note:                                                                                                    |  |
|                                                                                                    |                                                                                                    | If the print head temperature exceeds the specified limit<br>when the scanning unit (printer cover) is opened, the<br>carriage does not move to the ink tank replacement<br>position. |  |
| Protection of excess rise of<br>the print head temperature                                                                                | If the print head temperature does not fall, the error code "5200" is displayed, indicating the print head temperature rise error. | If the print head temperature exceeds the specified limit,<br>an intermission is inserted during printing.                                                                            |  |
| Restrictions on paper                                                                                                    | The current paper cannot be set. Change the size and type.                                                                         | Re-select the supported paper type and size.                                                                                                    |  |
| Recommendation of the                                                                                                    | Head alignment required. Load paper and press [OK].                                                                                | - Select Yes, and press the OK button.                                                                                                    |  |
| print head alignment (only                                                                                                    | Yes No                                                                                                    | => Automatic print head alignment is performed.                                                                                                    |  |
| on anival of the machine)                                                                                                    |                                                                                                    | - Select No, and press the OK button.                                                                                                    |  |
|                                                                                                    |                                                                                                    | => The procedures on arrival of the machine are finished.                                                                                                    |  |
| USB cable not connected                                                                                                    | Connect USB cable and turn on the PC.                                                                                              | Connect the USB cable.                                                                                                    |  |
| Cancellation of trimming                                                                                                    | Reset trimming effect?<br>Yes No                                                                                                   | With a trimmed image present, when printing on a DVD or CD is attempted, the message is displayed.                                                                                    |  |
|                                                                                                    |                                                                                                    | - Select Yes, and press the OK button.                                                                                                    |  |
|                                                                                                    |                                                                                                    | => The trimming is cancelled, and printing on a DVD or CD can be performed.                                                                                                    |  |
|                                                                                                    |                                                                                                    | - Select No, and press the OK button.                                                                                                    |  |
|                                                                                                    |                                                                                                    | => The LCD returns to the display immediately before the message was displayed.                                                                                                    |  |
| Cancellation of image select information                                                                                                  | Reset the selected photo information?<br>Yes No                                                                                    | When one or more images are selected in Multi-photo<br>print or Layout print, and if a user tries to display the                                                                      |  |
|                                                                                                    |                                                                                                    | menu or sub-menu, the message is displayed.                                                                                                    |  |
|                                                                                                    |                                                                                                    | - Select <b>Yes</b> , and press the OK button.                                                                                                    |  |
|                                                                                                    |                                                                                                    | => The image selection is cancelled, and the menu or sub-menu is displayed.                                                                                                    |  |
|                                                                                                    |                                                                                                    | - Select No, and press the OK button.                                                                                                    |  |
|                                                                                                    |                                                                                                    | => The LCD returns to the display immediately before the message was displayed.                                                                                                    |  |

### 2-6. Troubleshooting by Symptom

|                              | Symptom                                                                                                    | Solution                                                                                                    |  |
|------------------------------|----------------------------------------------------------------------------------------------------|----------------------------------------------------------------------------------------------------|--|
| Faulty operation             | The power does not turn on.<br>The power turns off immediately after power-<br>on.                                                                          | <ul> <li>Confirm the connection of</li> <li>the power cord, and</li> <li>between the logic board and the power supply unit.</li> <li>Replace the <ul> <li>power supply unit, or</li> <li>logic board.</li> </ul> </li> </ul>                                                                                                    |  |
|                              | A strange noise occurs.                                                                                                    | <ul> <li>Remove foreign material.</li> <li>Attach a removed part if any.</li> <li>Check the operation of the moving parts (such as purge unit, carriage unit, and paper feeding mechanism)</li> <li>Replace a faulty part, if any.</li> </ul>                                                                                                    |  |
|                              | Nothing is displayed on the LCD.                                                                                                    | <ul> <li>Confirm the connection between the operation panel, the scanning unit, and the logic board.</li> <li>Replace the <ul> <li>LCD, or</li> <li>logic board.</li> </ul> </li> </ul>                                                                                                    |  |
|                              | A portion of the LCD is not displayed.                                                                                                    | <ul> <li>Perform the button and LCD test in the service mode, and confirm that the LCD is displayed without any segments missing.</li> <li>Confirm the connection between the operation panel, the scanning unit, and the logic board.</li> <li>Replace the <ul> <li>LCD, or</li> <li>logic board.</li> </ul> </li> </ul>                                         |  |
|                              | Paper feed problems (multi-feeding, skewed feeding, no feeding).                                                                                            | <ul> <li>Examine the inside to confirm that no parts are damaged, and the rollers are clean.</li> <li>Remove foreign material.</li> <li>Adjust the paper guide properly.</li> <li>Confirm the connection of each harness and the logic board.</li> <li>Replace the <ul> <li>sheet feeder unit,</li> <li>cassette, or</li> <li>logic board.</li> </ul> </li> </ul> |  |
|                              | Carriage movement problems (contact to other parts, strange noise).                                                                                         | <ul> <li>Confirm that the carriage timing slit strip film is free from damage or grease.</li> <li>Clean the carriage timing slit strip film (with ethanol and lint-free paper).</li> <li>Replace the <ul> <li>carriage timing slit strip film, or</li> <li>carriage unit.</li> </ul> </li> </ul>                                                                  |  |
|                              | Faulty scanning (no scanning, strange noise).                                                                                                    | <ul> <li>Confirm the connection between the scanning unit and the logic board.</li> <li>Replace the <ul> <li>scanning unit, or</li> <li>logic board.</li> </ul> </li> </ul>                                                                                                    |  |
|                              | No paper feeding from the ADF (no operation of the ADF motor).                                                                                              | <ul> <li>Confirm the connection</li> <li>between the ADF motor and the ADF PWB, and</li> <li>between the ADF PWB and the logic board.</li> <li>Replace the <ul> <li>document feed unit, or</li> <li>logic board.</li> </ul> </li> </ul>                                                                                                    |  |
|                              | No sound from the speaker.                                                                                                    | <ul> <li>Confirm the connection between the speaker and the logic board.</li> <li>Replace the <ul> <li>speaker, or</li> <li>logic board.</li> </ul> </li> </ul>                                                                                                    |  |
| Unsatisfactory print quality | No printing, or no color ejected.                                                                                                    | <ul> <li>Replace the <ul> <li>ink tank,</li> <li>print head<sup>*1</sup>, or</li> <li>logic board.</li> </ul> </li> <li>Remove foreign material from the purge unit caps, if any.</li> <li>Replace the purge unit.</li> </ul>                                                                                                    |  |
|                              | Printing is faint, or white lines appear on<br>printouts even after print head cleaning.<br>Line(s) not included in the print data appears<br>on printouts. | <ul> <li>Remove and re-install the print head.</li> <li>Replace the <ul> <li>ink tank,</li> <li>print head<sup>*1</sup>,</li> <li>purge unit, or</li> <li>logic board.</li> </ul> </li> </ul>                                                                                                    |  |
|                              | Paper gets smeared.                                                                                                    | - Feed several sheets of paper.                                                                                                    |  |

|                 | A part of a line is missing on printouts.                                             | <ul> <li>Perform bottom plate cleaning.</li> <li>Clean the paper path with cotton swab or cloth.</li> <li>Clean the ASF sub-rollers.</li> <li>Replace the</li> </ul>                                                                                                    |
|-----------------|---------------------------------------------------------------------------------------|----------------------------------------------------------------------------------------------------|
|                 |                                                                                       | - ink tank, or<br>- print head <sup>*1</sup> .                                                                                                    |
|                 | Color hue is incorrect.                                                               | <ul> <li>Replace the</li> <li>ink tank, or</li> <li>print head<sup>*1</sup>.</li> <li>Perform print head alignment.</li> </ul>                                                                                                    |
|                 | Printing is incorrect.                                                                | Replace the logic board.                                                                                                    |
|                 | No ejection of black ink.                                                             | <ul> <li>Replace the <ul> <li>ink tank, or</li> <li>print head<sup>*1</sup>.</li> </ul> </li> <li>Remove foreign material from the purge unit caps, if any.</li> <li>Replace the purge unit.</li> </ul>                                                                                                    |
|                 | Graphic or text is enlarged on printouts.                                             | <ul> <li>When enlarged in the carriage movement direction: <ul> <li>Clean grease or oil off the timing slit strip film</li> <li>Replace the <ul> <li>timing slit strip film,</li> <li>carriage unit, or</li> <li>logic board.</li> </ul> </li> <li>When enlarged in the paper feed direction: <ul> <li>Clean grease or oil off the timing slit disk film</li> <li>Replace the <ul> <li>timing slit disk film,</li> <li>timing sensor unit, or</li> <lu> <li>logic board.</li> </lu></ul> </li> </ul></li></ul></li></ul> |
| Faulty scanning | No scanning.                                                                          | <ul> <li>Confirm the connection between the scanning unit and the logic board.</li> <li>Replace the <ul> <li>scanning unit, or</li> <li>logic board.</li> </ul> </li> </ul>                                                                                                    |
|                 | Streaks or smears on the scanned image.                                               | <ul> <li>Clean the platen glass and the ADF.</li> <li>Confirm the connection between the scanning unit and the logic board.</li> <li>Replace the <ul> <li>scanning unit,</li> <li>logic board, or</li> <li>sponge sheet.</li> </ul> </li> </ul>                                                                                                    |
|                 | No paper feeding from the ADF (no operation of the ADF motor).                        | <ul> <li>Confirm the connection <ul> <li>between the ADF motor and the ADF PWB, and</li> <li>between the ADF PWB and the logic board.</li> </ul> </li> <li>Replace the <ul> <li>document feed unit, or</li> <li>logic board.</li> </ul> </li> </ul>                                                                                                    |
|                 | Document slipping over the roller (copied image enlarged), or document not separated. | <ul><li>Clean the friction tab, document feed roller, and separation roller.</li><li>Replace the document feed unit.</li></ul>                                                                                                    |

\*1: Replace the print head only after the print head deep cleaning is performed 2 times, and when the problem persists.

#### 2-7. Fax Communication Troubleshooting

#### (1) Identification of a trouble

A fax machine transmits image data to a receiver through a telephone line. A trouble in any of the transmitter, receiver, and telephone line can prevent the machine from transmitting image data properly.

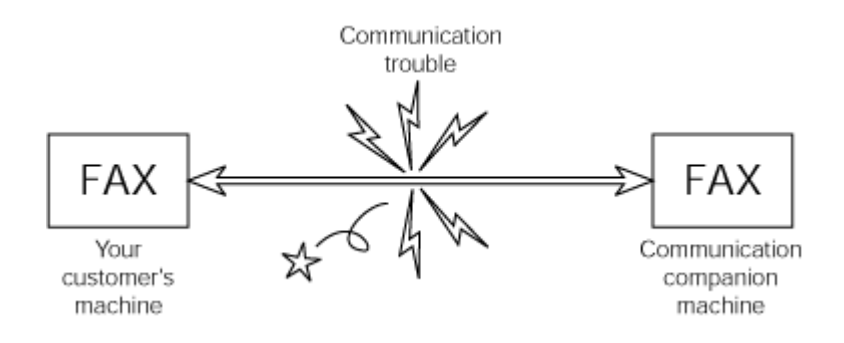

For the best solution to your fax trouble, follow the flowchart below to determine whether it is a communication trouble or not.

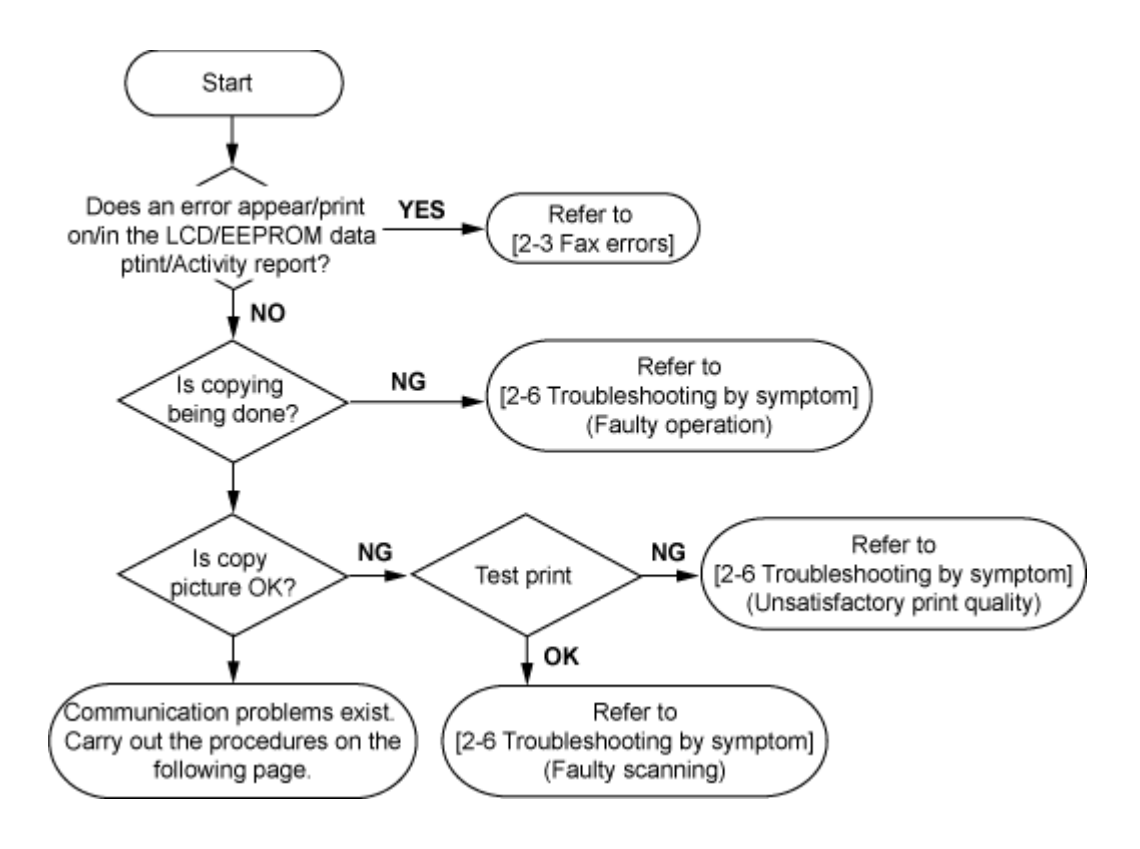

#### (2) Handling of a communication trouble

Follow the procedure below to handle communication troubles.

- 1) Investigate the condition in which the trouble occurred.
  - a. User operation at trouble occurrence
    - Number of sheets of the document
    - Transmission mode
    - Timing when the error occurred (e.g. before or after transmission)
    - Other settings (e. g. such as automatic dialing)
  - b. Sample print of a faulty fax reception
  - c. Message on the LCD at trouble occurrence
  - d. Activity report at trouble occurrence
  - e. User name, telephone number, fax number, and model name
  - f. The other party's user name, telephone number, fax number, model name, and service engineer name
  - g. Frequency and error type of the trouble
  - h. The other party's fax condition
    - Number of sheets transmitted
    - Communication mode (automatic or manual)
    - Whether an error occurred or not
    - Reception condition, etc.

Memo: The number of sheets / times of communication and error code can be confirmed in EEPROM information print.

- 2) Conduct the communication test, by following the flowchart below.
  - Perform the operations using the actual line several times each, and record the phenomenon.
  - If a communication trouble occurs between a Canon machine and a non-Canon machine, follow the flowchart for the communication test with a non-Canon machine.
- 3) Handle the problem based on the investigation and test results.
  - Memo: If a trouble occurs in communication with a non-Canon machine, and if a Canon machine operates properly without any problems, it is recommended to let the user understand that the non-Canon machine needs to be examined accordingly. Since the cause of the trouble may exists in communication ability of the machine, contact a relevant service contact point of a non-Canon machine. In such a case, the information obtained in step 1) will be a help for quick solution to the problem.

#### <Communication test between Canon machines>

Conduct the 3-point communication shown in the diagram.

Test flowchart of communication test between Canon machines:

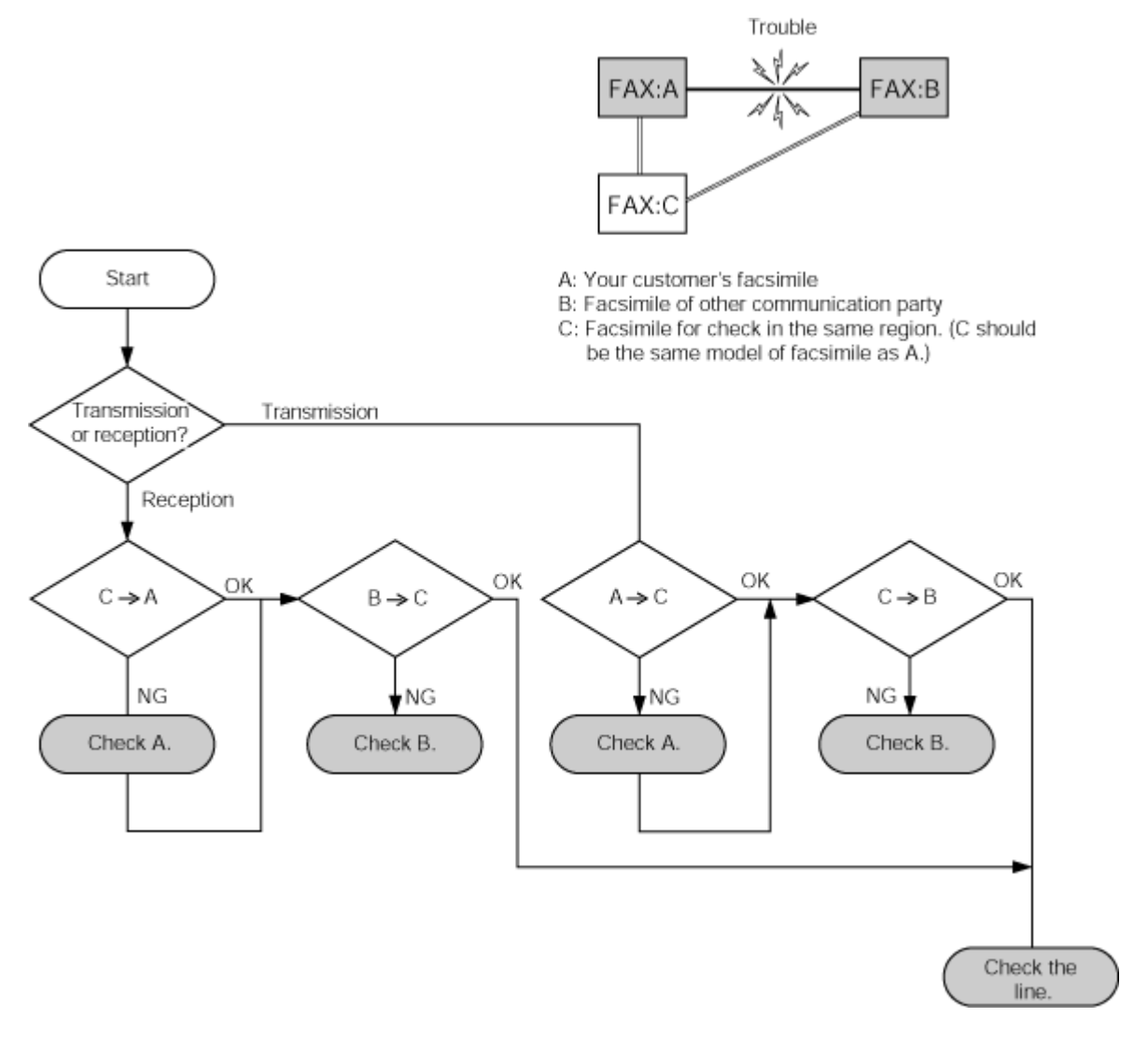

#### <Communication test with a non-Canon machine>

Ask a non-Canon machine user to request servicing, and conduct the 4-point communication test shown below.

Test flowchart of communication test with a non-Canon machine:

# 3. REPAIR

# 3-1. Notes on Service Part Replacement (and Disassembling / Reassembling)

| Service part                                                            | Notes on replacement <sup>*1</sup>                                                                                                    | Adjustment / settings                                                                                                    | Operation check                                                                                                    |
|-------------------------------------------------------------------------|----------------------------------------------------------------------------------------------------|----------------------------------------------------------------------------------------------------|----------------------------------------------------------------------------------------------------|
| Logic board ass'y<br>QM2-3659                                           | <ul> <li>Before removal of the logic board<br/>ass'y, remove the power cord, and<br/>allow for approx. 1 minute (for<br/>discharge of capacitor's accumulated<br/>charges), to prevent damages to the<br/>logic board ass'y.</li> <li>Before replacement, check the waste<br/>ink amount (by service test print or<br/>EEPROM information print).</li> <li>[See 3-4. Verification Items, (1)<br/>Service test print, or (2) EEPROM<br/>information print, for details.]</li> </ul> | <ul> <li>After replacement:</li> <li>1. Initialize the EEPROM.</li> <li>2. Set the destination in the EEPROM.</li> <li>3. Reset the waste ink counter.</li> <li>4. Correct the CD / DVD and automatic print head alignment sensors.</li> <li>5. Check the ink system function.</li> <li>6. Adjust the line feeding.</li> <li>[See 3-3. Adjustment / Settings, (6) Service mode, for details of 1 to 6]</li> <li>7. Perform the print head alignment in the user mode.</li> </ul>       | <ul> <li>EEPROM information print</li> <li>Service test print</li> <li>Printing via USB connection</li> <li>Copy</li> <li>Direct printing from a digital camera</li> <li>Fax transmission and reception</li> </ul> |
| Absorber kit<br>QY5-0153                                                |                                                                                                    | After replacement:<br>1. Reset the waste ink counter.<br>[See 3.3. Adjustment / Settings, (6)<br>Service mode.]                                                                                                    | <ul><li>Service test print</li><li>EEPROM information print</li></ul>                                                                                                    |
| Carriage unit<br>QM2-3025                                               |                                                                                                    | <ul> <li>At replacement:</li> <li>1. Apply grease to the sliding portions.<br/>[See 3-3. Adjustment / Settings, (2) Grease application.]</li> <li>After replacement:</li> <li>1. Correct the CD / DVD and automatic print head alignment sensors.<br/>[See 3.3. Adjustment / Settings, (6) Service mode.]</li> <li>2. Check the ink system function.<br/>[See 3.3. Adjustment / Settings, (6) Service mode.]</li> <li>3. Perform the print head alignment in the user mode.</li> </ul> | - Service test print (Confirm CD /<br>DVD and automatic print head<br>alignment sensor correction, and<br>ink system function.)                                                                                    |
| Paper feed motor<br>QK1-1502                                            | - The red screws securing the paper<br>feed motor are allowed to be<br>loosened. (DO NOT loosen any<br>other red screws.)                                                                                                    | At replacement:<br>1. Adjust the paper feed motor.<br>[See 3-3. Adjustment / Settings, (1)<br>Paper feed motor adjustment.]                                                                                                    |                                                                                                    |
| Platen unit<br>QM2-3565                                                 |                                                                                                    | After replacement:<br>1. Check the ink system function.<br>[See 3.3. Adjustment / Settings, (6)<br>Service mode.]                                                                                                    | - Service test print                                                                                                    |
| PR lift shaft ass'y<br>QL2-0936                                         |                                                                                                    | At replacement:<br>1. Apply grease to the sliding<br>portions.<br>[See 3.3. Adjustment / Settings, (2)<br>Grease application.]                                                                                                    | - Service test print                                                                                                    |
| Carriage lift base unit<br>QM2-2232                                     |                                                                                                    | At replacement:<br>1. Apply grease to the sliding<br>portions.<br>[See 3.3. Adjustment / Settings, (2)<br>Grease application.]                                                                                                    |                                                                                                    |
| Timing slit strip film<br>QC1-6526<br>Timing slit disk film<br>QC1-6229 | <ul> <li>Upon contact with the film, wipe the film with ethanol.</li> <li>Confirm no grease is on the film. (Wipe off any grease thoroughly with ethanol.)</li> <li>Do not bend the film</li> </ul>                                                                                                    | <ul><li>After replacement:</li><li>1. Perform the print head alignment in the user mode.</li></ul>                                                                                                    | - Service test print                                                                                                    |
| Print head<br>QY6-0061                                                  |                                                                                                    | <ul><li>After replacement:</li><li>1. Perform the print head alignment in the user mode.</li></ul>                                                                                                    | - Service test print                                                                                                    |

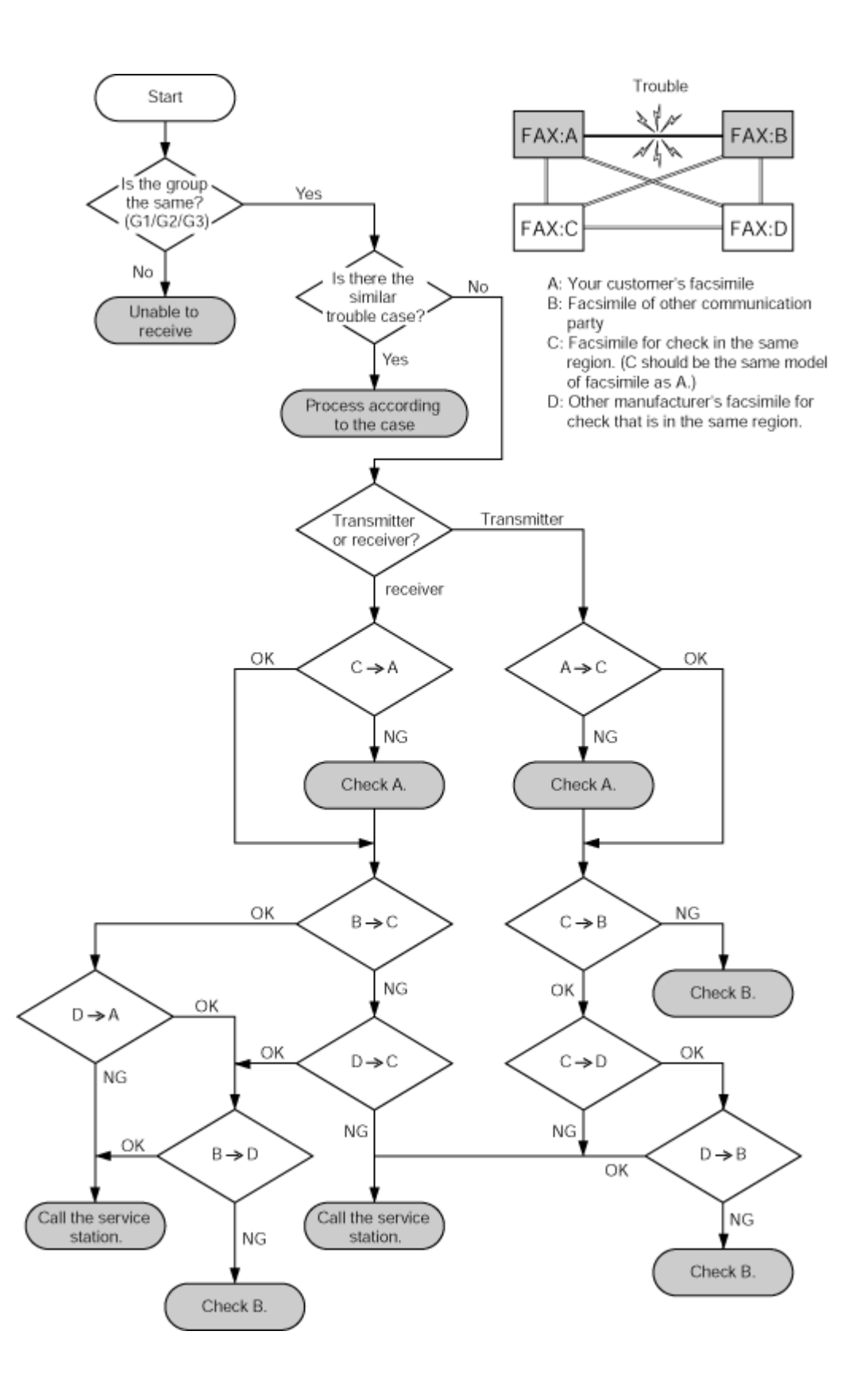

To the table of contents

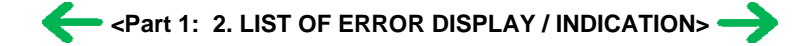

To the top

- \*1: General notes:
  - Make sure that the flexible cables and wires in the harness are in the proper position and connected correctly.
  - [See 3-2. Special Notes on Repair Servicing, for details.]
  - Do not drop the ferrite core, which may cause damage.
  - Protect electrical parts from damage due to static electricity.
  - Before removing a unit, after removing the power cord, allow the machine to sit for approx. 1 minute (for capacitor discharging to protect the logic board ass'y from damages).
  - Do not touch the timing slit strip film and timing slit disk film. No grease or abrasion is allowed.
  - Protect the units from soiled with ink.
  - Protect the housing from scratches.
  - Exercise caution with the red screws, as follows:
    - i. The red screws of the paper feed motor may be loosened only at replacement of the paper feed motor unit (DO NOT loosen them in other cases).
    - ii. DO NOT loosen the red screws on both sides of the main chassis, securing the carriage shaft positioning (they are not adjustable in servicing)

#### To the table of contents

<Part 1: 3. REPAIR; 3-1. Notes on Service Part Replacement> ->

To the top

#### 3-2. Special Notes on Repair Servicing

If there is a power failure or if you disconnect the power cord, the date/time settings as well as all documents stored in memory will be lost. User data and speed dialing settings are retained.

#### (1) Power supply unit removal / reassembly

#### Removal:

- Remove the screw.
- While releasing the 2 hooks outwards, slide the power supply unit toward you.

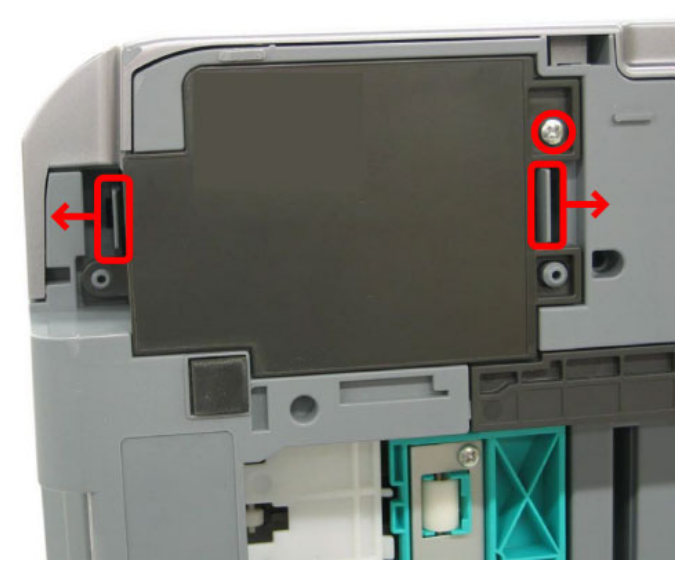

- Manually pull the arrester ground wire off the unit.

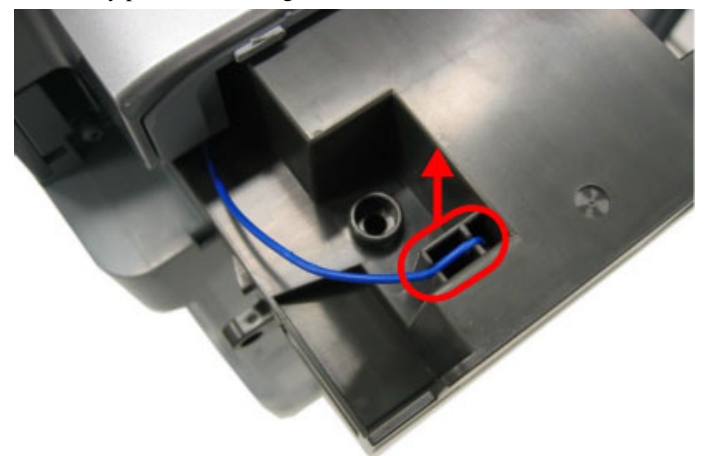

- Disconnect the 2 connectors.

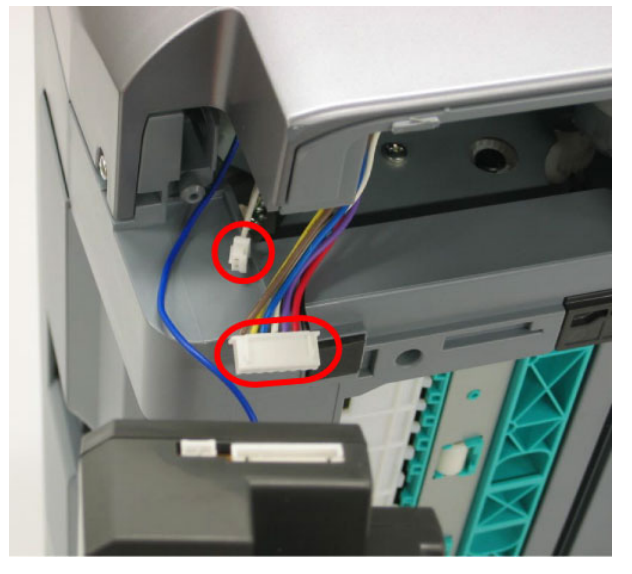

# Reassembly:

- Connect the 2 connectors.

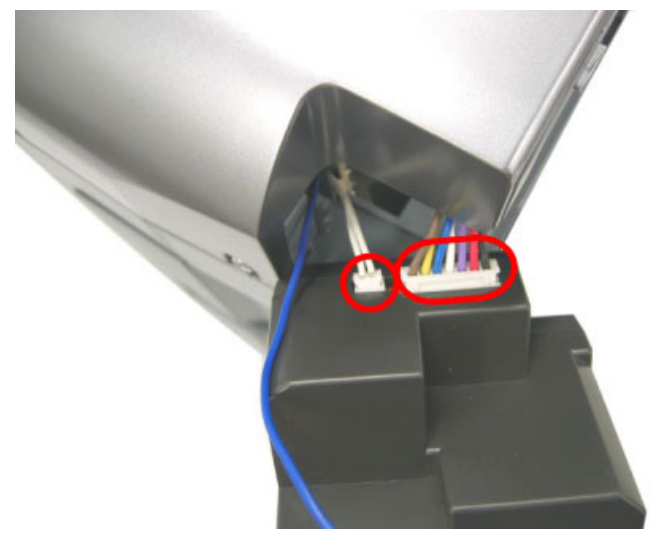

- Connect the arrester ground wire.
- Align the ground wire in the groove at 2 locations.

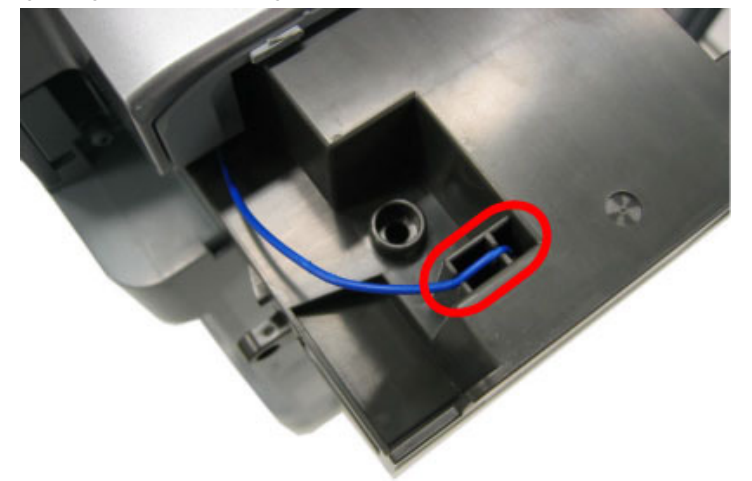

#### (2) Cassette, front door (paper output tray), and door damper removal

- Pull out the cassette and remove it from the machine.
- Warp the front door up a little and push its right side downward to remove it from the bottom case.
- When removing the front door, remove the door damper from the hole of the bottom case, as shown in the photo.

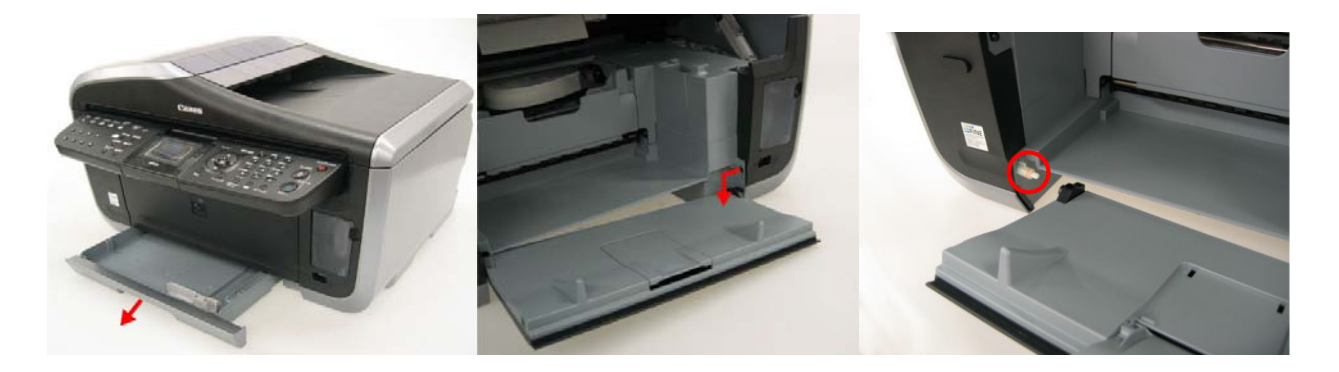

#### (3) Emblem removal

- Push the point indicated by the arrow in the photo to remove from the double-sided adhesive tape.

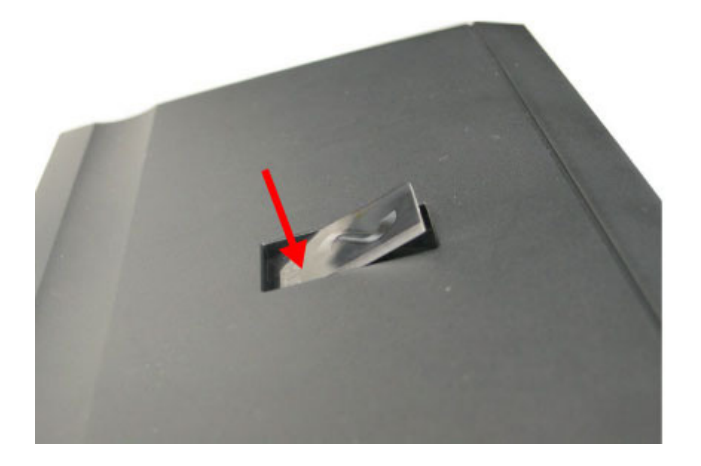

#### (4) Side cover (right and left) removal

- Remove the 4 screws from the rear of the machine, 1 screw from left front, and 1 screw from the right front.

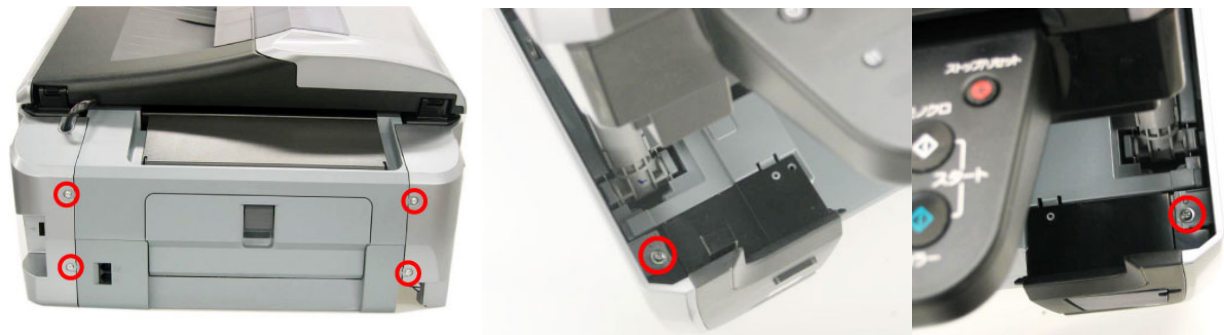

- Using a flat-blade screwdriver, push the hooks downward to release them.

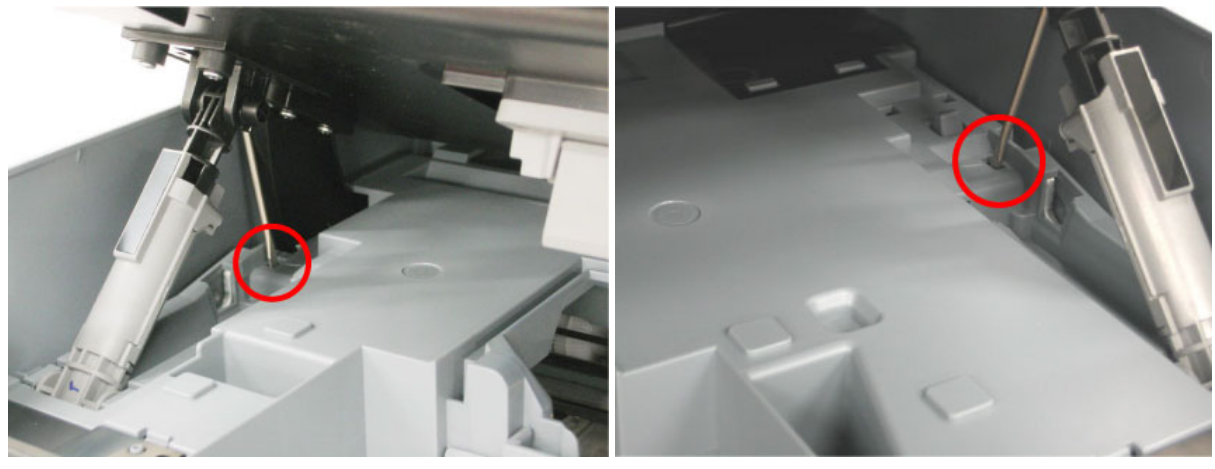

Left hook

Right hook

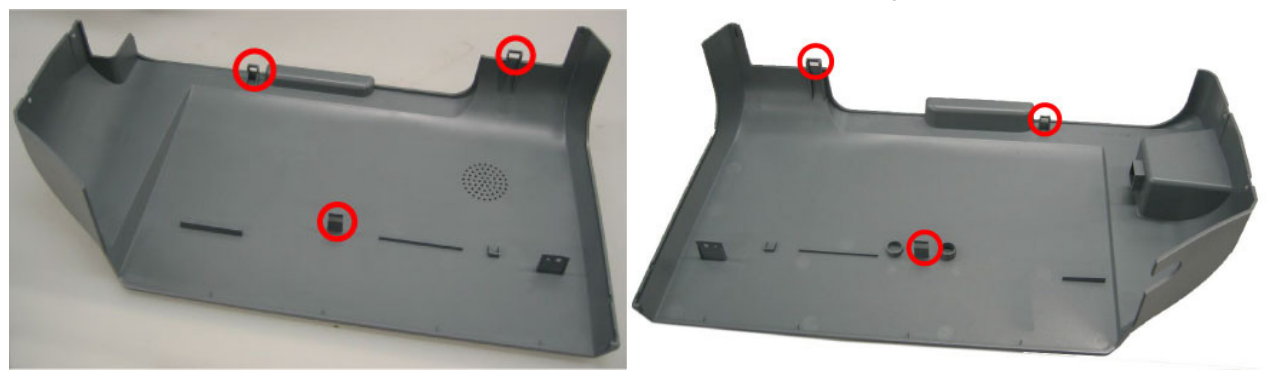

Left side cover

Right side cover

# (5) Front cover (right and left) removal

- While pushing the hook with a flat-blade screwdriver, pull the front cover toward you to remove it.

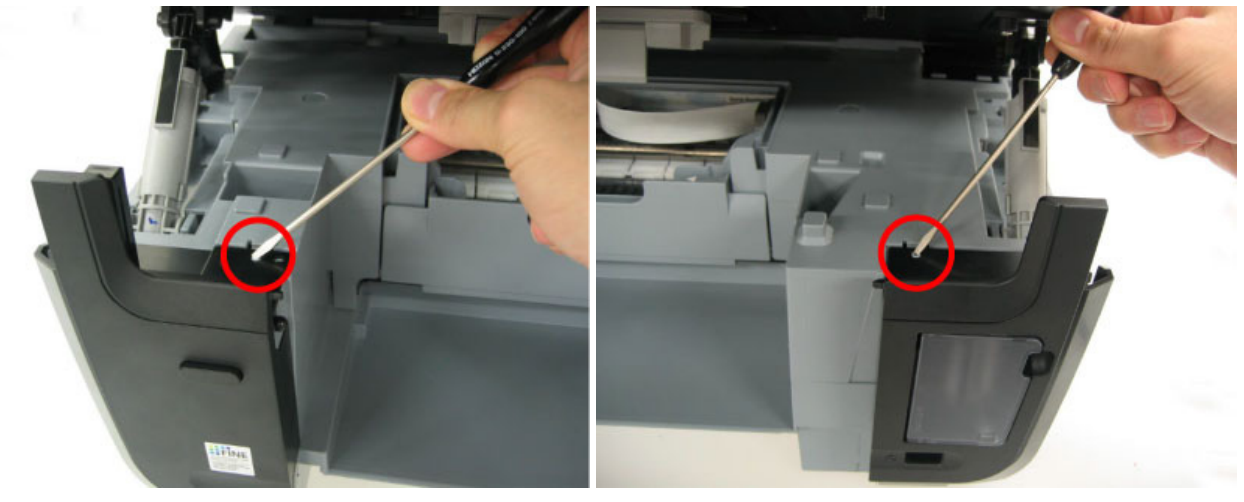

Left front cover

Right front cover

#### (6) DF front cover removal

- Remove the screw. Release the hook while pushing it in the direction indicated by the arrow in the photo.

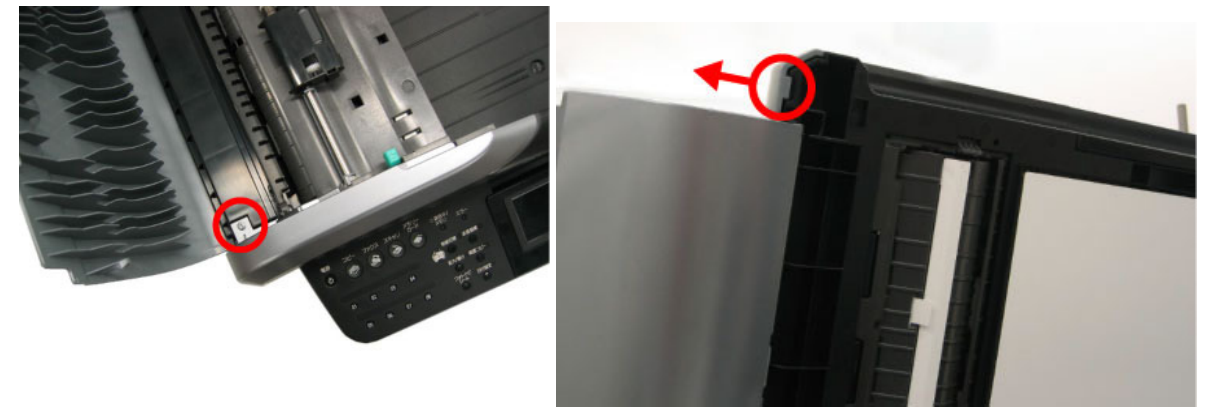

#### (7) DF rear cover removal

- Remove the screw. Release the hook while pushing it in the direction indicated by the arrow in the photo.

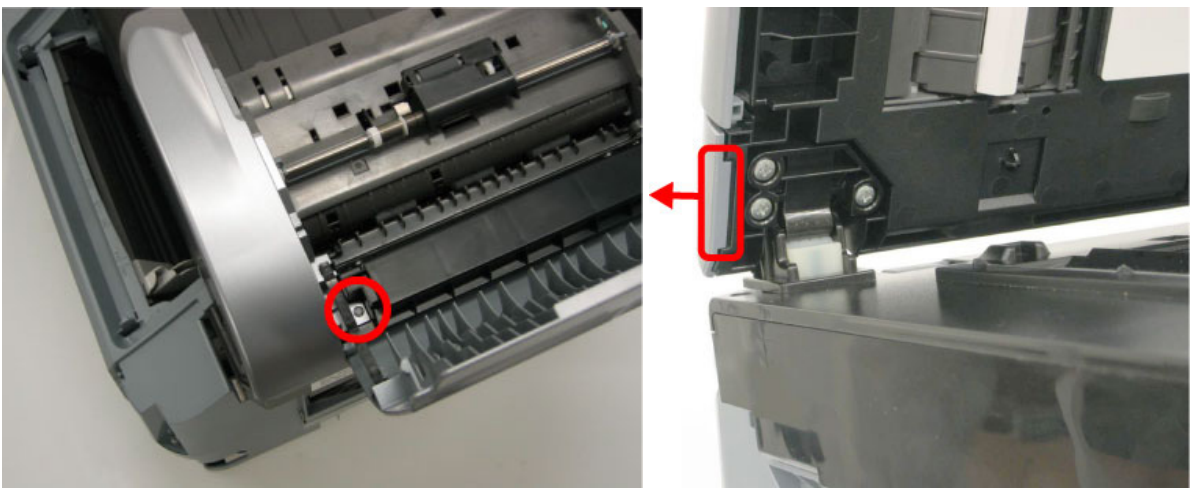

- Slide the stop arm in the direction indicated by the arrow and remove the DF rear cover.

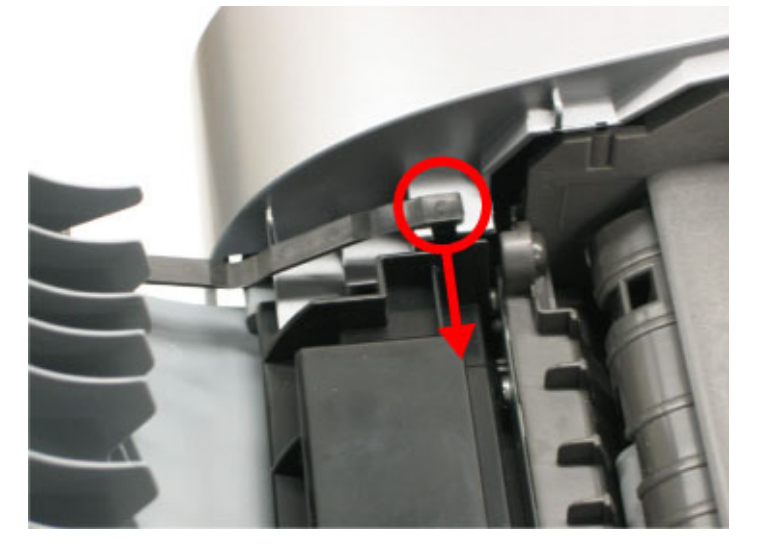

#### (8) Stop arm removal

- Rotate the arm 90 degrees clockwise, pull it toward you to remove it.

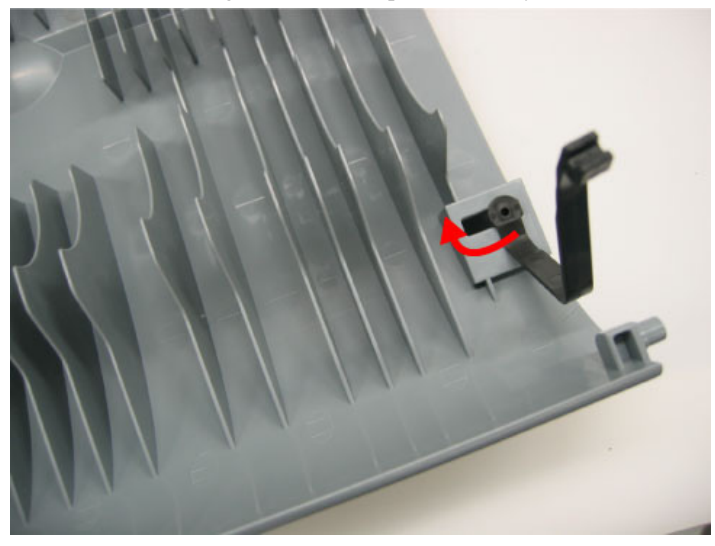

#### (9) DF grip cover and DF right cover removal

- Remove the screws.
  - A: DF grip cover screws
  - B: DF right cover screws

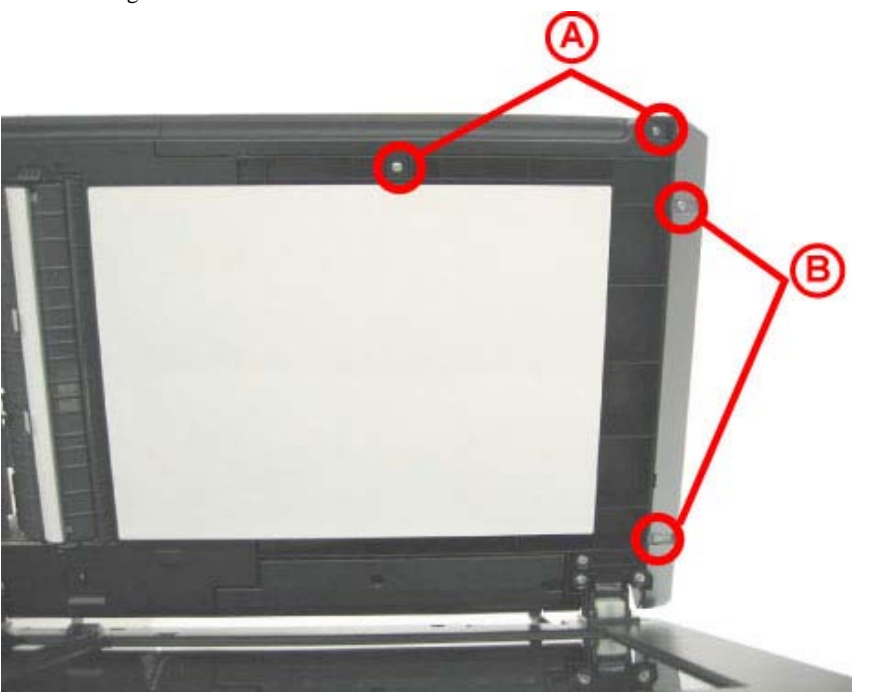

#### (10) Document feed unit removal

- Remove the 5 screws and 1 connector.

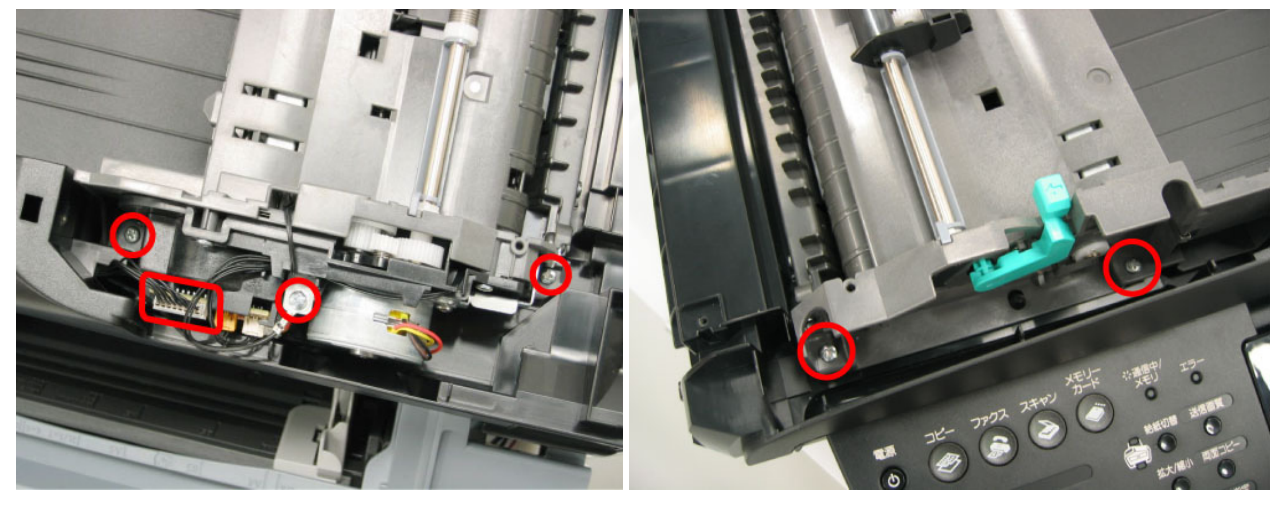

#### (11) Separation tab, document feed roller, and separation roller cleaning

- Wipe them with a dry and soft clean cloth.

- 1. Document feed roller
- 2. Separation roller
- 3. Separation tab

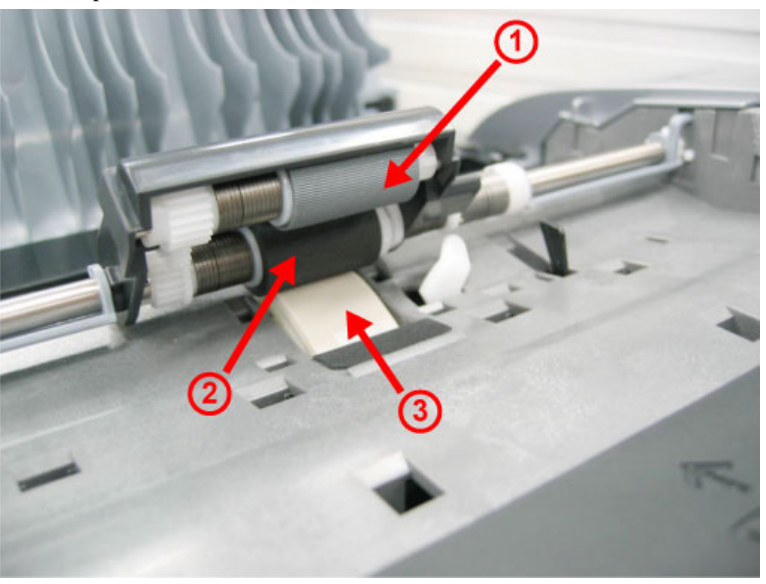

# (12) DF cable cover removal

- Remove the 2 screws.

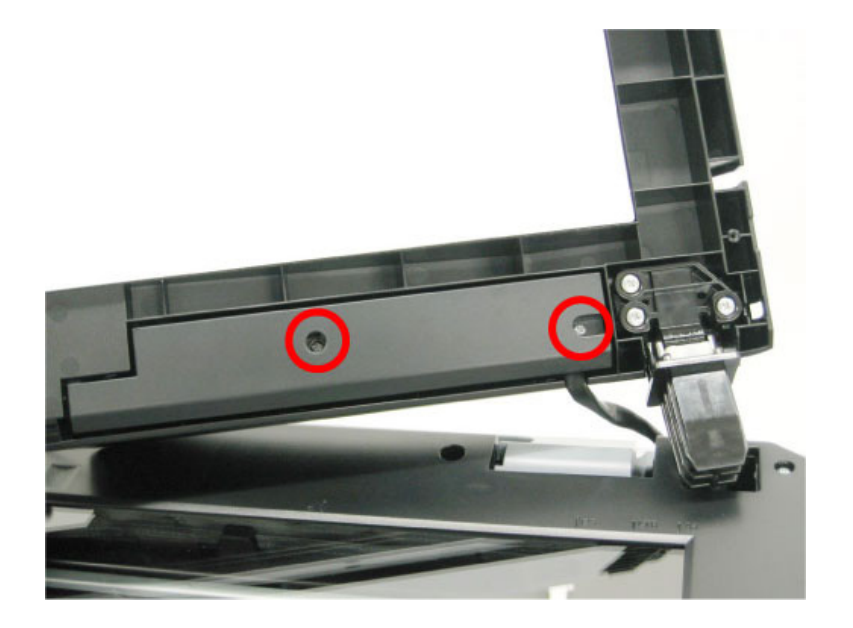

Cable position:

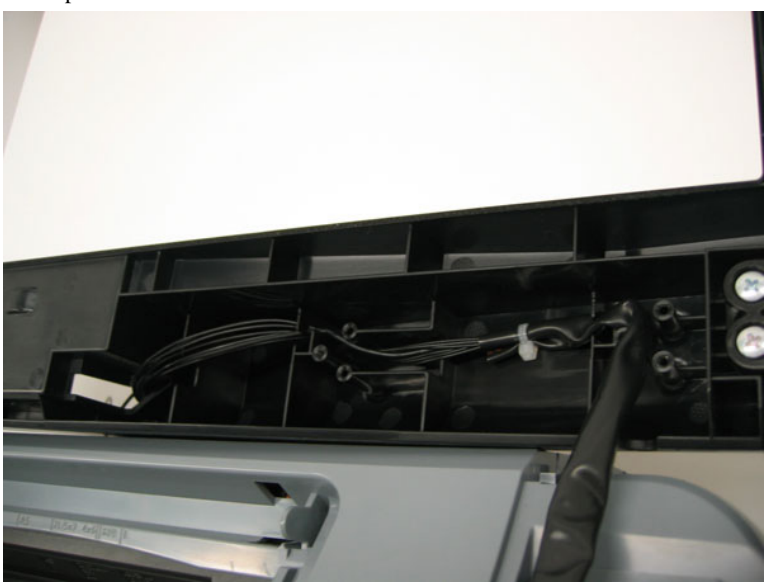

#### (13) ADF hinge removal

- Remove the 3 screws.

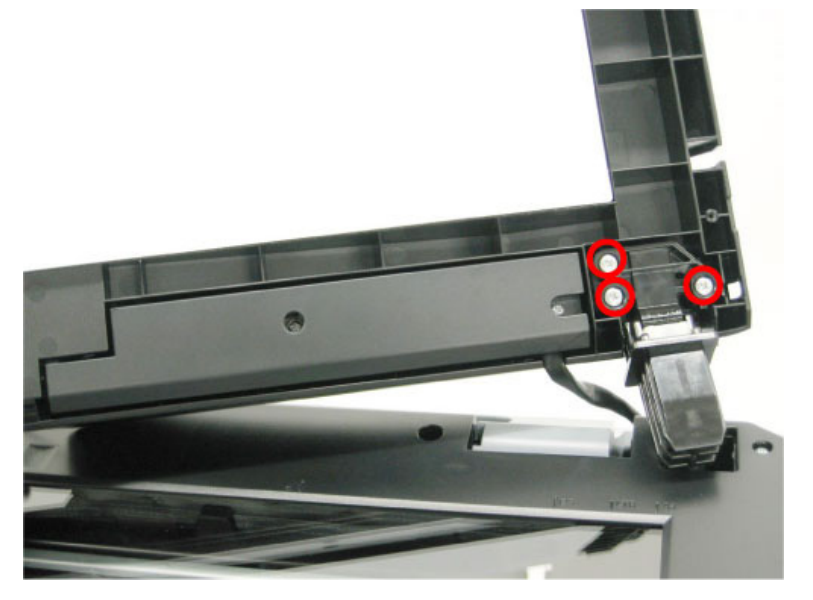

#### (14) Operation panel (right and left) removal

- Release 6 hooks each from the right and left operation panels.

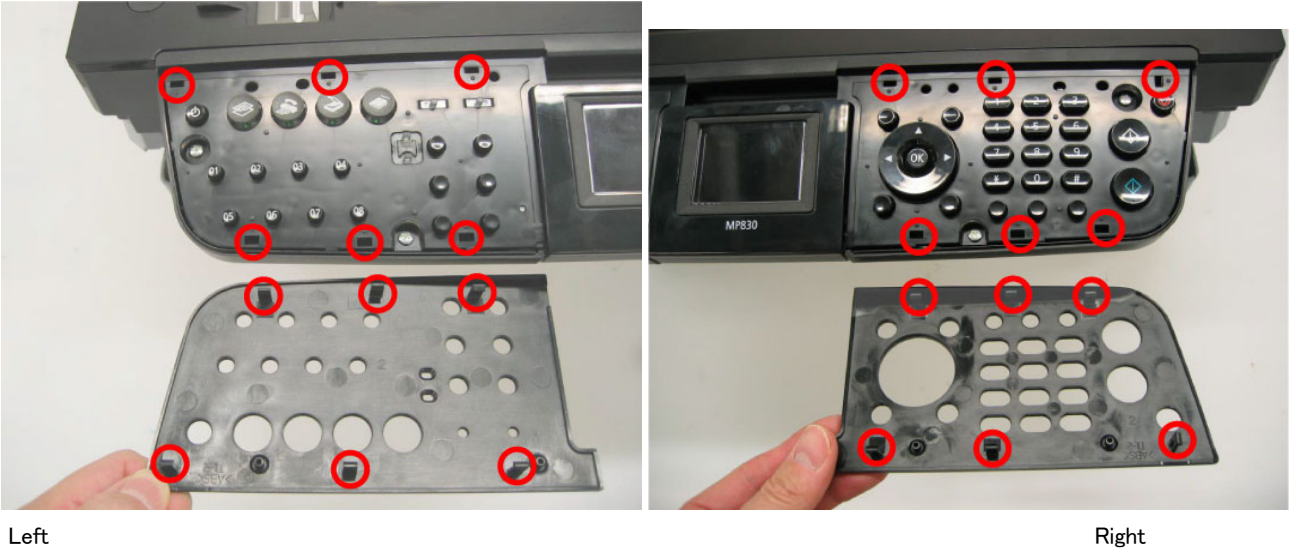

#### Left

(15) LCD upper cover removal

- Push the front end of the LCD upper cover upward with your fingers and remove it.
- 4 hooks need to be released.

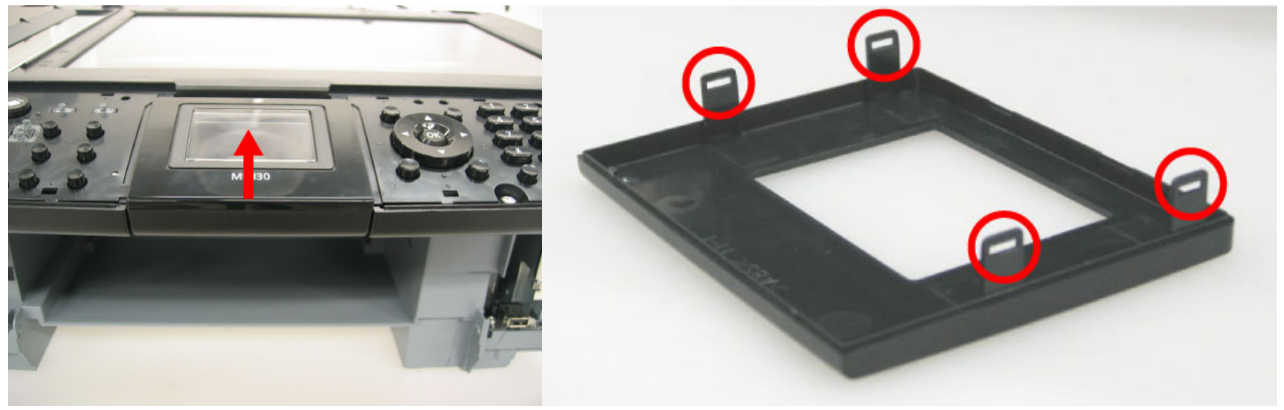

#### (16) Operation panel unit removal

- Remove the 4 screws.
- Remove the flat cable.

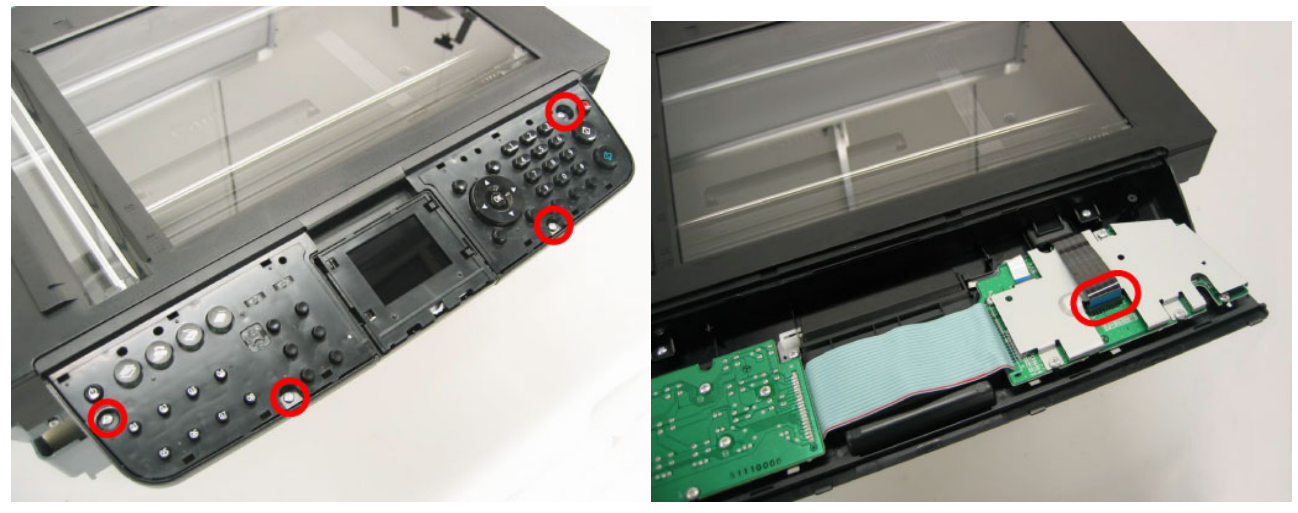

#### (17) LCD unit removal

- Remove the screw and disconnect the flat cable.

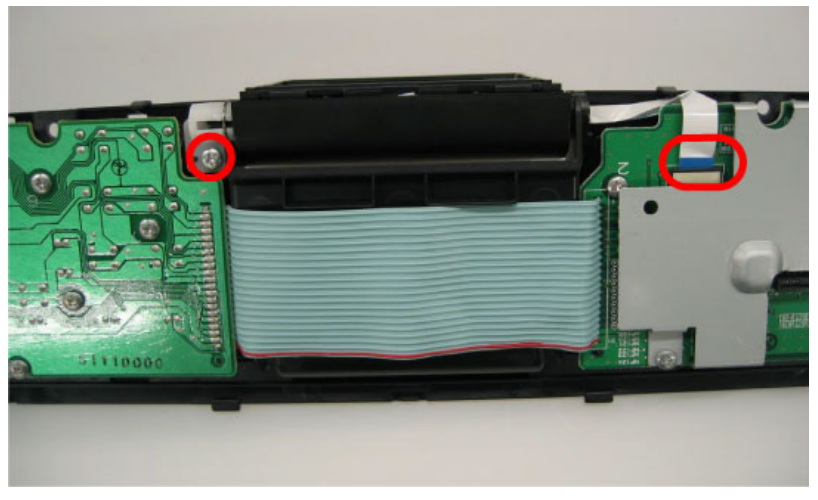

(18) Logic board ass'y wiring

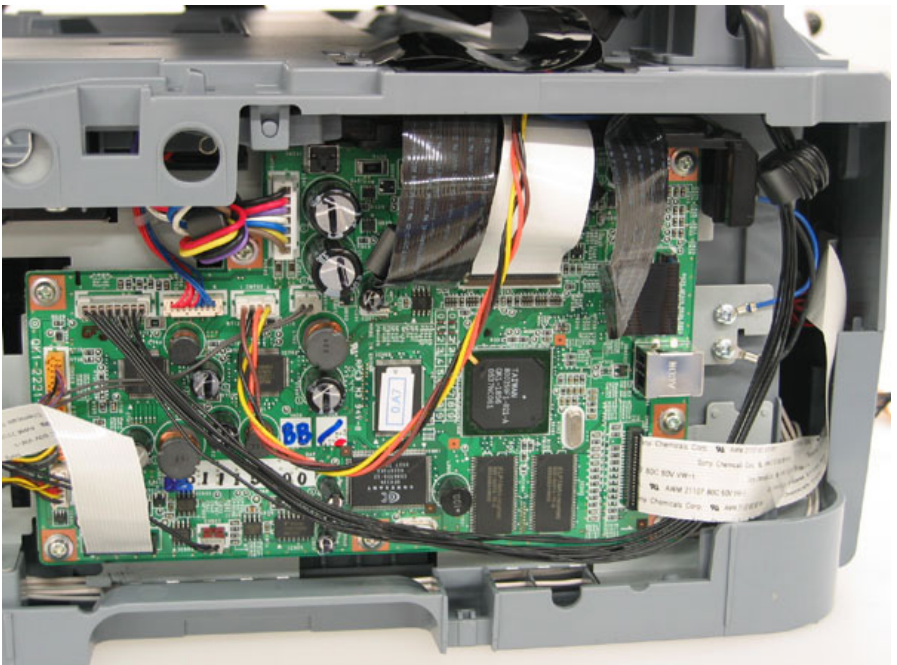

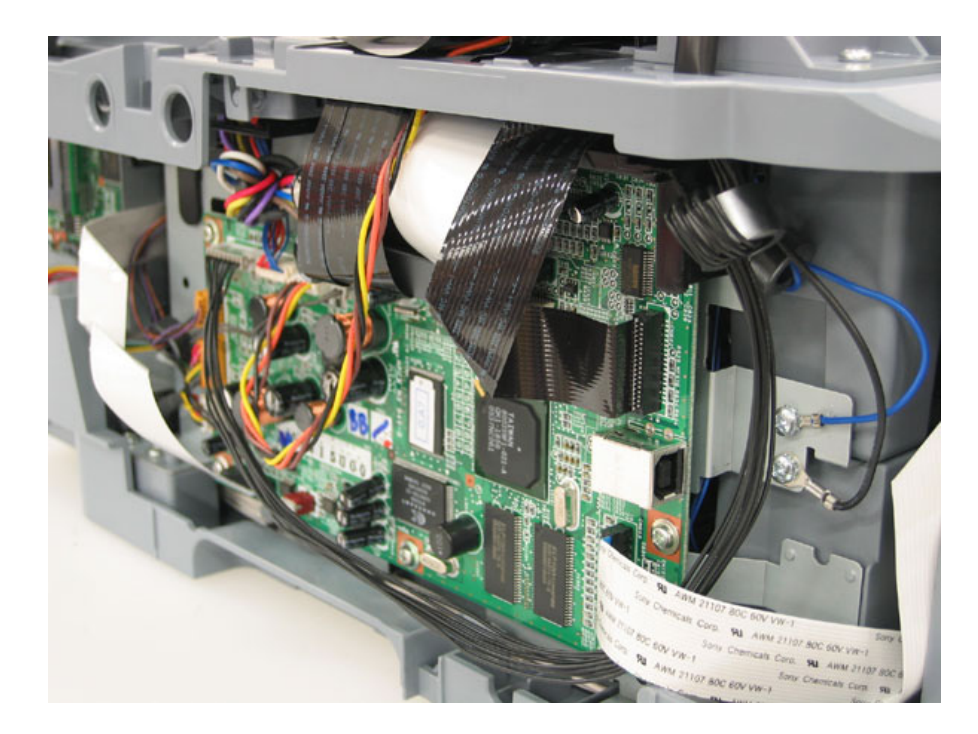

# (19) Scanner stop arm removal

- Shift the both left and right stopper outward, then lift the Scanner Stop Arm.

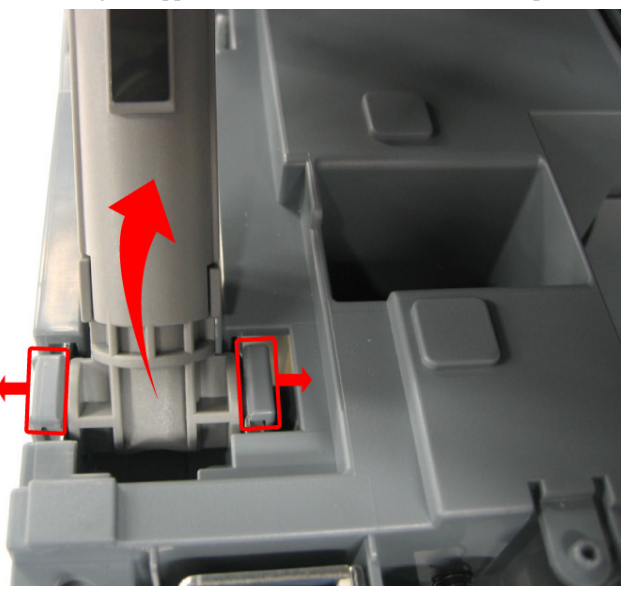

#### (20) Scanner stopper removal

- While holding the stopper perpendicular to the scanner unit, slide the stopper in the direction indicated by the arrow and remove it from the scanner unit.

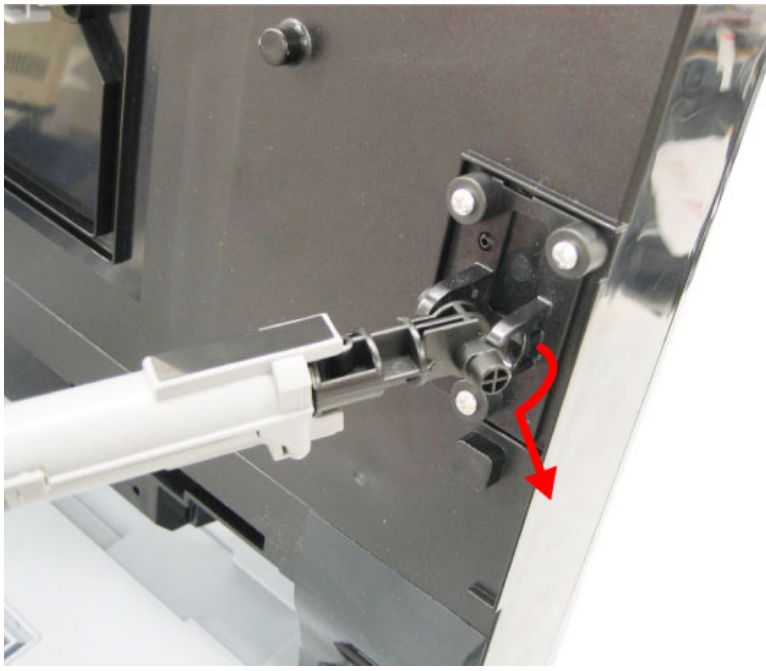

#### (21) Cable holder sheet position

- The cable holder sheet is attached to the prescribed location with double-sided adhesive tape.

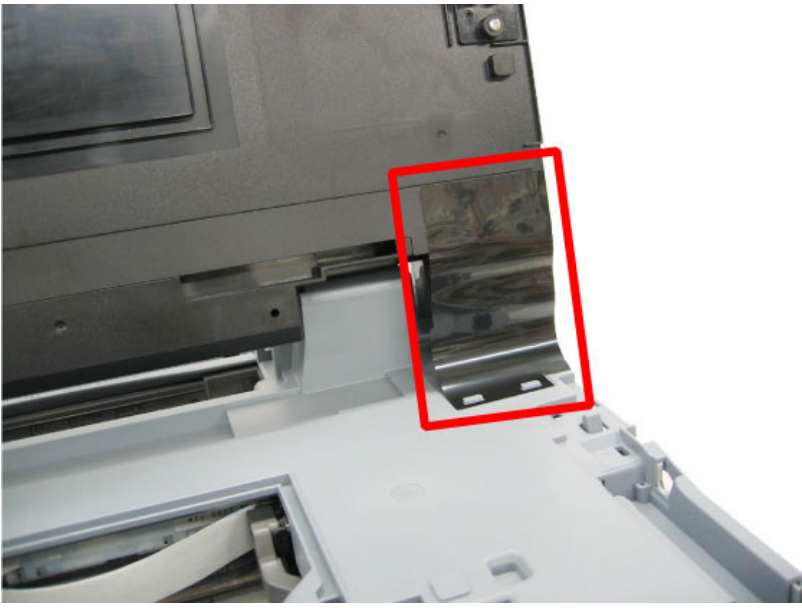

#### (22) Scanner unit removal

- On the logic board, remove the flat cable from CN602, and remove the core.
- On the logic board, remove the flat cables from CN801 and CN802, then remove 2 screws.
- On the logic board, remove the harness from CN702.
- Remove the ground wire and core.
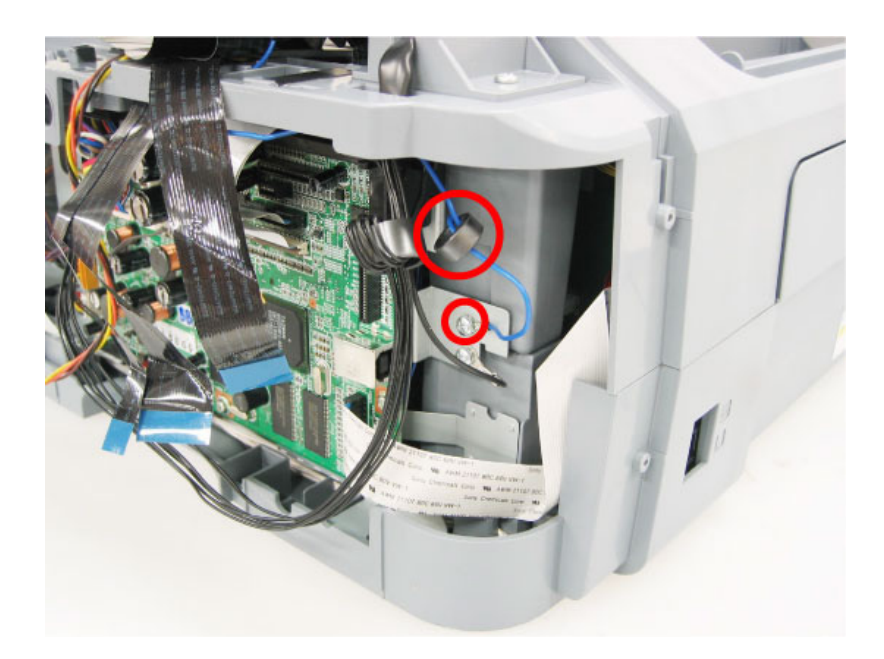

- Hold the scanner unit upright and lift the left stopper in the direction indicated by the arrow 1 in the photo.

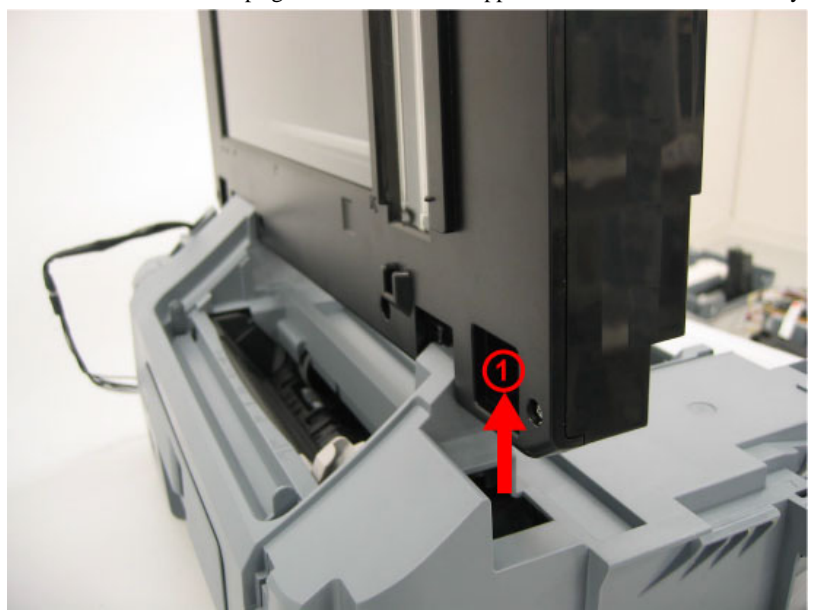

- Slide the left of the scanner unit in the direction indicated by the arrow 2 in the photo, then slide the scanner unit in the direction of the arrow 3 and remove it.

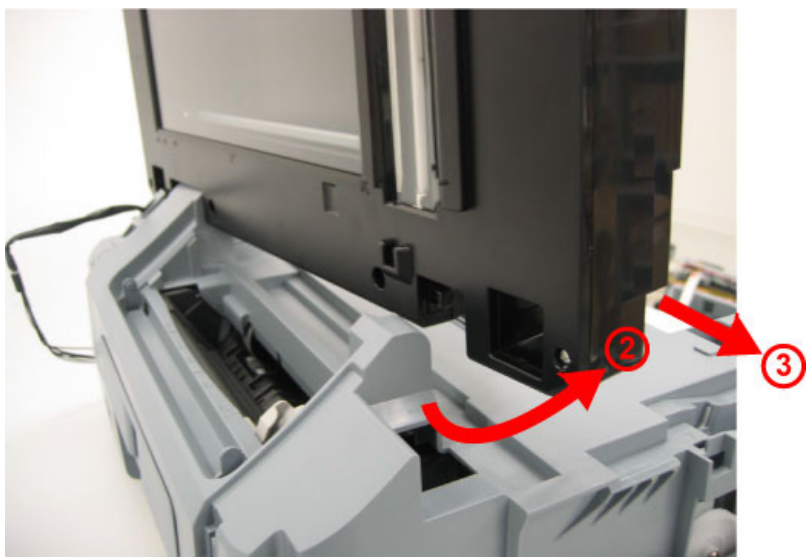

## (23) Main case unit removal

- Remove the 4 screws.
- Disconnect the solenoid connector, and lift the main case unit.

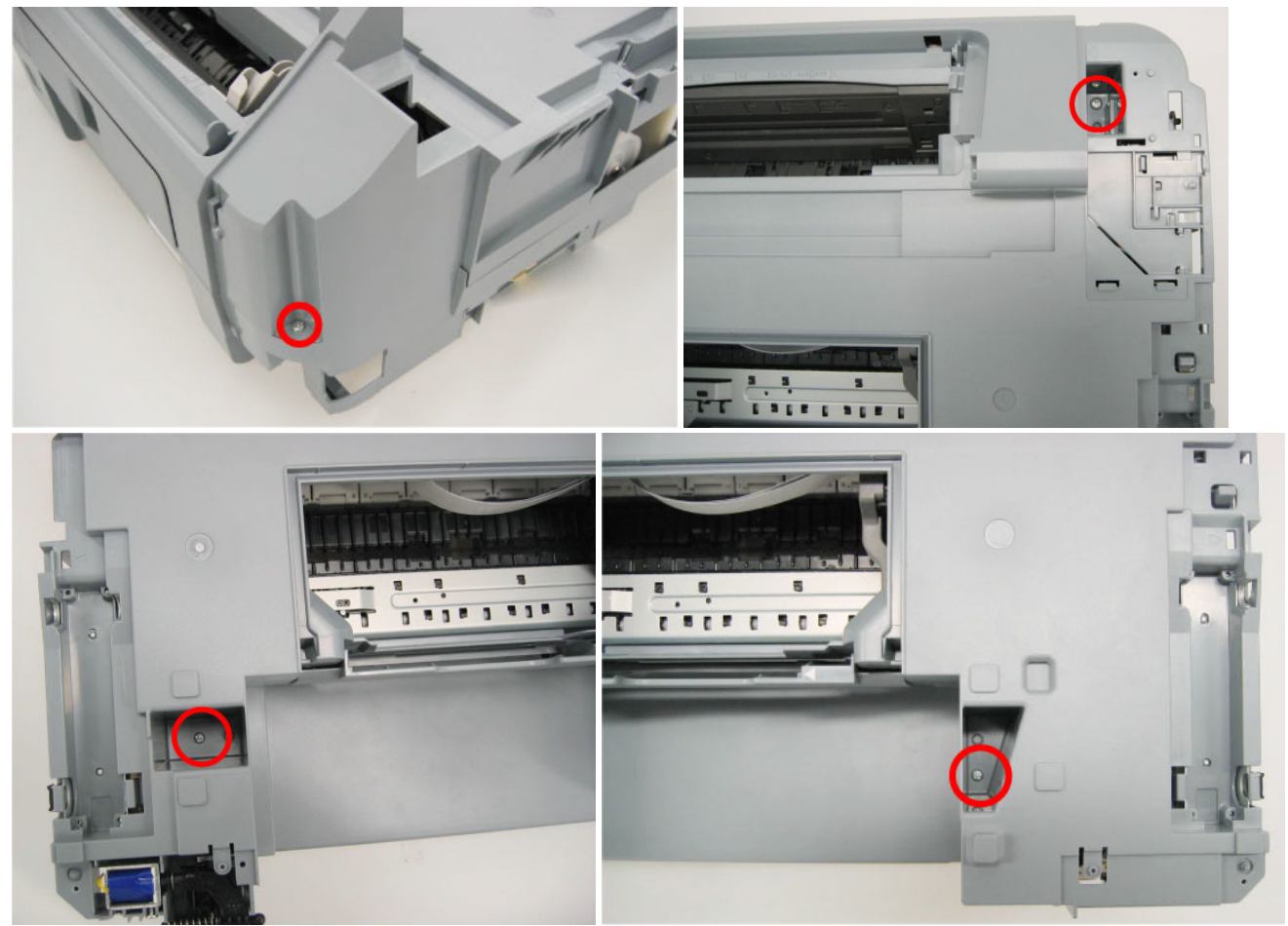

(24) Base case and printer unit wiring

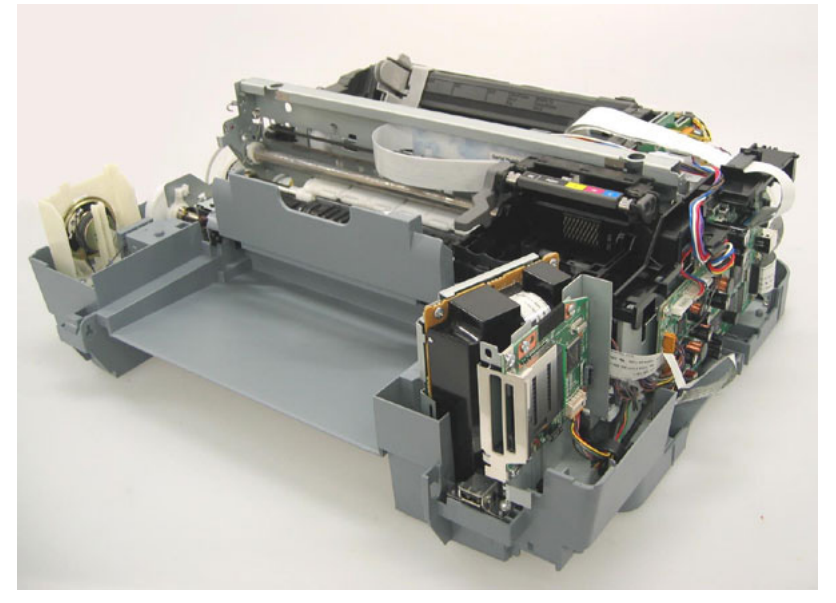

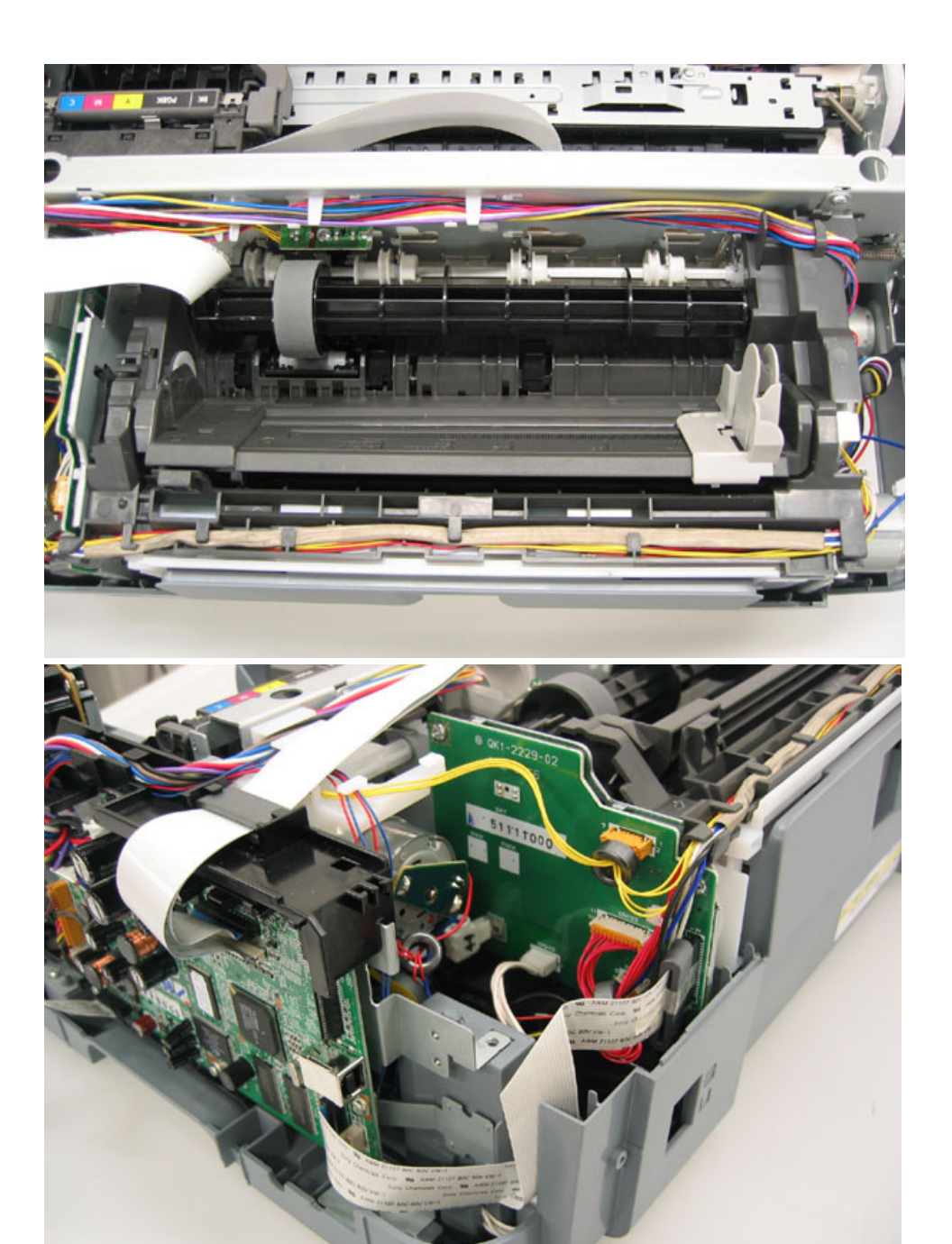

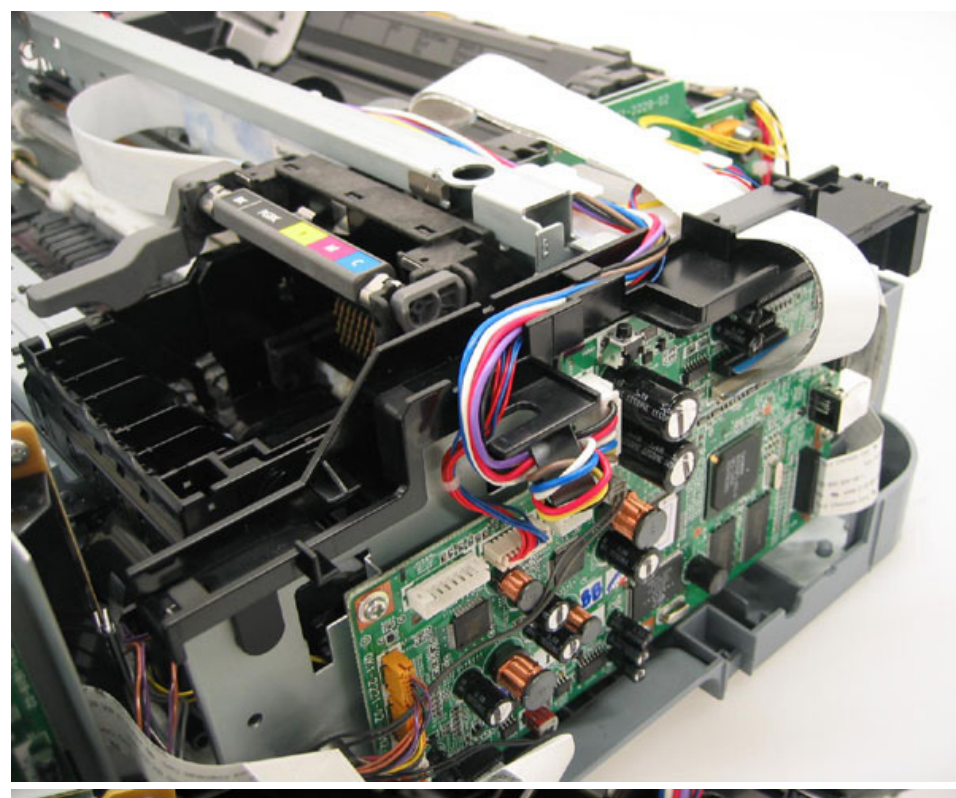

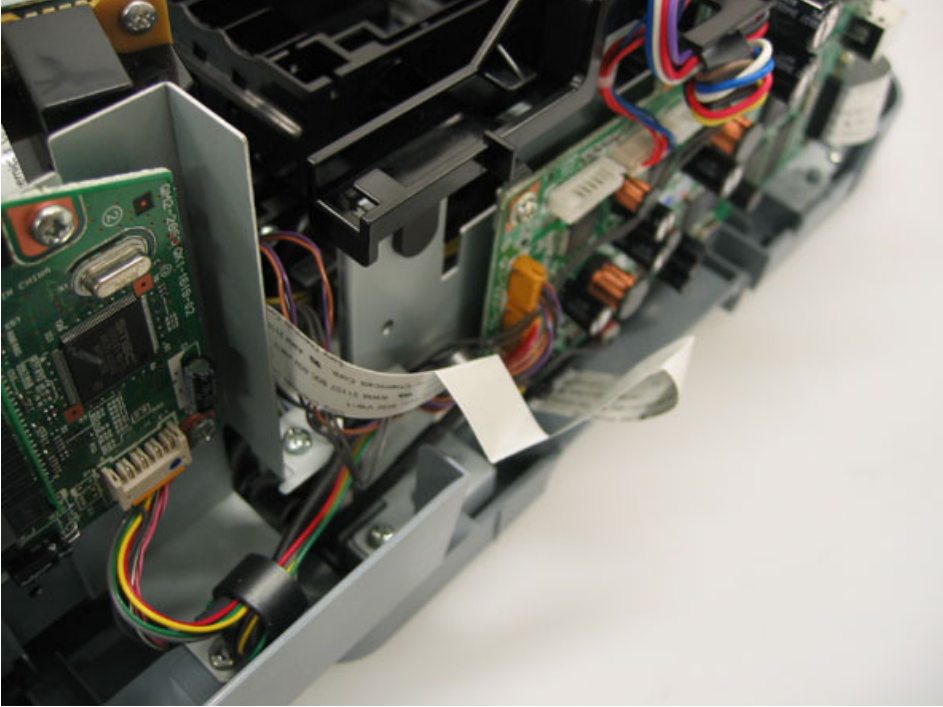

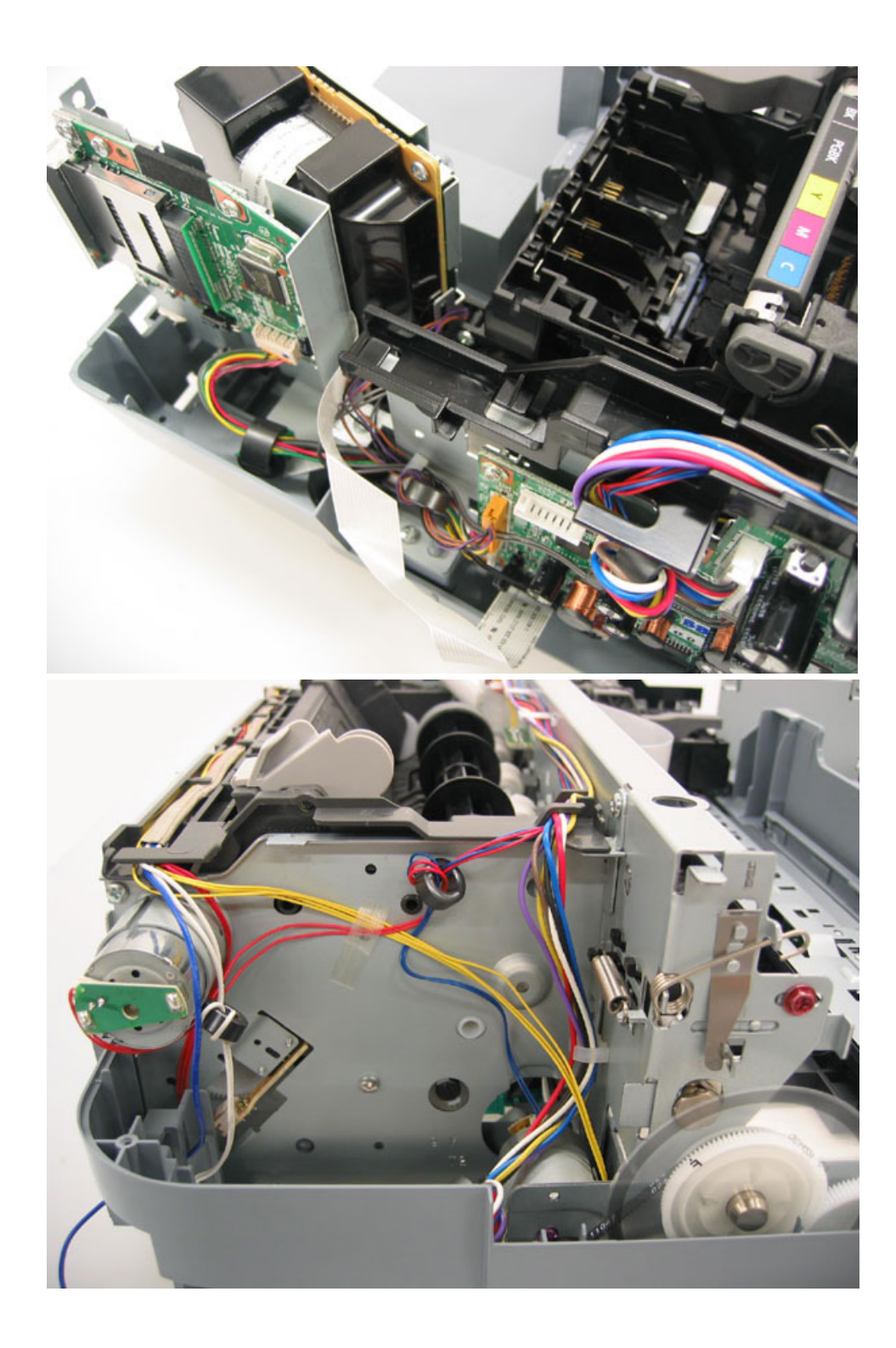

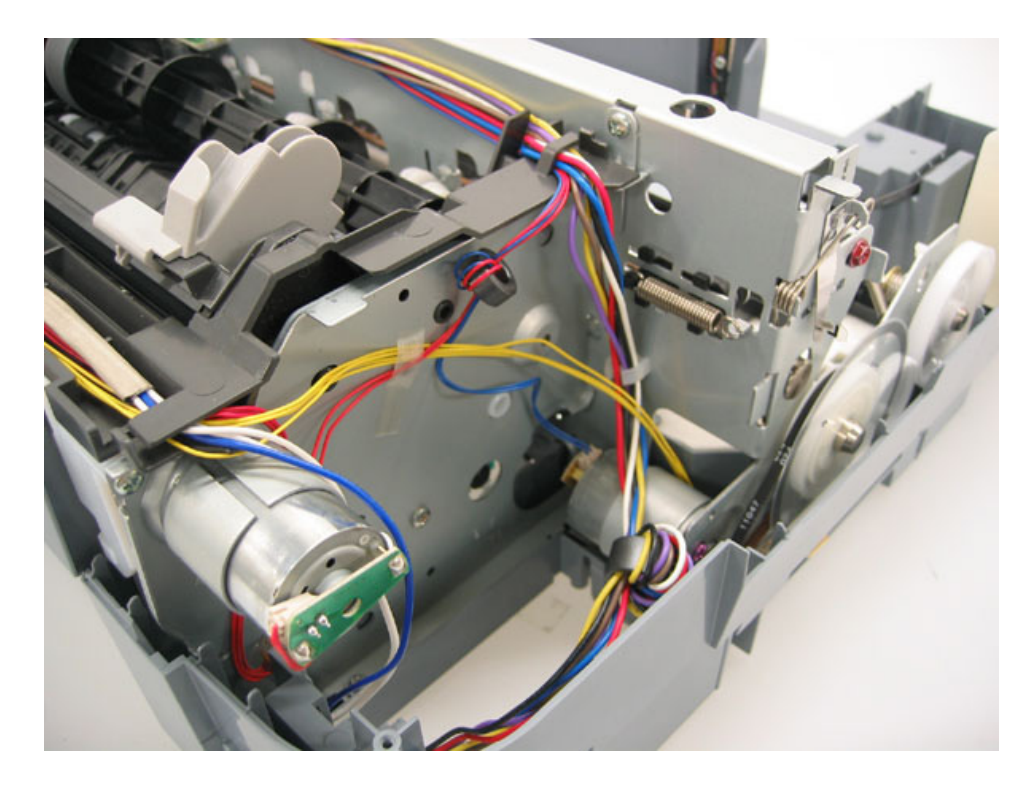

# (25) Logic board ass'y removal

- Remove all the flat cables and harnesses from the logic board.
- Remove the 7 screws.

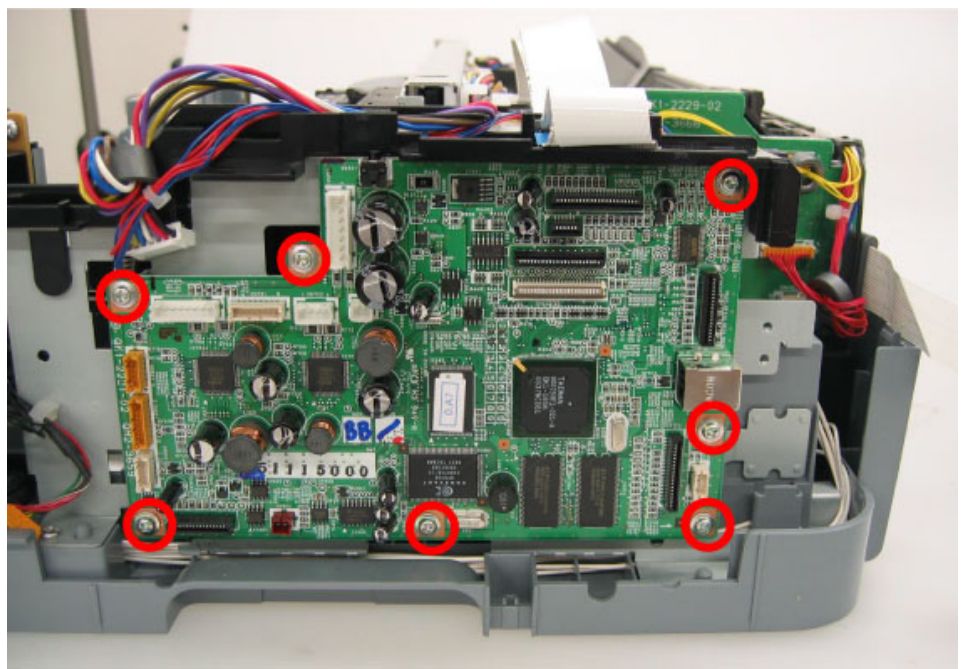

## (26) Printer unit removal

- Remove the 4 screws, and lift the printer unit to remove it.

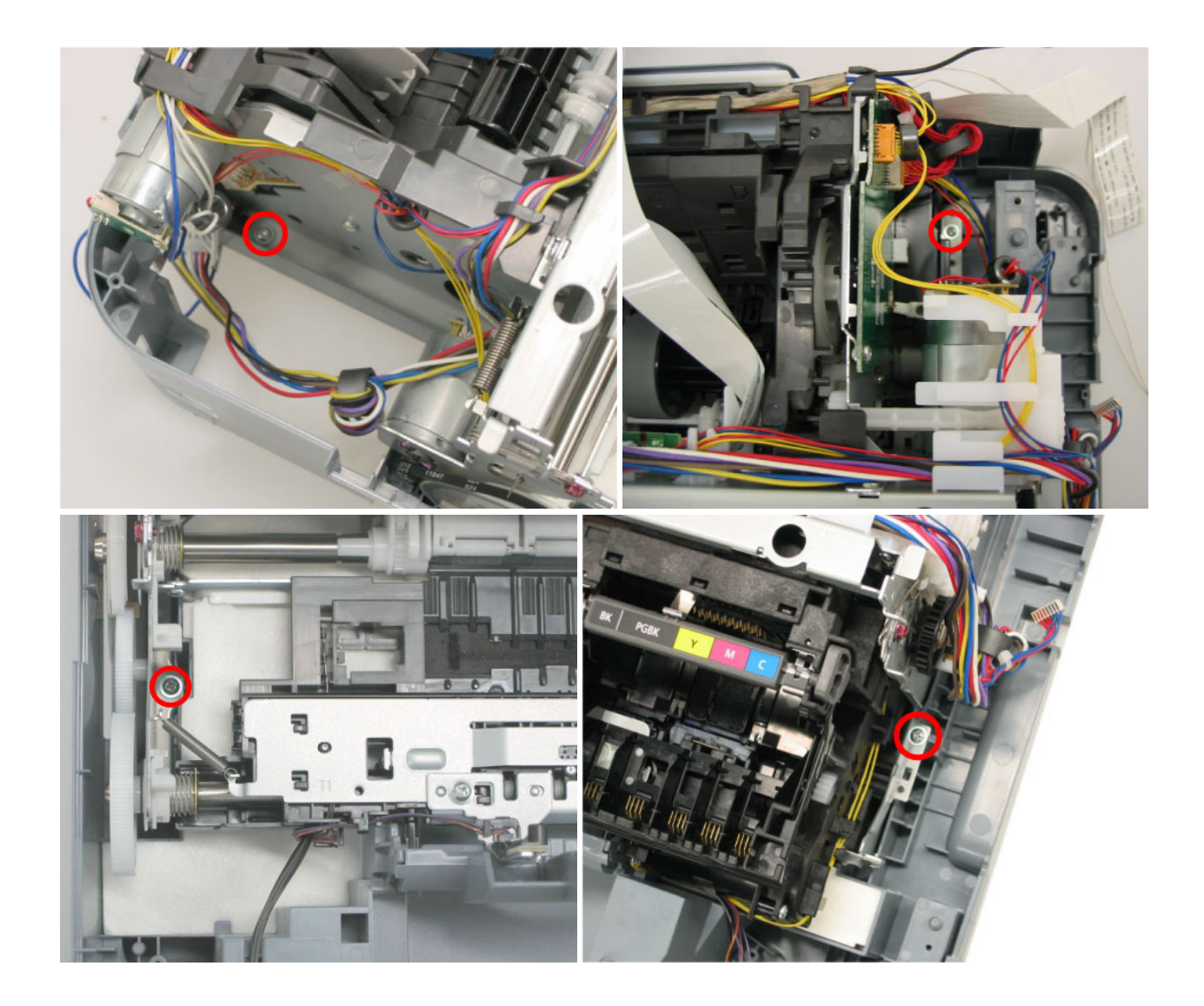

 To the top

# 3-3. Adjustment / Settings

# (1) Paper feed motor adjustment

Perform the following adjustments when the paper feed motor unit is replaced:

- 1) When attaching the motor, fasten the screws so that the belt is properly stretched (in the direction indicated by the blue arrow in the figure below).
- 2) After replacement, be sure to perform the service test print, and confirm that no strange noise or faulty print operation (due to dislocation of the belt or gear, or out-of-phase motor, etc.) occurs

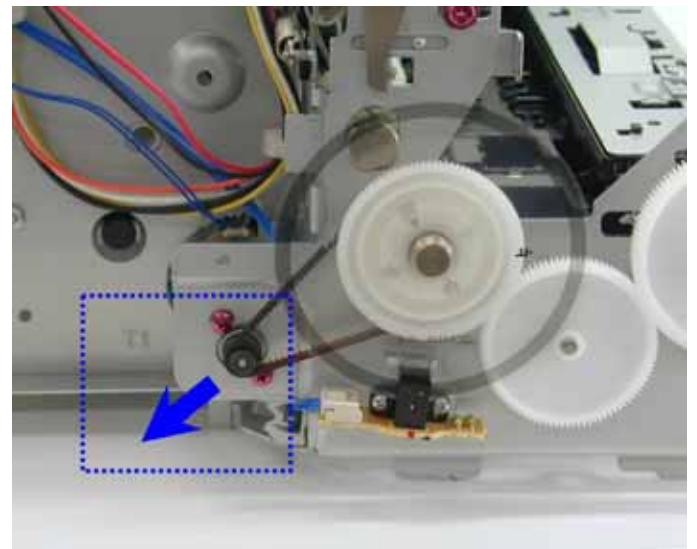

Note: The red screws securing the paper feed motor may be loosened only at replacement of the paper feed motor unit. DO NOT loosen them in other cases.

# (2) Grease application

1) Machine unit

| No | Part name                  |   | Where to apply grease/ oil                                                                           | Grease/<br>oil name | Grease/<br>oil<br>amount | Number<br>of<br>rops* | Number<br>of<br>locations<br>to apply<br>grease/<br>oil |
|----|----------------------------|---|----------------------------------------------------------------------------------------------------|---------------------|--------------------------|-----------------------|---------------------------------------------------------|
| 1  | Chassis ass'y              | 1 | Entire surface the carriage slider contacts                                                          | Floil<br>KG107A     | 27 to 54<br>mg           | 3                     | 1                                                       |
| 2  | Chassis ass'y              | 2 | PR lift shaft cam contact portion (at 3 locations)                                                   | Floil<br>KG107A     | 9 to 18 mg               | 1                     | 3                                                       |
| 3  | Adjust plate L             | 3 | Carriage shaft cam L sliding portion                                                                 | Floil<br>KG107A     | 18to 36<br>mg            | 2                     | 1                                                       |
| 4  | Chassis ass'y              | 4 | Carriage shaft sliding portion on the left side of the chassis (at 2 locations)                      | Floil<br>KG107A     | 9 to 18 mg               | 1                     | 2                                                       |
| 5  | Chassis ass'y              | 5 | Carriage shaft sliding portion on the right<br>side<br>of the chassis (at 2 locations)               | Floil<br>KG107A     | 9 to 18<br>mg            | 1                     | 2                                                       |
| 6  | Carriage shaft             | 6 | Entire surface of the carriage shaft where the carriage unit slides                                  | Floil<br>KG107A     | 200 to<br>400 mg         |                       | 1                                                       |
| 7  | Carriage shaft spring<br>L | 7 | Carriage shaft sliding portion<br>(to the end of spring)                                             | Floil<br>KG107A     | 9 to 18 mg               | 1                     | 1                                                       |
| 8  | Adjust plate R             | 8 | Carriage shaft cam R sliding portion                                                                 | Floil<br>KG107A     | 18 to 36 mg              | 2                     | 1                                                       |
| 9  | Carriage shaft             | 9 | Carriage shaft surface where the carriage<br>sliders<br>(and where machine-application of the grease | Floil<br>KG107A     | 9 to 18<br>mg            | 1                     | 1                                                       |

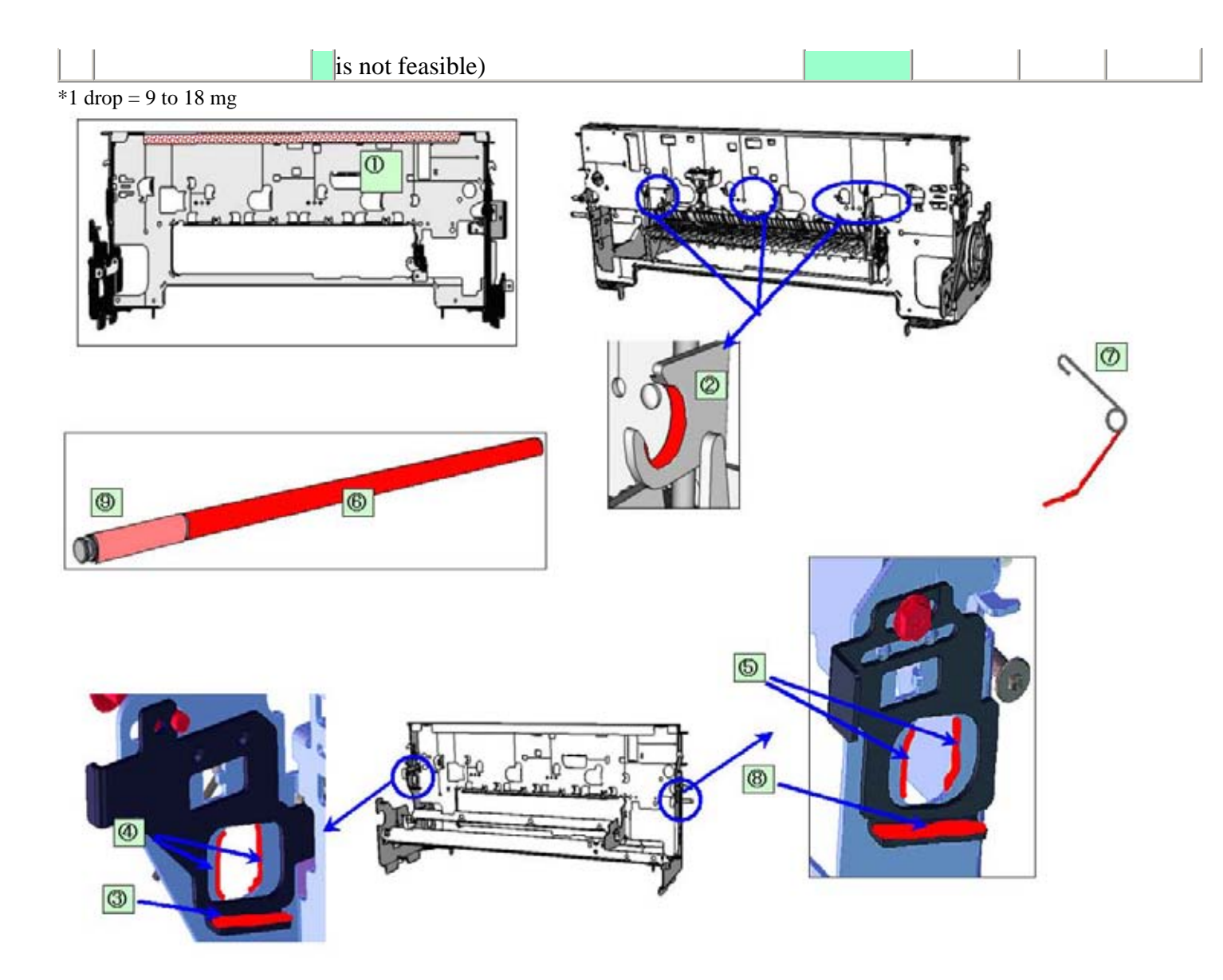

2) CL base / CL gear

| I | No  | Part name        |    | Where to apply grease/ oil                  | Grease/ oil<br>name | Grease/<br>oil<br>amount | Number<br>of<br>drops* | Number of<br>locations to<br>apply<br>grease/ oil |
|---|-----|------------------|----|---------------------------------------------|---------------------|--------------------------|------------------------|---------------------------------------------------|
|   | 10  | CL input gear    | 10 | Joint of the CL gear base                   | Floil KG107A        | 9 to 18 mg               | 1                      | 1                                                 |
|   | 11  | CL gear base     | 1  | Outer surface of the CL idler gear cylinder | Floil KG107A        | 9 to 18 mg               | 1                      | 1                                                 |
| * | 1 d | rop = 9 to 18 mg |    |                                             |                     |                          |                        |                                                   |

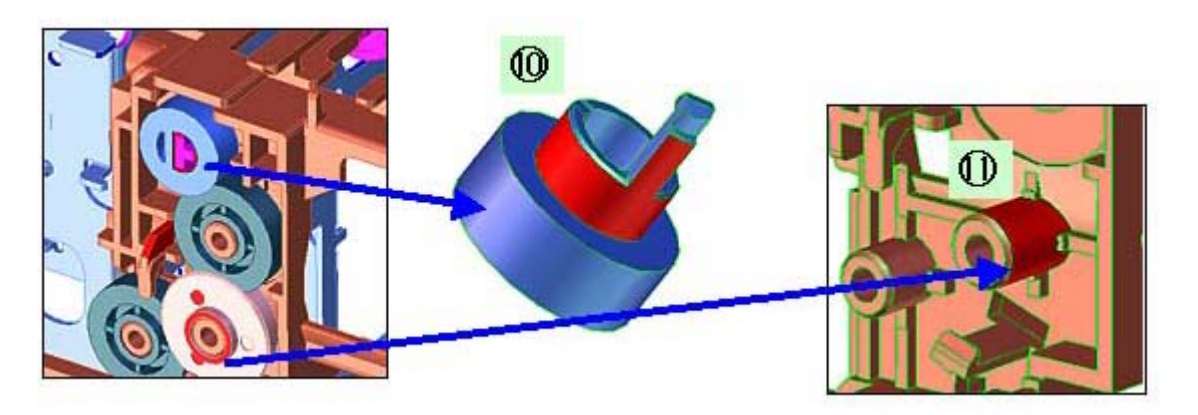

# 3) PR shaft / LF roller bushing

| No | Part name       |    | Where to apply grease/ oil                 | Grease/ oil<br>name | Grease/ oil<br>amount | Number<br>of<br>drops* | Number of<br>locations<br>to<br>apply<br>grease/ oil |
|----|-----------------|----|--------------------------------------------|---------------------|-----------------------|------------------------|------------------------------------------------------|
| 12 | LF roller ass'y | 12 | LF roller bushing l spriong contact        | Floil KG107A        | 4.5 to 9 mg           | 1/2                    | 1                                                    |
| 13 | PR shaft ass'y  | 13 | PR spring sliding portion (at 4 locations) | Floil KG107A        | 9 to 18 mg            | 1                      | 4                                                    |
| 14 | PR shaft ass'y  | 14 | PR holder contact (at 4 locations)         | Floil KG107A        | 13.5 to 27 mg         | 1.5                    | 4                                                    |
|    |                 |    |                                            |                     |                       |                        |                                                      |

\*1 drop = 9 to 18 mg

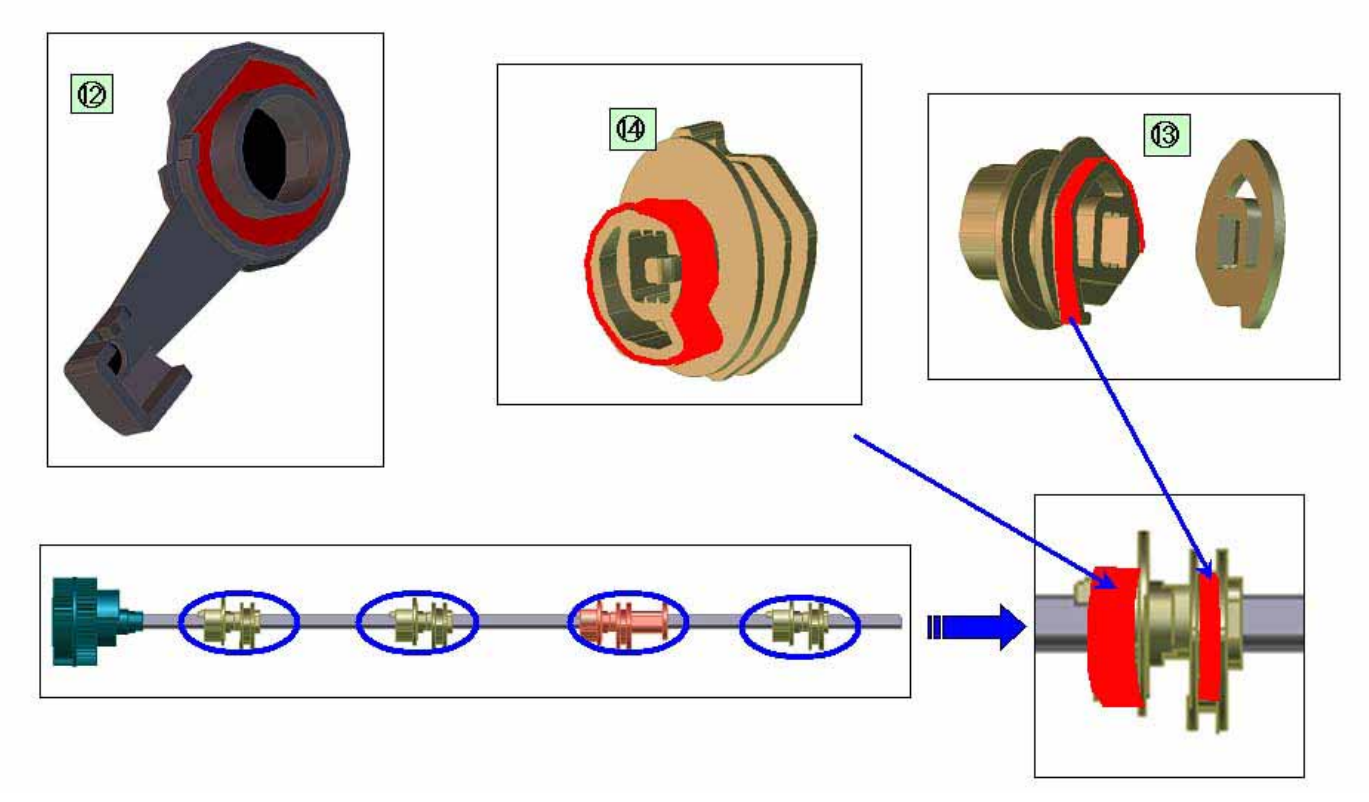

4) Open button

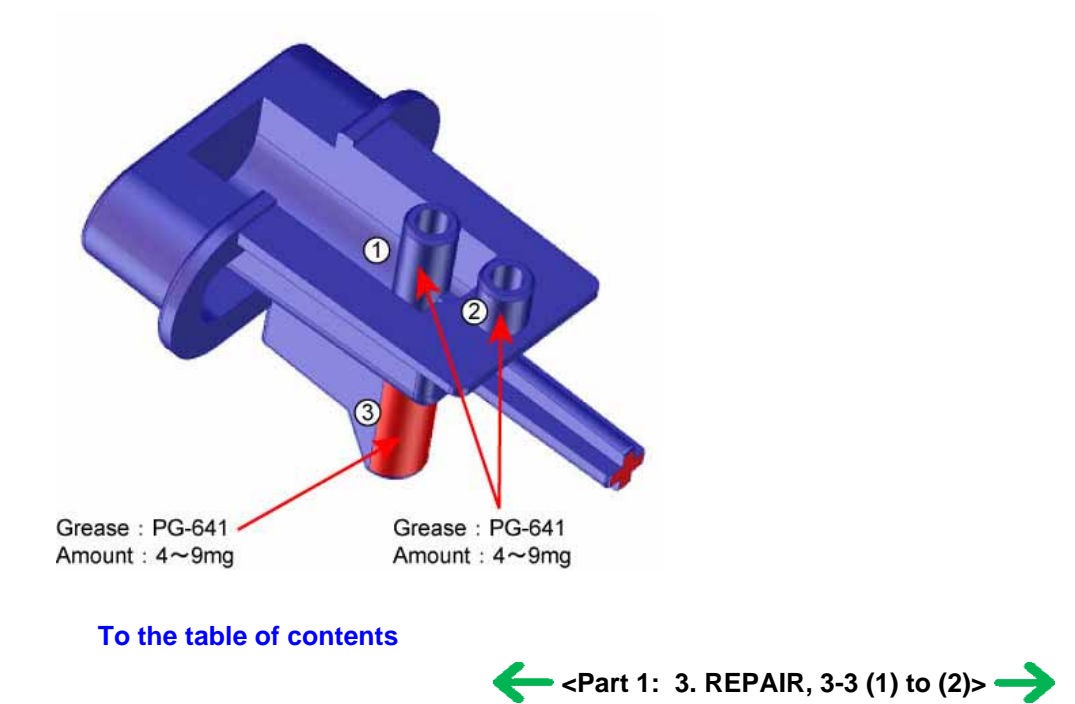

To the top

## (3) Waste ink counter setting

Before replacement of the logic board ass'y, check the waste ink amount. After the logic board ass'y is replaced, set the waste ink amount to the replaced logic board ass'y.

In addition, according to the waste ink amount, replace the waste ink absorber (ink absorber kit). When the waste ink absorber is replaced, reset the waste ink counter (to "0%").

How to check the waste ink amount:

See 3-4. Verification Items, (1) Service test print, or (2) EEPROM information print.

How to set the waste ink amount:

See 3-3. Adjustment / Settings, (6) Service mode, "Waste ink amount setting procedures."

## (4) White sponge sheet attachment

Position one of the corners of the white sponge sheet at the scanning reference point on the platen glass (back left where the blue lines cross in the photo below). Peel off the cover sheet from the double-sided adhesive tape, and slowly close the document cover with the sponge frame on. The sponge sheet will attach to the sponge frame.

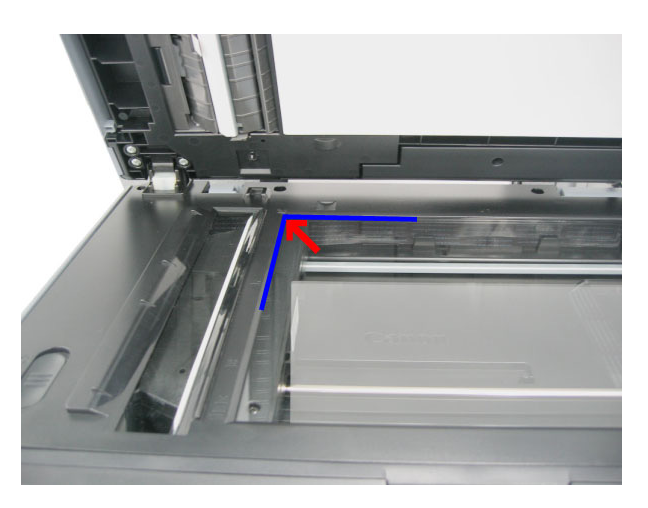

Open the document cover to confirm the following:

- No extension of the sponge edges over the mold part of the document cover.
- No gap between the platen glass reference edges and the corresponding sponge edges.

#### (5) User mode

| Function                                  | Procedures                                                                                                    | Remarks                                                                                                    |
|-------------------------------------------|----------------------------------------------------------------------------------------------------|----------------------------------------------------------------------------------------------------|
| Print head manual cleaning                | See "Standalone machine operation" below, or                                                                                                    |                                                                                                    |
|                                           | perform from the MP driver Maintenance tab.                                                                                                    |                                                                                                    |
| Print head deep cleaning                  | See "Standalone machine operation" below, or                                                                                                    |                                                                                                    |
|                                           | perform from the MP driver Maintenance tab.                                                                                                    |                                                                                                    |
| Paper feed roller cleaning                | See "Standalone machine operation" below.                                                                                                    |                                                                                                    |
| Nozzle check pattern printing             | See "Standalone machine operation" below, or                                                                                                    |                                                                                                    |
|                                           | perform from the MP driver Maintenance tab.                                                                                                    |                                                                                                    |
| Print head alignment (automatic / manual) | See "Standalone machine operation" below, or perform from the MP driver Maintenance tab.                                                                                                  | In Custom Settings of the MP driver<br>Maintenance tab, manual print head alignment<br>(by selecting the optimum values) as with the<br>conventional models can be performed. |
| Bottom plate cleaning                     | See "Standalone machine operation" below, or perform from the MP driver Maintenance tab.                                                                                                  | Cleaning of the platen ribs when the back side of paper gets smeared.                                                                                                    |
| Print head replacement                    | The print head is replaceable at the same position as for<br>ink tank replacement. (Open the scanning unit. When<br>the carriage stops at the center, the print head can be<br>replaced.) |                                                                                                    |

## <Standalone machine operation>

Turn on the machine. On the operation panel, select Maintenance/settings, Maintenance or Device settings, then a desired function.

| Menu                             | Remarks                                                                                                    |
|----------------------------------|----------------------------------------------------------------------------------------------------|
| Nozzle check                     | Set a sheet of A4 or letter size plain paper in the ASF or cassette (according to the Feed Switch                                |
| (nozzle check pattern print)     | button setting).                                                                                                    |
| Cleaning                         |                                                                                                    |
| Deep cleaning                    |                                                                                                    |
| Auto head align                  | Set a sheet of A4 or letter size plain paper in the ASF.                                                                         |
| (automatic print head alignment) |                                                                                                    |
| Manual head align                | Set 2 sheets of A4 or letter size plain paper in the ASF or cassette (according to the Feed Switch                               |
| (manual print head alignment)    | button setting).                                                                                                    |
| Roller cleaning                  | Set 3 or more sheets of A4 or letter size plain paper in the ASF or cassette to be cleaned.                                      |
| Bottom plate cleaning            | Fold a sheet of A4 or letter size plain paper in half, then open it. Set the paper in the ASF with the opened surface facing up. |
| Prevent paper abrasion           |                                                                                                    |
| (head-to-paper distance setting) |                                                                                                    |
| Adjust contrast                  |                                                                                                    |

## (6) Service mode

| Function                     | Procedures                                     | Remarks                                                                           |
|------------------------------|------------------------------------------------|-----------------------------------------------------------------------------------|
| Service test print           | See "Service mode operation procedures"        | Set a sheet of A4 or letter size paper.                                           |
| - Model name                 | below.                                         | For print sample, see 3-4. Verification Items, (1)                                |
| - Destination                |                                                | Service test print, <service print="" sample="" test="">.</service>               |
| - ROM version                |                                                |                                                                                   |
| - USB serial number          |                                                |                                                                                   |
| - Waste ink amount           |                                                |                                                                                   |
| - CD / DVD sensor correction |                                                |                                                                                   |
| value                        |                                                |                                                                                   |
| - Ink system function check  |                                                |                                                                                   |
| result                       |                                                |                                                                                   |
| - CD / DVD sensor correction |                                                |                                                                                   |
| result                       |                                                |                                                                                   |
| EEPROM information print     | See "Service mode operation procedures"        | Set a sheet of A4 or letter size paper.                                           |
| - Model name                 | below.                                         |                                                                                   |
| - Destination                |                                                |                                                                                   |
| - ROM version                |                                                |                                                                                   |
| - Waste ink amount           |                                                |                                                                                   |
| - Print information          |                                                |                                                                                   |
| - Error information          |                                                |                                                                                   |
| EEPROM initialization        | See "Service mode operation procedures" below. | The following items are NOT initialized, and the shipment arrival flag is not on: |
|                              |                                                | - USB serial number                                                               |
|                              |                                                | - Destination settings                                                            |
|                              |                                                | - Waste ink counter                                                               |
|                              |                                                | - CD / DVD correction value                                                       |
| Waste ink counter reset      | See "Service mode operation procedures" below. | If the waste ink amount is 7% or more, replace the ink absorber kit.              |
|                              |                                                |                                                                                   |

| Destination settings     | See "Service mode operation procedures" below. | Initialize EEPROM after the destination settings. |
|--------------------------|------------------------------------------------|---------------------------------------------------|
| LF correction            | See "Service mode operation procedures" below. |                                                   |
| Button and LCD test      | See "Service mode operation procedures" below. |                                                   |
| Waste ink amount setting | See "Service mode operation procedures" below. |                                                   |

Note: At the end of the service mode, press the ON/OFF button. The paper lifting plate of the sheet feed unit will be raised.

<Service mode operation procedures>

- 1) With the machine power turned off, while pressing the Stop/Reset button, press and hold the ON/OFF button. (DO NOT release the buttons). The COPY button lights in green to indicate that a function is selectable.
- 2) While holding the ON/OFF button, release the Stop/Reset button. (DO NOT release the ON/OFF button.)
- 3) While holding the ON/OFF button, press the Stop/Reset button 2 times, and then release both the ON/OFF and Stop/Reset buttons. (Each time the Stop/Reset button is pressed, the Alarm LED and COPY button light alternately, Alarm in orange and COPY in green, starting with Alarm LED.)
- 4) When the COPY button lights in green, press the Stop/Reset button the specified number of time(s) according to the function listed in the table below. (Each time the Stop/Reset button is pressed, the Alarm LED and COPY button light alternately, Alarm in orange and COPY in green, starting with Alarm LED.)

| Time(s)             | LED indication                                   | Function                                                           | Remarks                                                                                           |
|---------------------|--------------------------------------------------|--------------------------------------------------------------------|---------------------------------------------------------------------------------------------------|
| 0 times             | Green (COPY)                                     | Power off                                                          | When the print head is not installed, the carriage returns and locks in the home position capped. |
| 1 time              | Orange (Alarm)                                   | Service test print                                                 | See 3-4. Verification Items, (1) Service test print.                                              |
| 2 times             | Green (COPY)                                     | EEPROM information print                                           | See 3-4. Verification Items, (2) EEPROM information print.                                        |
| 3 times             | Orange (Alarm)                                   | EEPROM initialization                                              |                                                                                                   |
| 4 times             | Green (COPY)                                     | Waste ink counter resetting                                        |                                                                                                   |
| 5 times             | Orange (Alarm)                                   | Destination settings                                               | See "Destination settings procedures" below.                                                      |
| 6 times             | Green (COPY)                                     | Print head deep cleaning                                           | Cleaning of both black and color                                                                  |
| 7 times             | Orange (Alarm)                                   | LF correction                                                      | See "LF correction procedures" below.                                                             |
| 8 times             | Green (COPY)                                     | CD / DVD check pattern print                                       | Not used in servicing                                                                             |
| 9 times             | Orange (Alarm)                                   | CD / DVD print position<br>correction (horizontal: X<br>direction) | Not used in servicing.                                                                            |
| 10 times            | Green (COPY)                                     | CD / DVD print position<br>correction (vertical: Y<br>direction)   | Not used in servicing.                                                                            |
| 11 times            | Orange (Alarm)                                   | Button and LCD test                                                | See "Button and LCD test procedures" below.                                                       |
| 12 times            | Green (COPY)                                     | Return to the menu selection                                       |                                                                                                   |
| 13 times            | Orange (Alarm)                                   | Return to the menu selection                                       |                                                                                                   |
| 14 times            | Green (COPY)                                     | Left margin correction                                             | Not used in servicing.                                                                            |
| 15 times            | Orange (Alarm)                                   | Waste ink amount setting                                           | See "Waste ink amount setting procedures" below.                                                  |
| 16 times or<br>more | Green at even<br>numbers (COPY)<br>Orange at odd | Return to the menu selection                                       |                                                                                                   |
|                     | numbers (Alarm)                                  |                                                                    |                                                                                                   |

Note: - If the Stop/Reset button is pressed 16 or more times, the Alarm LED (orange) or COPY button (green) lights steadily without any changes.

- At the end of the service mode, press the ON/OFF button. The paper lifting plate of the sheet feeder unit will be raised.

#### <Destination settings procedures>

In the destination settings mode, press the Stop/Reset button the specified number of time(s) according to the destination listed in the table below, and press the ON/OFF button.

| Time(s)            | LED indication | Destination                  | CD / DVD print |
|--------------------|----------------|------------------------------|----------------|
| 0 times            | Green (COPY)   | No change of the destination |                |
| 1 time             | Orange (Alarm) | Japan                        | Supported      |
| 2 times            | Green (COPY)   | Korea                        | Not supported  |
| 3 times            | Orange (Alarm) | US                           | Not supported  |
| 4 times            | Green (COPY)   | Europe                       | Supported      |
| 5 times            | Orange (Alarm) | Australia                    | Supported      |
| 6 times            | Green (COPY)   | Asia                         | Supported      |
| 7 times            | Orange (Alarm) | China                        | Supported      |
| 8 times            | Green (COPY)   | Taiwan                       | Supported      |
| 9 times or<br>more | Orange (Alarm) | Return to the menu selection |                |

Note: After setting the destination without logic board replacement, be sure to initialize the EEPROM. Without EEPROM initialization, the destination settings may not be valid.

Confirm the model name and destination in service test print or EEPROM information print. [See 3-4. Verification Items, (1) Service test print, or (2) EEPROM information print.]

#### <LF correction procedures>

After replacement of the feed roller ass'y or logic board ass'y in repair servicing or in refurbishment operation, adjust the line feeding.

1) In the LF correction mode, press the Stop/Reset button the specified number of times according to the paper to be used in LF correction listed in the table below, then press the ON/OFF button.

| Time(s) | Paper type            | Paper name                                                                 |
|---------|-----------------------|----------------------------------------------------------------------------|
| 1 time  | High Resolution Paper | Canon HR-101                                                               |
| 2 times |                       | Canon PB PAPER GF-500 (64 g/m <sup>2</sup> ), Canon Office Planner         |
| 3 times | Plain paper           | HP BrightWhite (90 g/m <sup>2</sup> ), Canon Office (80 g/m <sup>2</sup> ) |
| 4 times |                       | Canon Extra, STEINBEIS Vision Classic White                                |

Note:

- The High Resolution Paper is the most desirable for LF correction printing (Canon HR-101 is used at the production site), but 6 kinds of plain paper listed in the table above can also be used in LF correction. If plain paper other than the above is used, select any one of the paper types in this step, then select Pattern No. 0 (zero) in the step 3) below.

- Each time the Stop/Reset button is pressed, the Alarm LED and the COPY button light alternately, Alarm in orange and COPY in green.

- If the Stop/Reset button is NOT pressed, and only the ON/OFF button is pressed, the machine remains in the LF correction mode.

- If the Stop/Reset button is pressed 5 times or more, then the ON/OFF button is pressed, the machine returns to the service mode menu selection.

2) The LF correction pattern for the selected paper is printed.

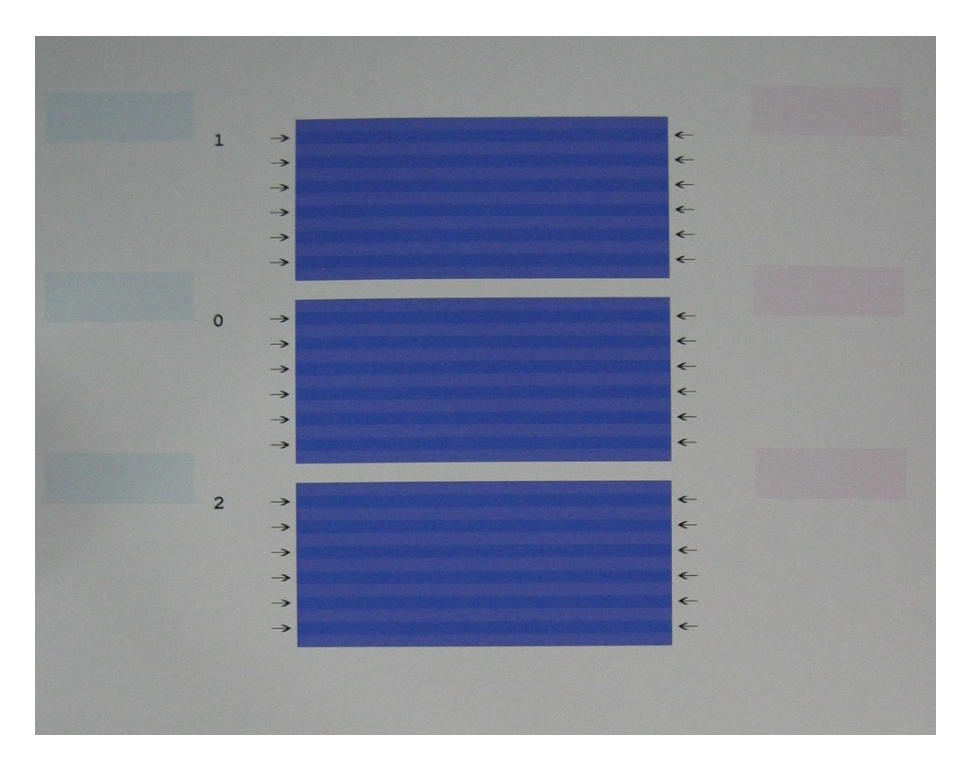

3) In the printout, select the Pattern No. in which streaks or lines (white or black) are the least noticeable, press the Stop/Reset button the same number of time(s) as the selected Pattern No., then press the ON/OFF button.

Note:

- If plain paper other than the 6 kinds specified in the table in step 1) is used, select the Pattern No. 0 (zero), leave the Stop/Reset button untouched, and press the ON/OFF button.
- Each time the Stop/Reset button is pressed, the Alarm LED and the COPY button light alternately, Alarm in orange and COPY in green.
- If the Stop/Reset button is pressed 3 times or more, then the ON/OFF button is pressed, the machine returns to the service mode menu selection.

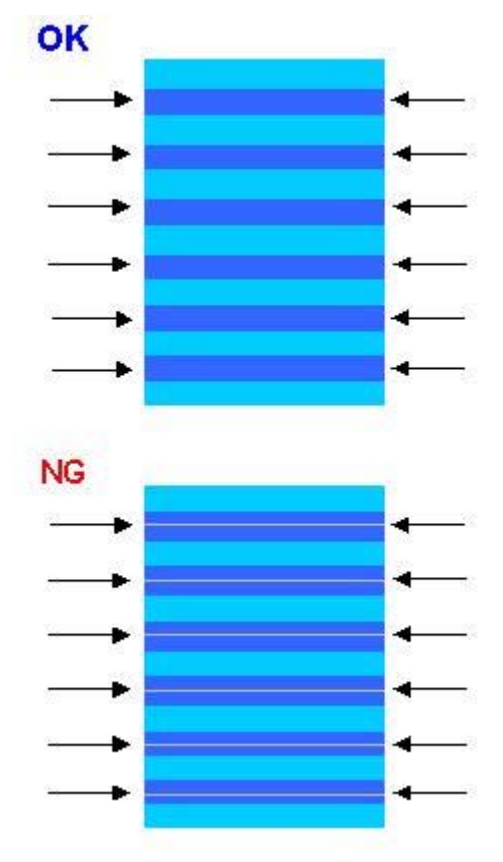

4) The LF correction value is written to the EEPROM, and the machine returns to the service mode menu selection.

Note: The LF correction value (0, 1, or 2) can be confirmed in EEPROM information print.

<Waste ink amount setting procedures>

Set the waste ink amount data to a replaced new EEPROM after the logic board is replaced in servicing.

- 1) Before replacement of the logic board ass'y, check the waste ink amount in EEPROM information print. [See 3-4. Verification Items, (2) EEPROM information print.]
- 2) In the waste ink amount setting mode, press the Stop/Reset button the specified number of time(s) according to the waste ink absorber whose value should be transferred to the replaced new EEPROM. (Only the main waste ink absorber for the MP830)

| Time(s)         | Waste ink absorber                           | Remarks                                                                 |
|-----------------|----------------------------------------------|-------------------------------------------------------------------------|
| 0 times         | Main waste ink absorber                      |                                                                         |
| 1 time          | Platen waste ink absorber                    | Not valid for the MP830                                                 |
| 2 times         | Both the main and platen waste ink absorbers | Only the main waste ink absorber is valid for the MP830                 |
| 3 times or more | Not valid                                    | Press the ON/OFF button to return to the waste ink amount setting mode. |

- 3) Press the ON/OFF button to proceed to the next step.
- 4) The waste ink amount can be set in 10% increments by pressing the Stop/Reset button. Press the Stop/Reset button the appropriate number of time(s) to select the value which is closest to the actual waste ink amount.

| Time(s)          | Waste ink amount value to be set (%)                                    |
|------------------|-------------------------------------------------------------------------|
| 0 times          | 0%                                                                      |
| 1 time           | 10%                                                                     |
| 2 times          | 20%                                                                     |
| 3 times          | 30%                                                                     |
| 4 times          | 40%                                                                     |
| 5 times          | 50%                                                                     |
| 6 times          | 60%                                                                     |
| 7 times          | 70%                                                                     |
| 8 times          | 80%                                                                     |
| 9 times          | 90%                                                                     |
| 10 times or more | Not valid.                                                              |
| To times or more | Press the ON/OFF button to return to the waste ink amount setting mode. |

5) Press the ON/OFF button to set the selected value to the EEPROM. Print EEPROM information to confirm that the value is properly set to the EEPROM.

#### <Button and LCD test procedures>

Confirm the operation after replacement of the operation panel unit or LCD unit.

1) In the button and LCD test mode, press the Stop/Reset button. The LCD turns blue, waiting for a button to be pressed.

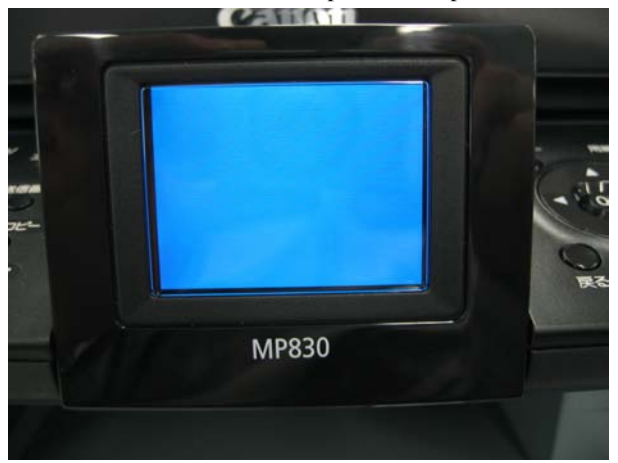

2) Press each button on the left half of the operation panel (total 19 buttons).

The LCD is divided into segments, representing each button. The color of a segment corresponding to the pressed button changes to red. Each time a button is pressed, the COPY button and Alarm LED lights alternately, COPY in green and Alarm in orange. When all the 19 buttons are pressed, the entire LCD changes to a full light blue screen.

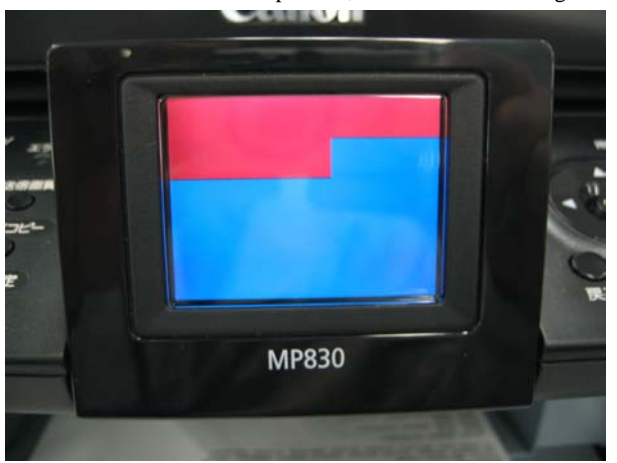

3) Press each button on the right half of the operation panel (total 27 buttons).

The LCD is divided into segments, representing each button. The color of a segment corresponding to the pressed button changes to red. Each time a button is pressed, the COPY button and Alarm LED lights alternately, COPY in green and Alarm in orange. When all the 27 buttons are pressed, the entire LCD changes to a full red screen, and no further pressing of the button is accepted.

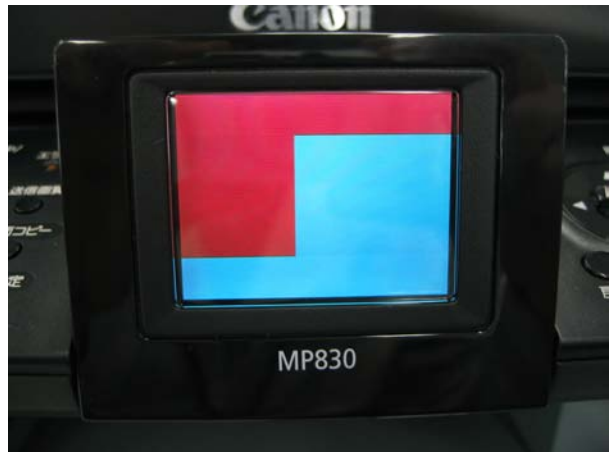

4) Open the scanning unit (printer cover) to display the color pattern. Only the ON/OFF button is enabled.If there is any button left un-pressed (a blue segment remained in step 3) above), even the Stop/Reset button is not accepted.

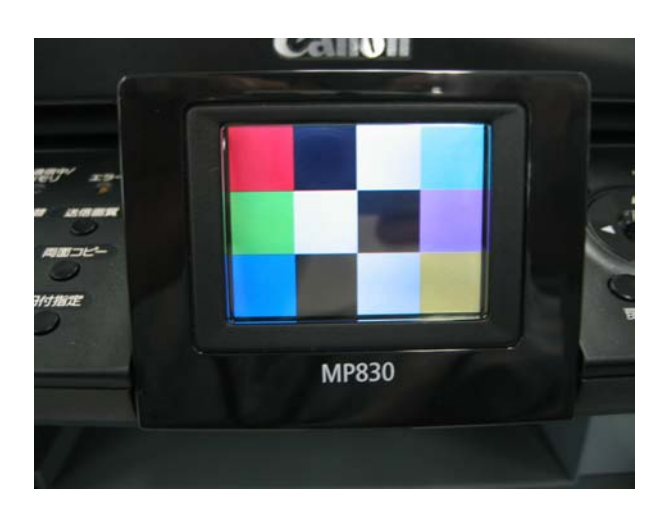

5) Press the ON/OFF button to return to the service mode menu selection.

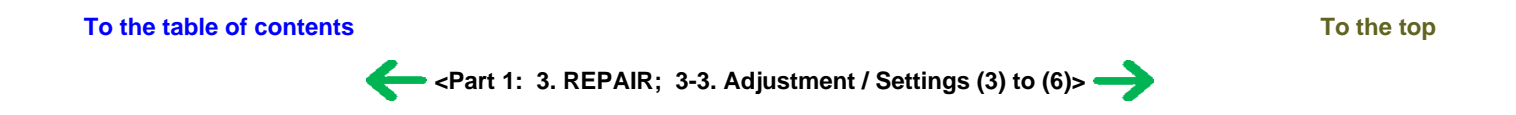

## 3-4. Verification Items

## (1) Service test print

<EEPROM information contents>

On the service test print (sample below), confirm the EEPROM information as shown below. (The information is given in the upper portion of the printout.)

MP830: Model name

JPN: Destination

M = x.xx: ROM version

C = x.xx: Not used in servicing

USB (xxxxx): USB serial number

FA = xx xx xx: Reserved for plant use

D = xxx.x: Waste ink amount (%)

CDR (+xxxx, +yyyyy): CD / DVD sensor position correction value

LF = x: LF correction value (0 to 2)

AB (K = OK Y = ...): Ink system function check result

## <Print check items>

On the service test print (sample below), confirm the following items:

- Check 1, top of form accuracy: The lines shall not extend off the paper.

- Check 2, EEPROM information
- Check 3, nozzle check pattern: Ink shall be ejected from all nozzles.
- Check 4, check pattern for irregular line feeding: There shall be no remarkable streaks or unevenness.
- Check 5, check pattern for uneven printing due to line feeding: There shall be no remarkable streaks.
- Check 6, check pattern for uneven printing due to carriage movement (9600 dpi mode): There shall be no remarkable unevenness.
- Check 7, check pattern for uneven printing due to carriage movement (standard mode): There shall be no remarkable unevenness.
- Check 8, CD / DVD sensor and automatic print head alignment sensor correction: The results shall be OK.

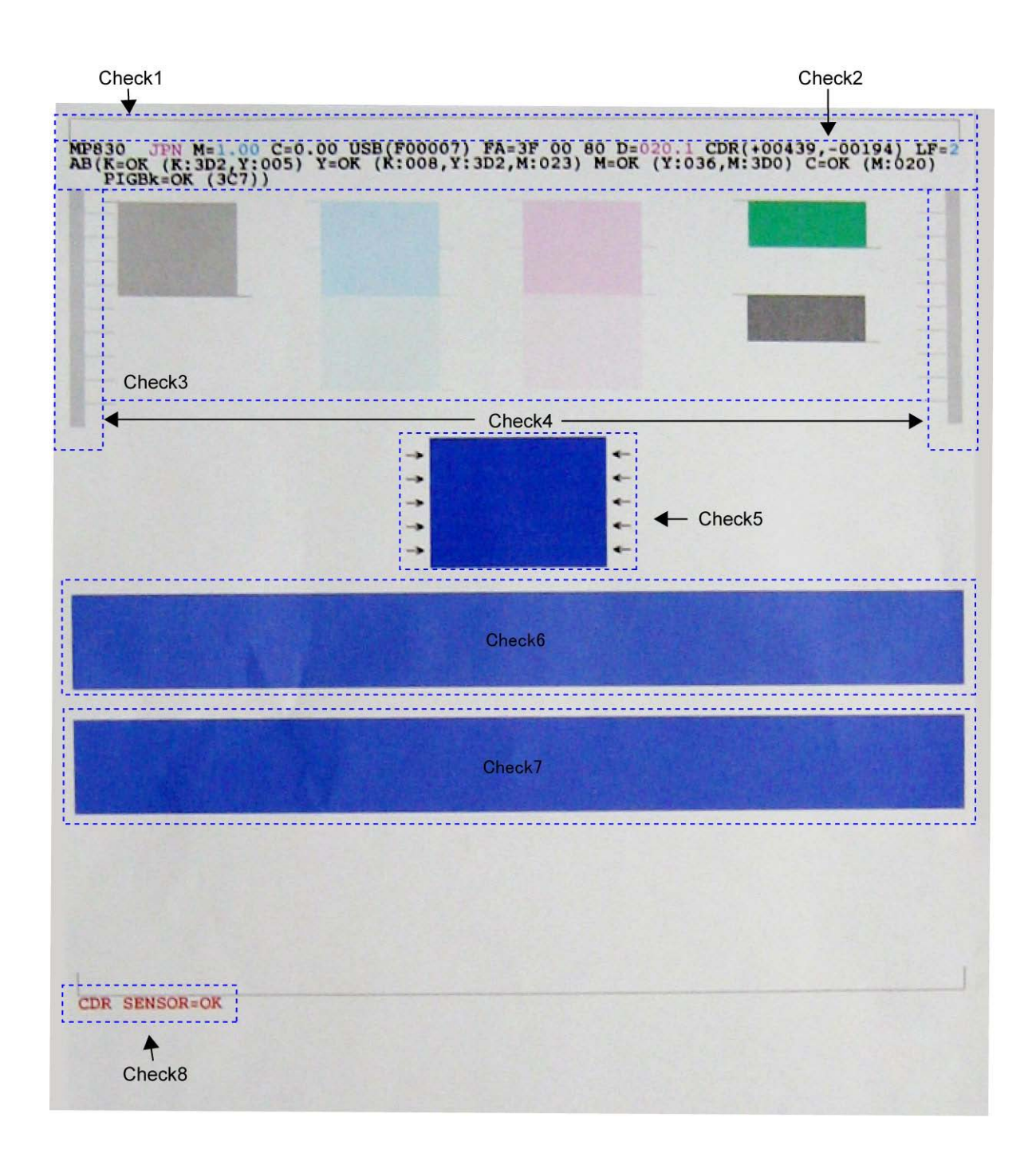

## (2) EEPROM information print

<How to read EEPROM information print>

## Print sample:

```
1: MP830 2: JPN 3: V1.00 4: IF(USB2=1) 5: D=020.1 6: ST=2006/01/28-18:30

7: ER(ER0=1300 ER1=5100) 8: LPT=2006/05/01-12:09

9: PC(M=002 R=000 T=001 D=009 C=000)

10: CLT(BK=2006/01/28-18:38 CL=2006/01/28-18:38)

11: CH=00002 12: CT(PBK=012 BK=015 Y=013 M=001 C=001) 13: IS(PBK=2 BK=0 Y=2 M=0 C=0)

14: P_ON(S=00009) 15: A_REG=1 16: M_REG=0

17: UR(A(BK0e)=-01 B(C0e)=-02 C(M0e)=000 D(SC0e)=+01 E(SM0e)=+01 F(PBK0e)=000

G(CLbi)=000 H(SCLbi)=+01 I(C-SC)=-01 J(M-SM)=000 K(BK-CL)=+01

L(BKbiPP)=000 M(CLbiPP)=000 N(SCLbiPP)=000 O(NZctr)=000 P(NZedge)=000
```

```
18: WP=0024 19: CDIN(LG=001 PB=000 OPB=000) 20: MSD(002)
21: TPAGE=00162 (TTL=00162 FAX=00000 COPY=00000)
22: PAGE(All=00142 PP=00140 HR+MP=00000 PR+SP+SG=00002 GP=00000 PC=00000 EV=00000)
23: UCPAGE(All=00020 PP=00013 HR+MP=00000 PR+SP+SG=00007 GP=00000 PC=00000 EV=00000)
24: BPPAGE(All=00000 BSSP=00000 PC=00000)
25: CDPAGE(All=00000) 26: EDGE=00009 27: L=00008 28: CDR=00000
29: CDRP=(+00498, -00220) 30: CDRS=(130) 31: LF=1 32: LM=(ASF_R:00 UT_F:00 UT_R:00)
<Direct>
33: LG=01 Japanese 34: SC=000 35: Seal=000 36: CDI=007 37: CDP=002
38: CDD-PR(L=000 2L=000 PC=000 A4=000) 39: CDD-SP(L=000 2L=000 PC=000 A4=000)
40: CDD-MP(L=000 2L=000 PC=000 A4=000) 41: DCD-PP(L=000 2L=000 PC=000 A4=000)
42: DCD-FPP(L=000 2L=000 PC=000 A4=000) 43: DCD-MPP(L=000 2L=000 PC=000 A4=000)
<Scanner>
44: SC=00005
45: SC-dpi(75=00000 150=00000 300=00005 600=00000 1200=00000 2400=00000 4800=00000)
46: SG(GY=00003 CL=00002)
<Copy>
47: MCASF(PP=00000 SP+PR+GP=00000 OTH=00000)
48: MCUT(PP=00000 SP+PR+GP=00000 OTH=00000)
49: CCASF(PP=00000 HR+MP=00000 PR+SP+SG=00000 GP=00000 PC=00000)
50: CCUT(PP=00000 HR+MP=00000 PR+SP+SG=00000 GP=00000 PC=00000)
<FAX>
51: TX=00002 (Bk=00002 Cl=00000) 52: SIZE(A4=00002)
53: RX=00001 54: SIZE(A4=00001)
00 00 00 00 00 00 00 00 00
56: Head TempBK=38.5 57: Head TempC=34.5 58: Env Temp=33.5 59: FF(80 00 3F)
HDEEPROM
60: V0001 61: SN=0000-969F
62: LN(00000 00000 00000 00003 00013 00017 00015) 63: ID=09
64: IL(PBK=000 BK=000 Y=000 M=000 M2=000 C=000 C2=000)
65: <SCAN ERROR HISTORY>
```

5020 0000

66: <FAX USER ERROR HISTORY>

0018 0000

67: <FAX SERVICE ERROR HISTORY>

1765 0000

#### Printed items:

1. Model name 2. Destination 3. ROM version 4. Connected I/F (USB2) 5. Waste ink amount (%) 6. Installation date & time

7. Operator call/service call error record 8. Last printing date & time

9. Purging count (manual/deep cleaning/timer/dot count/ink tank and print head replacement)

10. Cleaning date & time (BK/CL)

11. Print head replacement count 12. Ink tank replacement count (PBK/BK/Y/M/C) 13. Ink status (PBK/BK/Y/M/C)

14. Power-on count (soft) 15. Automatic print head alignment by user 16. Manual print head alignment by user

17. User print head alignment values (Bkoe/Coe/Moe/SCoe/SMoe/PBKoe/CLbi/SCLbi/C-SC/M-SM/BK-

CL/BKbiPP/CLbiPP/SCLbiPP/NZctr/NZedge)

18. Wiping count 19. Camera Direct Print-supported device connection record (LG = Legacy, PB = Canon PictBridge-supported camera, OPB = Other PictBridge-supported camera) 20. Longest period where printing stops (days)

21. Total print pages (total, fax, copy pages)

22. ASF feed pages (total, plain paper, High Resolution Paper & Matte Photo Paper, Photo Paper Pro & Photo Paper Plus Glossy & Photo Paper, Plus Semi-gloss, Glossy Photo Paper, postcard, Envelope)

23. U-turn cassette feed pages (total, plain paper, High Resolution Paper & Matte Photo Paper, Photo Paper Pro & Photo Paper Plus Glossy & Photo Paper Plus Semi-gloss, Glossy Photo Paper, postcard, envelope)

24. Auto duplex print pages (total, Photo Paper Plus Double Sided, postcard)

25. Camera Direct print pages (total) 26. Borderless print pages (total) 27. 4x6 print pages 28. Number of CDs and DVDs printed

29. CD / DVD print position adjustment value 30. CD / DVD sensor correction value 31. LF correction 32. Left margin correction value (ASF back side, U-turn front side, U-turn back side), not used in servicing the MP830

<Direct>

33. Language 34. Business card & Credit card sized paper pages fed 35. Sticker sheets fed 36. Memory card use count 37. Total Card Direct print pages

- 38. Card Direct print pages: Photo Paper Pro (4 x 6, 5 x 7, Japanese post card, A4/Letter)
- 39. Card Direct print pages: Photo Paper Plus Glossy (4 x 6, 5 x 7, Japanese post card, A4/Letter)
- 40. Card Direct print pages: Matte Photo Paper (4 x 6, 5 x 7, Japanese post card, A4/Letter)
- 41. Camera Direct print pages: Photo Paper (4 x 6, 5 x 7, Japanese post card, A4/Letter)
- 42. Camera Direct print pages: Fast Photo Paper (4 x 6, 5 x 7, Japanese post card, A4/Letter)
- 43. Camera Direct print pages: Matte Photo Paper (4 x 6, 5 x 7, Japanese post card, A4/Letter)

<Scanner>

44. Total scan count

45. Scan count by scanning resolution (75, 150, 300, 600, 1200, 2400, 4800 dpi)

46. Scan count by scanning gradation (grayscale, color)

<Copy>

47. Monochrome copy pages fed via the ASF (plain paper, Photo Paper Plus Glossy & Photo Paper Pro & Glossy Photo Paper, other)

48. Monochrome copy pages fed via the U-turn cassette (plain paper, Photo Paper Plus Glossy & Photo Paper Pro & Glossy Photo Paper, other)

49. Color copy pages fed via the ASF (plain paper, High Resolution Paper & Matte Photo Paper, Photo Paper Pro & Photo Paper Plus Glossy & Photo Paper Plus Semi-gloss, Glossy Photo Paper, postcard)

50. Color copy pages fed via the U-turn cassette (plain paper, High Resolution Paper & Matte Photo Paper, Photo Paper Pro & Photo Paper Plus Glossy & Photo Paper Plus Semi-gloss, Glossy Photo Paper, postcard)

<Fax>

51. Transmission count (monochrome, color) 52. Transmitted pages

53. Reception count 54. Received pages

55. Communication speed

1st line: 33.6/31.2/28.8/26.4/24.0/21.6/19.2/16.8/14.4/12.0/9.6/7.2/4.8/2.4 kbps

2nd line: TC14400/TC12000/TC9600/TC7200/9600/7200/4800/2400 bps

The number of communication pages at each communication speed is indicated in hex.

56. Print head temperature (BK) 57. Print head temperature (CL) 58. Inside temperature 59. Line inspection information (not used in servicing)

#### HDEEPROM

60. Version 61. Serial number

62. Lot number 63. Print head ID

64. Ink ejection level (PBK, BK, Y, M, M2, C, C2)

<Scan error history>

65. The last 2 errors (including user errors and copy scan errors. Even if the same errors occur, they are recorded individually.)

<Fax user error history>

66. The last 2 errors

<Fax service error history>

67. The last 2 errors

#### (3) Fax report

<User report output>

The user report can be output manually by user operation, or automatically via the user data settings.

1) Reports manually output by user operation

| Report                       | Operation                                                                         |
|------------------------------|-----------------------------------------------------------------------------------|
| One-touch speed dialing list | Press the FAX button, then Menu button. Using the right or left cursor button,    |
| Coded speed dialing list     | select <b>Print report/list</b> , and the item desired, then press the OK button. |
| Group dialing list           |                                                                                   |
| User's data list             |                                                                                   |
| Activity report              |                                                                                   |
| Memory list                  |                                                                                   |

#### 2) Reports automatically output

- Multi activity report: Automatically output at the end of broadcast.

3) Reports automatically output via the user data settings

- Transmission report
- Reception report
- Activity report

Memo: The current ROM version (e.g. 1.01) is printed in the upper left of the user's data list. In troubleshooting, check the ROM version.

Note: If the machine is turned off by removing the power cord with image data remained in the memory, the image data will be erased. However, the memory clear list will not be printed at next power-on.

#### <Service report output>

The service data setting status, communication report, and error information report can be output via the service data settings.

1) Reports for service use

| Report                                                      | Operation                                                                                                    |
|-------------------------------------------------------------|----------------------------------------------------------------------------------------------------|
| System data list                                            | In the user mode, press and hold the Stop/Reset button until the Alarm LED blinks 13 times in orange, then release the button.                                                                    |
| Transmission report (with service error code and dump list) | In service data #1 SSSW SW01, set bit 0 and bit 1 to "1." The service error code and dump list will be added to the transmission report. For details, see <how set="" sssw="" to=""> below.</how> |
| Reception report (with service error code and dump list)    | In service data #1 SSSW SW01, set bit 0 and bit 1 to "1." The service error code and dump list will be added to the reception report. For details, see <how set="" sssw="" to=""> below.</how>    |

<How to set SSSW>

- 1) In the user mode, press and hold the Stop/Reset button until the Alarm LED blinks 12 times in orange, then release the button.
- 2) "SERVICE MODE SERVICE MODE #1 BIT SWITCH" is displayed on the LCD to indicate the machine is in the SSSW mode.
- 3) Press the OK button. "SW#01 00000000" will additionally be displayed on the LCD.
- 4) Using the right or left cursor button, set bit 2 (the rightmost digit (LSB)) and bit 1 (the second digit from the right) to "1."
- 5) Press the OK button.
- 6) Press the Stop/Reset button.
- 7) Press the ON/OFF button to turn off the machine.

## <System data list sample>

| 2006 | 01/06 18:                                                          | 05 FAX                                                   |                                                                    |                                                             |                     |                                                                    |                                                       |                                                      |                                                                    |                                                       |                                                                           |                                                         | 2001                                           |
|------|--------------------------------------------------------------------|----------------------------------------------------------|--------------------------------------------------------------------|-------------------------------------------------------------|---------------------|--------------------------------------------------------------------|-------------------------------------------------------|------------------------------------------------------|--------------------------------------------------------------------|-------------------------------------------------------|---------------------------------------------------------------------------|---------------------------------------------------------|------------------------------------------------|
| 1.01 |                                                                    |                                                          |                                                                    | *<br>*<br>*                                                 | *****<br>**<br>**** | *****<br>SYSTEM<br>*****                                           | ******<br>1 DATA<br>******                            | *****<br>LIST<br>*****                               | *****<br>**:<br>**:                                                | 8<br>8<br>8                                           |                                                                           |                                                         |                                                |
|      | #1 BIT SW                                                          |                                                          |                                                                    |                                                             |                     |                                                                    |                                                       |                                                      |                                                                    |                                                       |                                                                           |                                                         |                                                |
|      | SW01<br>SW02<br>SW03<br>SW04                                       | 00<br>00<br>00                                           | 000000<br>000000<br>000000<br>000100                               | SW05<br>SW06<br>SW07<br>SW08                                |                     | 001010<br>000000<br>000000<br>000000                               | 010<br>000<br>000<br>000                              | SW09<br>SW10<br>SW11<br>SW12                         | )<br>)<br> <br>2                                                   | 00000000<br>00000000<br>10000011<br>00000000          | SW13<br>SW14                                                              |                                                         | 00000000<br>00110000                           |
|      | #2 NUMERI                                                          | C PARAM                                                  |                                                                    |                                                             |                     |                                                                    |                                                       |                                                      |                                                                    |                                                       |                                                                           |                                                         |                                                |
|      | 01:<br>02:<br>03:<br>04:<br>05:<br>06:<br>07:<br>08:<br>09:<br>10: | 0<br>10<br>10<br>15<br>12<br>5500<br>3500<br>1300<br>600 | 11:<br>12:<br>13:<br>14:<br>15:<br>16:<br>17:<br>18:<br>19:<br>20: | 60<br>100<br>150<br>100<br>4<br>100<br>0<br>200<br>100<br>0 |                     | 21:<br>22:<br>23:<br>24:<br>25:<br>26:<br>27:<br>28:<br>29:<br>30: | 200<br>2<br>44<br>10<br>58<br>60<br>44<br>8<br>6<br>0 |                                                      | 31:<br>32:<br>33:<br>34:<br>35:<br>36:<br>37:<br>38:<br>39:<br>40: | 0<br>10<br>25<br>2<br>2<br>10<br>1<br>45<br>60<br>30  | 41:<br>42:<br>43:<br>44:<br>45:<br>46:<br>46:<br>47:<br>48:<br>49:<br>50: | 120<br>350<br>0<br>0<br>0<br>0<br>0<br>0<br>0<br>0<br>0 |                                                |
|      | #3 FAX TY<br>TYPE<br>#4 NCU                                        | PE<br>                                                   | JAPAN                                                              |                                                             |                     |                                                                    |                                                       |                                                      |                                                                    |                                                       |                                                                           |                                                         |                                                |
|      | 1. TONE,                                                           | /PULSE                                                   |                                                                    | 2.DIAL                                                      | TONE                | 1                                                                  | 3                                                     | .DIAL                                                | . TONE                                                             | 2                                                     | 4. BUSY                                                                   | TONE                                                    |                                                |
|      | 01:<br>02:<br>03:<br>04:<br>05:<br>06:                             |                                                          | 34<br>650<br>90<br>180<br>7<br>9                                   | 01:<br>02:<br>03:<br>04:<br>05:<br>06:<br>07:<br>08:        |                     | 3                                                                  | 50<br>10<br>00<br>3<br>12<br>7<br>21<br>6             | 01:<br>02:<br>03:<br>04:<br>05:<br>06:<br>07:<br>08: |                                                                    | 01000000<br>350<br>130<br>10<br>0<br>0<br>5<br>3<br>0 | 01:<br>02:<br>03:<br>04:<br>05:<br>06:<br>07:<br>08:                      | <br><br><br><br>                                        | 0000000<br>40<br>80<br>40<br>80<br>1<br>3<br>3 |
|      | 5. REORI                                                           | DER TON                                                  | E                                                                  | 6.AUTO                                                      | RX                  |                                                                    | 7                                                     | . CNG                                                | DETEC                                                              | т                                                     |                                                                           |                                                         |                                                |
|      | 01:<br>02:<br>03:<br>04:<br>05:<br>06:<br>07:<br>08:               |                                                          | 0<br>35<br>60<br>40<br>65<br>1<br>4<br>3                           | 01:<br>02:<br>03:<br>04:<br>05:<br>06:<br>07:<br>08:<br>09: |                     | 1<br>11                                                            | 15<br>60<br>65<br>20<br>00<br>0<br>2<br>10<br>20      | 01:<br>02:<br>03:<br>04:<br>05:<br>06:<br>07:<br>08: |                                                                    | 40<br>60<br>80<br>40<br>64<br>5<br>2<br>70            |                                                                           |                                                         |                                                |

#### <Transmission report sample>

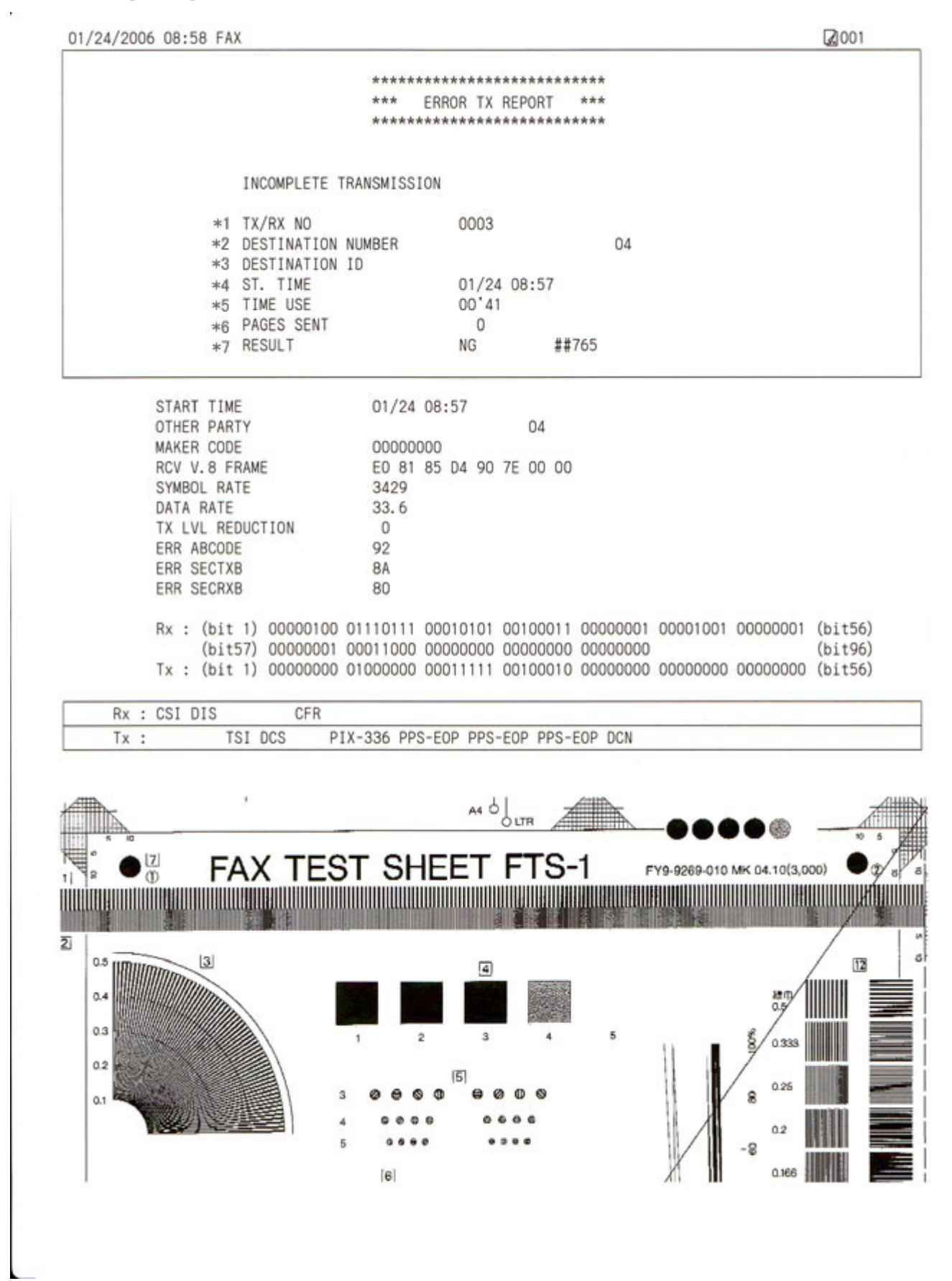

- \*2: The number sent from the other party or dialed on the machine (the last 20 digits)
- \*3: ID sent from the other party, when the other party is a Canon fax
- \*4: Communication start date and time (in 24-hour display)
- \*5: Communication duration (in minutes and seconds)
- \*6: The number of pages completely transmitted
- \*7: "NG" and service error code

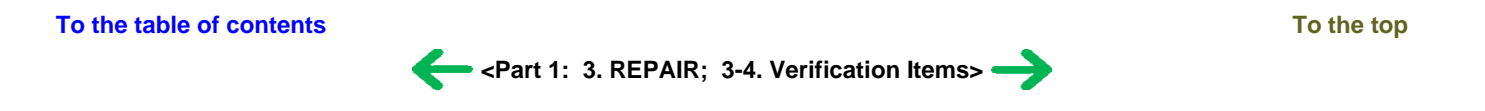

# 4. MACHINE TRANSPORTATION

This section describes the procedures for transporting the machine for returning after repair, etc.

- 1) In the service mode, press the ON/OFF button to finish the mode, and confirm that the paper lifting plate of the sheet feed unit is raised.
- 2) Keep the print head and ink tanks installed in the carriage. [See Caution 1 below.]
- Turn off the machine to securely lock the carriage in the home position. (When the machine is turned off, the carriage is automatically locked in place.)
   [See Caution 2 below.]
- 4) Slide the scanner lock switch to lock the scanner.

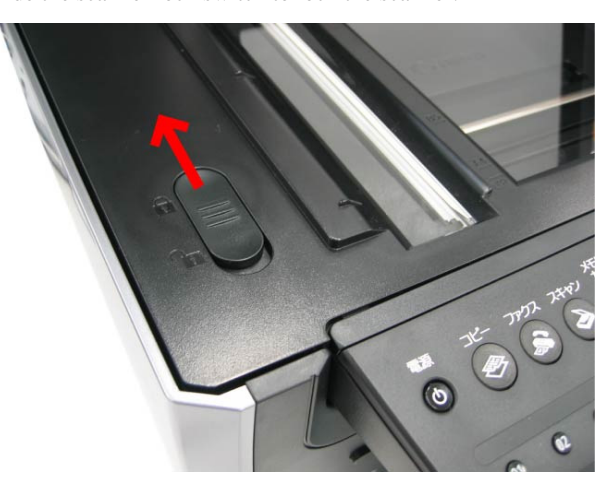

#### Caution:

- (1) If the print head is removed from the machine and left alone by itself, ink (the pigment-based black ink in particular) is likely to dry. For this reason, keep the print head installed in the machine even during transportation.
- (2) Securely lock the carriage in the home position, to prevent the carriage from moving and applying stress to the carriage flexible cable, or causing ink leakage, during transportation.

#### Memo:

If the print head must be removed from the machine and transported alone, attach the protective cap (used when the packing was opened) to the print head (to protect the print head face from damage due to shocks).

To the table of contents

<Part 1: 4. MACHINE TRANSPORTATION> →

To the top

# **Part 2 TECHNICAL REFERENCE**

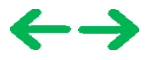

# **1. NEW TECHNOLOGIES**

## (1) Ink tank system (PGI-5, CLI-8)

An LED is installed in each ink tank.

By the LED indication, wrong installation of the ink tanks will be prevented, and the remaining ink level can be visually recognized with the ink tanks seated in the carriage.

The pigment-based black ink (PGI-5BK) with higher resistance against bleeding or marker pens increases weather resistance of photo quality prints.

The combination of the pigment-based black ink and the dye-based inks (CLI-8 series) makes the ink system strong in both photo and text printing.

## (2) Super-photo quality printing

By the FINE technologies, 1 pl of ultra-fine ink droplet is adopted. The MP830 provides excellent super-photo print quality without graininess at the maximum resolution of 9,600 dpi x 2,400 dpi $^{*1}$ , which is equal to that of a 6-color machine.

\*1: Printing at the minimum distance of 1/9600 inch between the dots.

#### (3) High-speed print and copy

Print speed:

Approx. 36 sec. in 4" x 6" borderless printing (standard mode, Photo Paper Plus Glossy, full page, SCID No.2)

For reference, 30 ppm in monochrome printing and 24 ppm in color printing

Copy speed:

29 cpm in monochrome copy and 24 cpm in color copy

#### (4) New functionality in Direct Printing (same as the MP800's)

- Plain paper is now usable in Camera Direct Printing from a digital camera or digital video camera, if both support PictBridge.

- File numbers and shooting information can be printed on the images.
- Optimization of photos taken by a mobile phone:

Minimizes jaggies in printing a low-resolution photo taken by a mobile phone.

- Writing to a memory card:

The memory card can be set to the Read-only or Read/Write mode.

- Slide show:

To the **Single-photo print** menu, the slide show function has been added to display photos from the memory card one by one automatically.

- Red eye correction:

Selects red area from an image, and detects and corrects the red eye automatically.

- Face brightener:

Perceives a person's face automatically and adjusts its brightness.

- Index printing:

Printing like a 35 mm negative film is possible.

#### (5) Sophisticated and smooth design

Sophisticated and classy ADF-integrated all-in-one design.

#### (6) USB 2.0 Hi-Speed supported

The printer supports USB 2.0 Hi-Speed, enabling high speed data transfer in use with the computer.

#### (7) High-definition 2.5 color STN LCD

The color tilt LCD offers higher visibility (176 x 132 pixels, approx. 65,000 colors).

#### (8) 2,400 x 4,800 dpi high-resolution CCD scanner

#### (9) ADF (Automatic Document Feeder)

Up to 35 sheets can be set, and automatic duplex printing is available.

## (10) Fax

- 100 coded speed dials
- 250 page reception in the memory (based on the Canon standard transmission chart)
- Super G3 high speed fax

## To the table of contents

To the top

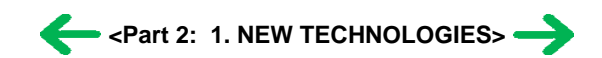

# 2. CLEANING MODE AND AMOUNT OF INK PURGED

To prevent printing problems due to bubbles, dust, or ink clogging, print head cleaning is performed before the start of printing (when the cleaning flag is on), except in the following cases:

- Cleaning on arrival: Performed when the scanning unit (printer cover) is closed.
- Manual cleaning / deep cleaning: Performed manually.

<Cleaning mode list>

Black: Pigment-based black

Color: Dye-based black, cyan, magenta, yellow

| Condition                                                                 | Details                                                                                                    | Amount of ink used (g)<br>(in the normal<br>temperature/humidity<br>environment) | Est. required time<br>(sec.)<br>(not including the time<br>of opening the caps) |
|---------------------------------------------------------------------------|----------------------------------------------------------------------------------------------------|----------------------------------------------------------------------------------|---------------------------------------------------------------------------------|
| On arrival of the machine<br>(All in sequence)                            | First to third cleaning after shipped from the plant <sup>*1</sup> .                                                           | 0.57 (Black)<br>2.25 (Color)                                                     | 100                                                                             |
| Dot count cleaning<br>(Black)                                             | When the specified number of dots are printed since<br>the previous Black cleaning.                                            | 0.20 (Black)                                                                     | 35 (Black)                                                                      |
| Timer cleaning - 0 <sup>*2</sup><br>(Black only)                          | If 24 to 60 hours have elapsed since the previous<br>Black cleaning till the start of the next printing.                       | 0.20 (Black)                                                                     | 35 (Black)                                                                      |
| Timer cleaning - 1<br>(Black only)                                        | If 60 to 96 hours have elapsed since the previous<br>Black cleaning till the start of the next printing.                       |                                                                                  |                                                                                 |
| Timer cleaning - 2<br>(Black only)                                        | If 96 to 120 hours have elapsed since the previous<br>Black cleaning till the start of the next printing.                      |                                                                                  |                                                                                 |
| Timer cleaning - 3 <sup>*3</sup><br>(Black/Color)                         | If 120 to 336 hours have elapsed since the previous<br>Black/Color cleaning till the start of the next<br>printing.            | 0.20 (Black)<br>0.66 (Color)                                                     | 35 (Black)<br>40 (Color)                                                        |
| Timer cleaning - 4<br>(All in sequence)                                   | If 336 to 504 hours have elapsed since the previous<br>Black/Color cleaning till the start of the next<br>printing.            | 0.57 (Black)<br>1.06 (Color)                                                     | 80                                                                              |
| Timer cleaning - 5<br>(All in sequence)                                   | If 504 to 720 hours have elapsed since the previous<br>Black/Color cleaning till the start of the next<br>printing.            |                                                                                  | 80                                                                              |
| Timer cleaning - 6<br>(All in sequence)                                   | If 720 to 1,080 hours have elapsed since the previous Black/Color cleaning till the start of the next printing.                |                                                                                  | 80                                                                              |
| Timer cleaning - 7<br>(All in sequence)                                   | If 1,080 to 2,160 hours have elapsed since the previous Black/Color cleaning till the start of the next printing.              | 1.27 (Black)<br>1.06 (Color)                                                     | 85                                                                              |
| Timer cleaning - 8<br>(All in sequence)                                   | If 2,160 to 4,320 hours have elapsed since the previous Black/Color cleaning till the start of the next printing.              | 1.95 (Black)<br>1.06 (Color)                                                     | 90                                                                              |
| Timer cleaning - 9<br>(All in sequence)                                   | If 4,320 to 8,640 hours have elapsed since the previous Black/Color cleaning till the start of the next printing.              | 1.95 (Black)<br>1.06 (Color)                                                     | 90                                                                              |
| Timer cleaning - 10<br>(All in sequence)                                  | If 8,640 or longer hours have elapsed since the previous Black/Color cleaning till the start of the next printing.             |                                                                                  | 90                                                                              |
| At print head replacement<br>(All in sequence)                            | When the print head is removed and installed.                                                                                  | 0.57 (Black)<br>2.25 (Color)                                                     | 100                                                                             |
| At ink tank replacement <sup>*4</sup><br>(Black/Color/All in<br>sequence) | When an ink tank is replaced (without the print head removal or re-installation)                                               | 0.38 (Black)<br>1.06 (Color)                                                     | 80 (All in sequence)<br>40 (Black)<br>65 (Color)                                |
| Manual cleaning<br>(Black/Color/All at the                                | <ul><li>Via the operation panel (All at the same time only)</li><li>Via the MP driver (Selectable from Black, Color,</li></ul> | 0.20 (Black)<br>0.65 (Color)                                                     | 45 (All at the same time)                                                       |

| same time)                                                                       | or All at the same time)                                                     |                              | 35 (Black)<br>40 (Color)                                 |
|----------------------------------------------------------------------------------|------------------------------------------------------------------------------|------------------------------|----------------------------------------------------------|
| Deep cleaning<br>(Black/Color/All at the<br>same time)                           | Via the MP driver (Selectable from Black, Color, or<br>All at the same time) | 1.95 (Black)<br>1.06 (Color) | 90 (All at the same<br>time)<br>45 (Black)<br>65 (Color) |
| If the print head has not<br>been capped before<br>power-on<br>(All in sequence) |                                                                              | 0.38 (Black)<br>1.06 (Color) | 80 (All in sequence)                                     |

\*1: The counter for the on-arrival cleaning is checked at opening and closing of the scanning unit (the first opening and closing only), before start of printing, at dot-count cleaning (at paper ejection), and at manual cleaning, and the on-arrival cleaning is performed according to the counter value. After each on-arrival cleaning, the counter value is reduced by 1.

When the counter value is 3, 2, or 1: On-arrival cleaning is performed.

When the counter value is 0: On-arrival cleaning is not performed.

- \*2: When 24 to 60 hours have elapsed since the previous Black cleaning, timer cleaning 0 is performed. However, this cleaning will be conducted up to 5 times from the printer installation, and no further timer cleaning 0 will be performed.
- \*3: The period of time since the previous cleaning is counted by Black and Color separately. For this reason, the cleaning mode may differ according to Black or Color.
- \*4: When only the black ink tank is replaced, Black cleaning is performed. One of the color ink tanks is replaced, Color cleaning is performed. Both the black and color ink tanks are replaced, All-at-the-same-time cleaning is performed.

To the table of contents

To the top

<Part 2: 2. CLEANING MODE AND AMOUNT OF INK PURGED> ->

# 3. PRINT MODE

|               | Default setting                                  |
|---------------|--------------------------------------------------|
|               | Selectable in the printer driver Main tab        |
|               | Selectable after clicking Custom in the Main tab |
| Ink used      | PigBk: PGI-5BK                                   |
|               | C: CLI-8C(small droplet)                         |
|               | M: CLI-8M(small droplet)                         |
|               | Y: CLI-8Y                                        |
|               | k: CLI-8BK                                       |
|               | c: CLI-8C(small droplet)                         |
|               | m: CLI-8M(small droplet)                         |
| Print control | Bi: Bi-directional                               |
|               | Uni: Uni-directional                             |

# 3-1. Normal Color Printing via Computer

|                                                                               |                                                                    |                                                | MP driver Custom setting                         |                                                        |                                                      |                                                     |
|-------------------------------------------------------------------------------|--------------------------------------------------------------------|------------------------------------------------|--------------------------------------------------|--------------------------------------------------------|------------------------------------------------------|-----------------------------------------------------|
| Paper type                                                                    | ltom                                                               | 5<br>Fast                                      | 4                                                | 3                                                      | 2                                                    | 1<br>Fine                                           |
| Plain paper                                                                   | Print quality<br>Resolution HxV (dpi)<br>Print control<br>Ink used | Custom<br>300X300<br>1 pass, Bi<br>PigBk/C/M/Y | Fast<br>300X300<br>1 pass, Bi<br>PigBk/C/M/Y     | Standard<br>1200X1200<br>1 pass, Bi<br>PigBk/C/M/Y     | High<br>1200X2400<br>4 passes, Bi<br>PigBk/C/M/Y/c/m | Tille                                               |
| Photo Paper Pro<br>(PR-101)                                                   | Print quality<br>Resolution HxV (dpi)<br>Print control<br>Ink used |                                                |                                                  | Standard<br>1200X2400<br>4 passes, Bi<br>C/M/Y/c/m/k   | High<br>1200X2400<br>6 passes, Bi<br>C/M/Y/c/m/k     | Custom<br>9600X2400<br>16 passes, Bi<br>C/M/Y/c/m/k |
| Photo Paper Plus Glossy<br>Photo Paper Plus Semi-<br>gloss<br>(PP-101/SG-101) | Print quality<br>Resolution HxV (dpi)<br>Print control<br>Ink used |                                                | Fast<br>1200X2400<br>3 passes, Bi<br>C/M/Y/c/m/k | Standard<br>1200X2400<br>4 passes, Bi<br>C/M/Y/c/m/k   | High<br>1200X2400<br>6 passes, Uni<br>C/M/Y/c/m/k    |                                                     |
| Photo Paper Plus Double<br>Sided<br>(PP-101D)                                 | Print quality<br>Resolution HxV (dpi)<br>Print control<br>Ink used |                                                |                                                  | Standard<br>1200X2400<br>4 passes, Bi<br>C/M/Y/c/m/k   | High<br>1200X2400<br>6 passes, Bi<br>C/M/Y/c/m/k     |                                                     |
| Matte Photo Paper<br>(MP-101)                                                 | Print quality<br>Resolution HxV (dpi)<br>Print control<br>Ink used |                                                |                                                  | Standard<br>1200X2400<br>4 passes, Bi<br>C/M/Y/c/m/k   | High<br>1200X2400<br>6 passes, Bi<br>C/M/Y/c/m/k     |                                                     |
| Glossy Photo Paper<br>(GP-401/501)                                            | Print quality<br>Resolution HxV (dpi)<br>Print control<br>Ink used |                                                |                                                  | Standard<br>1200X2400<br>4 passes, Bi<br>C/M/Y/c/m/k   | High<br>1200X2400<br>6 passes, Bi<br>C/M/Y/c/m/k     |                                                     |
| High Resolution Paper<br>(HR-101)                                             | Print quality<br>Resolution HxV (dpi)<br>Print control<br>Ink used |                                                |                                                  | Standard<br>1200X2400<br>4 passes, Bi<br>C/M/Y/c/m/k   | High<br>1200X2400<br>6 passes, Bi<br>C/M/Y/c/m/k     |                                                     |
| Envelope                                                                      | Print quality<br>Resolution HxV (dpi)<br>Print control<br>Ink used |                                                |                                                  | Standard<br>1200X1200<br>2 passes, Bi<br>PigBk/C/M/Y/k | High<br>1200X1200<br>4 passes, Bi<br>PigBk/C/M/Y/k   |                                                     |
| CD-R/DVD<br>(recommended)                                                     | Print quality<br>Resolution HxV (dpi)<br>Print control<br>Ink used |                                                |                                                  | Fast<br>1200X2400<br>4 passes, Bi<br>C/M/Y/c/m/k       | Standard<br>1200X2400<br>6 passes, Bi<br>C/M/Yc/m//k | High<br>1200X1200<br>8 passes, Bi<br>C/M/Y/c/m/k    |
| CD-R/DVD (others)                                                             | Print quality<br>Resolution HxV (dpi)                              |                                                |                                                  | Fast<br>1200X2400                                      | Standard<br>1200X2400                                | High<br>1200X2400                                   |

|                              | Print control<br>Ink used                                          |  | 4 passes, Bi<br>C/M/Y/c/m/k                            | 6 passes, Bi<br>C/M/Y/c/m/k                        | 8 passes, Bi<br>C/M/Y/c/m/k |
|------------------------------|--------------------------------------------------------------------|--|--------------------------------------------------------|----------------------------------------------------|-----------------------------|
| T-Shirt transfer<br>(TR-301) | Print quality<br>Resolution HxV (dpi)<br>Print control<br>Ink used |  | High<br>1200X1200<br>6 passes, Bi<br>C/M/Y/k           |                                                    |                             |
| Transparency<br>(CF-102)     | Print quality<br>Resolution HxV (dpi)<br>Print control<br>Ink used |  | Standard<br>1200X1200<br>4 passes, Bi<br>PigBk/C/M/Y/k | High<br>1200X1200<br>6 passes, Bi<br>PigBk/C/M/Y/k |                             |
| Other Photo Paper            | Print quality<br>Resolution HxV (dpi)<br>Print control<br>Ink used |  | Standard<br>1200X2400<br>8 passes, Bi<br>C/M/Y/c/m/k   |                                                    |                             |

# 3-2. Normal Grayscale Printing via Computer

|                                          |                                                                    | MP driver Custom setting                 |                                        |                                            |                                          |           |
|------------------------------------------|--------------------------------------------------------------------|------------------------------------------|----------------------------------------|--------------------------------------------|------------------------------------------|-----------|
| Paper type<br>(Canon specialty<br>paper) | ltem                                                               | 5<br>Fast                                | 4                                      | 3                                          | 2                                        | 1<br>Fine |
| Plain paper                              | Print quality<br>Resolution HxV (dpi)<br>Print control<br>Ink used | Custom<br>300X300<br>1 pass, Bi<br>PigBk | Fast<br>300X300<br>1 pass, Bi<br>PigBk | Standard<br>600X600<br>1 pass, Bi<br>PigBk | High<br>600x600<br>4 passes, Bi<br>PigBk |           |
| Envelope                                 | Print quality<br>Resolution HxV (dpi)<br>Print control<br>Ink used |                                          |                                        | Standard<br>600X600<br>2 pass-Uni<br>PigBk | High<br>600X600<br>4 pass-Uni<br>PigBk   |           |

# 3-3. Borderless Printing via Computer

|                                                                                 |                                                                    |           | MP                                               | driver Custom se                                     | etting                                           |                                                     |
|---------------------------------------------------------------------------------|--------------------------------------------------------------------|-----------|--------------------------------------------------|------------------------------------------------------|--------------------------------------------------|-----------------------------------------------------|
| Paper type<br>(Canon specialty<br>paper)                                        | ltem                                                               | 5<br>Fast | 4                                                | 3                                                    | 2                                                | 1<br>Fine                                           |
| Plain paper                                                                     | Print quality<br>Resolution HxV (dpi)<br>Print control<br>Ink used |           |                                                  | Standard<br>1200X1200<br>2 passes, Bi<br>C/M/Y/k     |                                                  |                                                     |
| Photo Paper Pro<br>(PR-101)                                                     | Print quality<br>Resolution HxV (dpi)<br>Print control<br>Ink used |           |                                                  | Standard<br>1200X2400<br>4 passes, Bi<br>C/M/Y/c/m/k | High<br>1200X2400<br>6 passes, Bi<br>C/M/Y/c/m/k | Custom<br>9600X2400<br>16 passes, Bi<br>C/M/Y/c/m/k |
| Photo Paper Plus<br>Glossy<br>Photo Paper Plus<br>Semi-gloss<br>(PP-101/SG-101) | Print quality<br>Resolution HxV (dpi)<br>Print control<br>Ink used |           | Fast<br>1200X2400<br>3 passes, Bi<br>C/M/Y/c/m/k | Standard<br>1200X2400<br>4 passes, Bi<br>C/M/Y/c/m/k | High<br>1200X2400<br>6 passes, Bi<br>C/M/Y/c/m/k |                                                     |
| Glossy Photo Paper<br>(GP-401/501)                                              | Print quality<br>Resolution HxV (dpi)<br>Print control<br>Ink used |           |                                                  | Standard<br>1200X2400<br>4 passes, Bi<br>C/M/Y/c/m/k | High<br>1200X2400<br>6 passes, Bi<br>C/M/Y/c/m/k |                                                     |
| Matte Photo Paper<br>(MP-101)                                                   | Print quality<br>Resolution HxV (dpi)<br>Print control<br>Ink used |           |                                                  | Standard<br>1200X2400<br>4 passes, Bi<br>C/M/Y/c/m/k | High<br>1200X2400<br>6 passes, Bi<br>C/M/Y/c/m/k |                                                     |
| Other Photo Paper                                                               | Print quality<br>Resolution HxV (dpi)<br>Print control<br>Ink used |           |                                                  | Standard<br>1200X2400<br>8 passes, Bi<br>C/M/Y/c/m/k |                                                  |                                                     |

# 3-4. Duplex Printing via Computer

|                                                      |                                                                    | MP driver Custom setting                        |                                              |                                                      |                                                      |           |
|------------------------------------------------------|--------------------------------------------------------------------|-------------------------------------------------|----------------------------------------------|------------------------------------------------------|------------------------------------------------------|-----------|
| Paper type<br>(Canon specialty<br>paper)             | Item                                                               | 5<br>Fast                                       | 4                                            | 3                                                    | 2                                                    | 1<br>Fine |
| Plain paper                                          | Print quality<br>Resolution HxV (dpi)<br>Print control<br>Ink used | Custom<br>300X300<br>1 pass, Bi<br>PigBk./C/M/Y | Fast<br>300x300<br>1 pass, Bi<br>PigBk/C/M/Y | Standard<br>1200X1200<br>1 pass, Bi<br>PigBk/C/M/Y   | High<br>1200X2400<br>4 passes, Bi<br>PigBk/C/M/Y/c/m |           |
| Plain paper,<br>borderless printing                  | Print quality<br>Resolution HxV (dpi)<br>Print control<br>Ink used |                                                 |                                              | Standard<br>1200X1200<br>2 passes, Bi<br>C/M/Y/k     |                                                      |           |
| Photo Paper Plus<br>Glossy Double Sided<br>(PP-101D) | Print quality<br>Resolution HxV (dpi)<br>Print control<br>Ink used |                                                 |                                              | Standard<br>1200X2400<br>4 passes, Bi<br>C/M/Y/c/m/k | High<br>1200X2400<br>6 passes, Bi<br>C/M/Y/c/m/k     |           |

# 3-5. Camera Direct Printing

|                                           |                                                                    |           | MP driver Cu | ustom setting |   |           |                                          |
|-------------------------------------------|--------------------------------------------------------------------|-----------|--------------|---------------|---|-----------|------------------------------------------|
| Paper type<br>(Canon specialty<br>paper)  | ltem                                                               | 5<br>Fast | 4            | 3             | 2 | 1<br>Fine | Camera<br>Direct print                   |
| Plain paper,<br>Camera Direct<br>printing | Print quality<br>Resolution HxV (dpi)<br>Print control<br>Ink used |           |              |               |   |           | 1200X1200<br>4 passes, Bi<br>PigBk/C/M/Y |

| Photo Paper Pro<br>(PR-101)                                                     | Print quality<br>Resolution HxV (dpi)<br>Print control<br>Ink used |  | 1200X2400<br>6 passes, Bi<br>C/M/Y/c/m/k |  |
|---------------------------------------------------------------------------------|--------------------------------------------------------------------|--|------------------------------------------|--|
| Photo Paper Plus<br>Glossy<br>Photo Paper Plus<br>Semi-gloss<br>(PP-101/SG-101) | Print quality<br>Resolution HxV (dpi)<br>Print control<br>Ink used |  | 1200X2400<br>6 passes, Bi<br>C/M/Y/c/m/k |  |

# 3-6. Card Direct Printing

|                                                                                 |                                                                    | MP driver Custom setting |   |                                                         |                                                        |           |                                                      |
|---------------------------------------------------------------------------------|--------------------------------------------------------------------|--------------------------|---|---------------------------------------------------------|--------------------------------------------------------|-----------|------------------------------------------------------|
| Paper type<br>(Canon specialty<br>paper)                                        | ltem                                                               | 5<br>Fast                | 4 | 3                                                       | 2                                                      | 1<br>Fine | Special mode                                         |
| Plain paper                                                                     | Print quality<br>Resolution HxV (dpi)<br>Print control<br>Ink used |                          |   |                                                         | Standard<br>1200X2400<br>4 passes, Bi<br>PigBk/C/M/Y/k |           | High<br>1200X2400<br>6 passes, Bi<br>PigBk/C/M/Y/c/m |
| Glossy Photo Paper<br>(GP-401/501)                                              | Print quality<br>Resolution HxV (dpi)<br>Print control<br>Ink used |                          |   | Standard<br>1200X2400<br>4 passes,<br>Bi<br>C/M/Y/c/m/k | High<br>1200X2400<br>6 passes, Bi<br>C/M/Y/c/m/k       |           |                                                      |
| Photo Paper Pro<br>(PR-101)                                                     | Print quality<br>Resolution HxV (dpi)<br>Print control<br>Ink used |                          |   | Standard<br>1200X2400<br>4 passes,<br>Bi<br>C/M/Y/c/m/k | High<br>1200X2400<br>6 passes, Bi<br>C/M/Y/c/m/k       |           |                                                      |
| Matte Photo Paper<br>(MP-101)                                                   | Print quality<br>Resolution HxV (dpi)<br>Print control<br>Ink used |                          |   | Standard<br>1200X2400<br>4 passes,<br>Bi<br>C/M/Y/c/m/k | High<br>1200X2400<br>6 passes, Bi<br>C/M/Y/c/m/k       |           |                                                      |
| Photo Paper Plus<br>Glossy<br>Photo Paper Plus<br>Semi-gloss<br>(PP-101/SG-101) | Print quality<br>Resolution HxV (dpi)<br>Print control<br>Ink used |                          |   | Standard<br>1200X2400<br>4 passes,<br>Bi<br>C/M/Y/c/m/k | High<br>1200X2400<br>6 passes, Bi<br>C/M/Y/c/m/k       |           |                                                      |
| CD-R/DVD<br>(recommended)                                                       | Print quality<br>Resolution HxV (dpi)<br>Print control<br>Ink used |                          |   |                                                         | Standard<br>1200X2400<br>6 passes, Bi<br>C/M/Y/c/m/k   |           |                                                      |
| CD-R/DVD (others)                                                               | Print quality<br>Resolution HxV (dpi)<br>Print control<br>Ink used |                          |   | Fast<br>1200X2400<br>4 passes,<br>Bi<br>C/M/Y/c/m/k     |                                                        |           |                                                      |

# 3-7. Copying

|                                          | MP driver Custom setting                                           |                                        |   |                                            |                                          |           |                 |
|------------------------------------------|--------------------------------------------------------------------|----------------------------------------|---|--------------------------------------------|------------------------------------------|-----------|-----------------|
| Paper type<br>(Canon specialty<br>paper) | ltem                                                               | 5<br>Fast                              | 4 | 3                                          | 2                                        | 1<br>Fine | Special<br>mode |
| Plain paper<br>Single sided<br>Black     | Print quality<br>Resolution HxV (dpi)<br>Print control<br>Ink used | Fast<br>300X300<br>1 pass, Bi<br>PigBk |   | Standard<br>600X600<br>1 pass, Bi<br>PigBk | High<br>600X600<br>4 passes, Bi<br>PigBk |           |                 |
| Plain paper                              | Print quality                                                      | Fast                                   |   | Standard                                   | High                                     |           |                 |
| Single sided<br>Color                                                                                          | Resolution HxV (dpi)<br>Print control<br>Ink used                  | 300X300<br>1 pass, Bi<br>PigBk/C/M/Y         | 1200X1200<br>1 pass, Bi<br>PigBk/C/M/Y               | 1200X2400<br>4 passes, Bi<br>PigBk/C/M/Y/c/m         |                                                     |
|----------------------------------------------------------------------------------------------------|--------------------------------------------------------------------|----------------------------------------------|------------------------------------------------------|------------------------------------------------------|-----------------------------------------------------|
| Glossy Photo<br>Paper<br>(GP-401/501)<br>Single sided<br>Black/Color                                           | Print quality<br>Resolution HxV (dpi)<br>Print control<br>Ink used |                                              | Standard<br>1200X2400<br>4 passes, Bi<br>C/M/Y/c/m/k | High<br>1200X2400<br>6 passes, Bi<br>C/M/Y/c/m/k     |                                                     |
| Photo Paper Pro<br>(PR-101)<br>Single sided<br>Black/Color                                                     | Print quality<br>Resolution HxV (dpi)<br>Print control<br>Ink used |                                              | Standard<br>1200X2400<br>4 passes, Bi<br>C/M/Y/c/m/k |                                                      | High<br>1200X2400<br>6 passes,<br>Bi<br>C/M/Y/c/m/k |
| Matte Photo<br>Paper<br>(MP-101)<br>Single sided<br>Black/Color                                                | Print quality<br>Resolution HxV (dpi)<br>Print control<br>Ink used |                                              | Standard<br>1200X2400<br>4 passes, Bi<br>C/M/Y/c/m/k | High<br>1200X2400<br>6 passes, Bi<br>C/M/Y/c/m/k     |                                                     |
| Photo Paper Plus<br>Glossy<br>Photo Paper Plus<br>Semi-gloss<br>(PP-101/SG-101)<br>Single sided<br>Black/Color | Print quality<br>Resolution HxV (dpi)<br>Print control<br>Ink used |                                              | Standard<br>1200X2400<br>4 passes, Bi<br>C/M/Y/c/m/k | High<br>1200X2400<br>6 passes, Bi<br>C/M/Y/c/m/k     |                                                     |
| CD-R/DVD<br>(recommended)<br>Single sided<br>Black/Color                                                       | Print quality<br>Resolution HxV (dpi)<br>Print control<br>Ink used |                                              |                                                      | Standard<br>1200X2400<br>6 passes, Bi<br>C/M/Y/c/m/k |                                                     |
| CD-R/DVD<br>(others)<br>Single sided<br>Black/Color                                                            | Print quality<br>Resolution HxV (dpi)<br>Print control<br>Ink used |                                              | Fast<br>1200X2400<br>4 passes, Bi<br>C/M/Y/c/m/k     |                                                      |                                                     |
| Plain paper<br>Double Sided<br>Black/Color/Photo                                                               | Print quality<br>Resolution HxV (dpi)<br>Print control<br>Ink used | Fast<br>300X300<br>1 pass, Bi<br>PigBk/C/M/Y | Standard<br>1200X2400<br>1 pass, Bi<br>PigBk/C/M/Y   | High<br>1200X2400<br>6 passes, Bi<br>PigBk/C/M/Y/c/m |                                                     |

To the table of contents

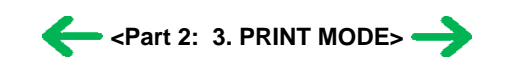

To the top

#### Possible call or No. Function Phenomenon Condition Cause Corrective action complaint Paper feeding from the Paper feeds at an Skewed paper Due to its mechanism, Change the paper feeding feeding cassette contact of the PF pinch method from the cassette angle. rollers to the 5 x 7 size to the auto sheet feeder. Photo Paper Plus Double В Print results A margin appears 1 paper is uneven, which Sided on printouts. is likely to cause 5 x 7 size skewed paper feeding. Improper paper Paper feeding from the In the high temperature Reduce the amount of Multiple sheets of feeding: ASF and high humidity paper set in the ASF to paper feed at the environment, paper half (approx. 5 mm same time. Plain paper - Multi-feeding becomes wavy; in the high). Paper feeds at an Highest print speed Skewed paper low temperature and angle. (Custom setting to 5) feeding low humidity A paper jam environment, paper In the high temperature Paper jam occurs. curls significantly. and high humidity 2 В Paper feed environment When the maximum amount of paper is set In the low temperature in the ASF, and if the and low humidity paper-return tab fits in a environment wave or curl of the With the maximum paper, the tab slips and amount of paper set (13 does not catch paper mm) properly, causing paper feed problems. Paper feeding from the Since coaxial tolerance Skewed paper Align the paper guide to Paper feeds at an between the pinch roller the paper edge tighter feeding (at the ASF angle. and the LF roller, which than usual. level of +/- 1%) Credit Card size A margin appears determines the paper on printouts. feed alignment, is 0.2mm, skewed paper feeding can occur. However, according to 3 С Print results the field data of current models, the skewness level caused by the coaxial tolerance of 0.2mm is within the criteria of +/- 1%, thus the phenomenon is left as is. Soiling on the In borderless printing, 1. Perform Bottom plate After continuous Paper gets back side of paper printing is performed to cleaning (from the borderless printing of smeared (lines or streaks small sized paper (such the size slightly larger MP driver or via the The back side of parallel to the as 4 x 6), when a larger than the paper size, and operation panel) up to paper gets paper feed sized paper (such as A4) ink off the paper is 3 times<sup>\*1</sup>. smeared is printed. absorbed by the platen's direction) 2. If soiling on the paper ink absorber. Absorbed With Photo Paper Plus still remains after 3 ink may attach to the 4 Print results Α Double Sided or times of Bottom plate platen rib(s) after postcards, the cleaning, wipe the several dozen sheets are phenomenon is likely to platen rib(s) and their printed, causing soiling be noticeable and to be surroundings with a at the leading edge of complained of by users, cotton swab. paper or on the back as printing is performed side of paper. on both sides of such paper. Soiling on paper in Automatic duplex On the rib(s) inside the Paper gets **Temporary operational** automatic duplex printing (Photo Paper sheet feed unit used for solution: smeared. printing (lines or Plus Double Sided. duplex printing, ink Cancel automatic duplex The back side of streaks postcards, plain paper) mist may accumulate, printing, and manually paper gets perpendicular to smearing paper. print each side of paper. smeared. the paper feed Even after Bottom direction) plate cleaning Cleaning by user: was performed, 1. Perform Bottom plate and the platen cleaning (from the ribs were cleaned MP driver or via the with cotton swab. operation panel) up to paper gets $3 \text{ times}^{*1}$ . smeared.

## 4. FAQ (Problems Specific to the MP830 and Corrective Actions)

| 5 | В | Print results |                                                     |                                                                                                    |                                                                                                    | <ol> <li>If soiling on the paper<br/>still remains after 3<br/>times of Bottom plate<br/>cleaning, wipe the<br/>platen rib(s) and their<br/>surroundings with a<br/>cotton swab.</li> <li>If the phenomenon<br/>persists after conducting 1<br/>and 2, servicing is<br/>required.</li> <li>Service:<br/>Wipe any soiling or dirt<br/>off from the sheet feed<br/>unit and the bottom case<br/>unit ribs<sup>*2</sup>.</li> </ol> |                                                                                      |
|---|---|---------------|-----------------------------------------------------|----------------------------------------------------------------------------------------------------|----------------------------------------------------------------------------------------------------|----------------------------------------------------------------------------------------------------|--------------------------------------------------------------------------------------|
| 6 | С | Print results | Scratches on paper                                  | <ul> <li>PP-101D, PP-101, PR-<br/>101, SG-101, etc.</li> <li>Paper feeding from the<br/>cassette</li> </ul>                                          | Scratches on the PF<br>return lever due to<br>paper feeding from the<br>cassette, and duplex<br>printing path.                                                                                                    | <ul> <li>Change the paper<br/>feeding method from<br/>the cassette to the auto<br/>sheet feeder.</li> <li>If automatic duplex<br/>printing is performed,<br/>cancel it, and, by setting<br/>only a single sheet of<br/>paper in the auto sheet<br/>feeder, manually print<br/>each side of paper.</li> </ul>                                                                                                    | <ul> <li>Paper is scratched.</li> <li>Marks appear on printed paper.</li> </ul>      |
|   |   |               |                                                     | <ul> <li>PP-101D, PP-101, PR-<br/>101, SG-101, etc.</li> <li>Paper feeding from the<br/>ASF</li> <li>Multiple number of<br/>sheets loaded</li> </ul> | When multiple sheets of<br>paper are set, the back<br>side of paper being<br>picked up scratches the<br>front side of paper<br>beneath (especially<br>where the paper feed<br>rollers contact when<br>picking up the paper).                                                           | Set only a single sheet of<br>paper in the auto sheet<br>feeder.                                                                                                    |                                                                                      |
| 7 | С | Print results | Soiling on paper                                    | The machine has been<br>used for a long period of<br>time with the ASF cover<br>closed before printing is<br>performed using the ASF.                | Due to ink mist attached<br>to the ASF sub-pick-up<br>rollers.<br>If printing is done from<br>the cassette with the<br>ASF cover closed, ink<br>mist is kept inside the<br>machine, attaching to<br>the ASF sub-pick-up<br>rollers.<br>Since the sub-rollers<br>usually do not contact | Clean the ASF sub-rollers<br>(see *3 for details).                                                                                                    |                                                                                      |
|   |   |               |                                                     |                                                                                                    | the paper, ink mist can<br>easily accumulate,<br>especially during<br>printing on small-sized<br>paper which never<br>contacts the sub-rollers.                                                                                                    |                                                                                                    |                                                                                      |
| 8 | B | Print results | Skewed paper<br>feeding                             | <ul> <li>SG-101</li> <li>Paper feeding from the ASF</li> <li>10 sheets (max.) set in the ASF</li> </ul>                                              | When 10 sheets of<br>paper are set in the<br>ASF, and if they warp<br>significantly, the<br>warping portions of<br>paper get over the cover<br>guide, not being aligned<br>along the guide<br>properly.                                                                                | <ul> <li>Straighten the paper.</li> <li>Set 5 or less sheets of paper in the ASF.</li> </ul>                                                                                                    | <ul> <li>Paper feeds at an angle.</li> <li>A margin appears on printouts.</li> </ul> |
| 9 | В | Print results | Uneven printing at<br>the trailing edge of<br>paper | - In the low temperature<br>and low humidity<br>environment                                                                                          | Due to decrease of the friction coefficient and inaccurate print head alignment.                                                                                                    | <ul> <li>Perform Manual print<br/>head alignment.</li> <li>Perform Bottom plate<br/>cleaning.</li> </ul>                                                                                                    | - Uneven printing at<br>the bottom of the<br>paper.                                  |
|   |   |               | Print smeared                                       | - When the inner cover is                                                                                                    | When printing on paper                                                                                                    | Close the inner cover                                                                                                    | - Printing gets                                                                      |

| 10 | В | Print results         |                                                                                                    | not completely closed.<br>- High-density image<br>printing                                    | is done with the inner<br>cover open, the print<br>immediately after ink is<br>ejected on paper is<br>scratched by the bottom<br>of the inner cover,<br>resulting in smeared<br>print.                                                                                   | completely.                                                                                                    | smeared.                                                                                                    |
|----|---|-----------------------|----------------------------------------------------------------------------------------------------|-----------------------------------------------------------------------------------------------|----------------------------------------------------------------------------------------------------|----------------------------------------------------------------------------------------------------|----------------------------------------------------------------------------------------------------|
| 11 | A | Image<br>scanning     | Spots on a scanned<br>image                                                                                             | <ul> <li>Glossy photo (original)</li> <li>In the high humidity<br/>environment</li> </ul>     | When a glossy photo is<br>strongly pressed on the<br>platen glass, the photo<br>will stick to the glass,<br>and the stuck points are<br>scanned as spots.                                                                                                    | <ul> <li>Do not strongly press<br/>the photo on the platen<br/>glass.</li> <li>Clean the platen glass<br/>(to eliminate any<br/>moisture).</li> </ul>                                                                                                    | - Spots appear on<br>the scanned<br>image, though<br>there is no such<br>spots on the<br>original<br>document. |
| 12 | С | Display on<br>the LCD | Improper trimming<br>in Layout print<br>(orientation<br>difference of an<br>image between the<br>LCD and a<br>printout) | <ul> <li>Card Direct printing</li> <li>Photos taken with a<br/>DoCoMo mobile phone</li> </ul> | For photos in general,<br>both the thumbnail and<br>the original image are in<br>landscape.<br>However, when original<br>images are in portrait<br>while thumbnails are in<br>landscape, the trimming<br>frame shifts from the<br>correct position in some<br>instances. | The phenomenon is left as is.                                                                                                    | - Print result differs<br>from what is<br>displayed on the<br>LCD.                                             |
|    |   |                       | Fax received in the memory                                                                                              | - Improper machine settings                                                                   | Ink is out.                                                                                                    | Replace the empty ink tank.                                                                                                    | - Fax cannot be received.                                                                                      |
|    |   |                       |                                                                                                    | - Improper machine<br>condition at reception of<br>a fax                                      | The paper size is not set properly.                                                                                                    | Set the paper size<br>properly.<br>(A4, LTR, and LGL size<br>paper can be used only for<br>the ASF.)                                                                                                    | - Fax is not printed.                                                                                          |
| 13 | A | Fax                   |                                                                                                    |                                                                                               | The selected paper type<br>is not supported for fax<br>reception.                                                                                                    | Select plain paper.                                                                                                    |                                                                                                    |
|    |   | reception             |                                                                                                    |                                                                                               | No paper.                                                                                                    | Set paper, and press the OK button.                                                                                                    |                                                                                                    |
|    |   |                       |                                                                                                    |                                                                                               | PGI-5BK (pigment-<br>based ink) is getting<br>low.                                                                                                    | To print the received fax,<br>press the Menu button in<br>the FAX mode, select<br>FAX SETTING,<br>MEMORY<br>REFERENCE, and<br>PRINT DOCUMENT.                                                                                                    |                                                                                                    |
| 14 | A | Fax<br>reception      | Fax received in the memory                                                                                              | At reception of a fax, the<br>machine is in a mode<br>other than the FAX mode.                | The machine is in the<br>COPY, SCAN, or<br>MEMORY CARD<br>mode at reception of a<br>fax.                                                                                                    | <ul> <li>Or replace PGI-5BK.</li> <li>Approx. 3 minutes after<br/>the end of operation<br/>being performed at fax<br/>reception, the machine<br/>automatically changes<br/>to the FAX mode and<br/>prints the received fax<br/>from the memory.</li> <li>After the fax is printed,<br/>the machine remains in<br/>the FAX mode (not<br/>returns to the mode<br/>before the FAX mode.)</li> </ul> | <ul> <li>Fax cannot be received.</li> <li>Fax is not printed.</li> </ul>                                       |
|    |   |                       |                                                                                                    |                                                                                               |                                                                                                    | - To print the fax<br>immediately after<br>reception, press the<br>FAX button.                                                                                                    |                                                                                                    |
|    |   |                       | Fax received in the memory                                                                                              | Pressing of the Stop/Reset<br>button to clear an error.                                       | An error (such as "no<br>paper" error) at<br>reception of the fax is<br>cleared by pressing the<br>Stop/Reset button.                                                                                                    | When an error is cleared<br>by the Stop/Reset button,<br>the fax received in the<br>memory remains in the<br>memory, and is not<br>printed automatically.                                                                                                    | - Fax is not printed.                                                                                          |

| 15 | A | Fax<br>reception |                           |                                                        |                                                          | <ul> <li>To print it, perform either<br/>of the following:</li> <li>Press the FAX button<br/>when the machine is in<br/>the FAX standby mode.</li> <li>Press another mode<br/>button, then the FAX<br/>button.</li> </ul> |                                                                                                    |
|----|---|------------------|---------------------------|--------------------------------------------------------|----------------------------------------------------------|----------------------------------------------------------------------------------------------------|----------------------------------------------------------------------------------------------------|
| 16 | A | Fax<br>reception | Color fax not<br>received | Dye-based color ink (CLI-<br>8 series) is getting low. | Dye-based color ink<br>(CLI-8 series) is getting<br>low. | To print the received fax,<br>press the Menu button in<br>the FAX mode, select<br>FAX SETTING,<br>MEMORY<br>REFERENCE, and<br>PRINT DOCUMENT.<br>Or replace the applicable<br>ink tank.                                   | <ul> <li>Color fax cannot<br/>be received.</li> <li>Color fax is<br/>received in the<br/>memory.</li> </ul> |

- \*1: Change the paper in each Bottom plate cleaning. The cleaning can end when paper does not get any soiling.
- \*2: Locations to clean in servicing when soiling on paper in automatic duplex printing persists:

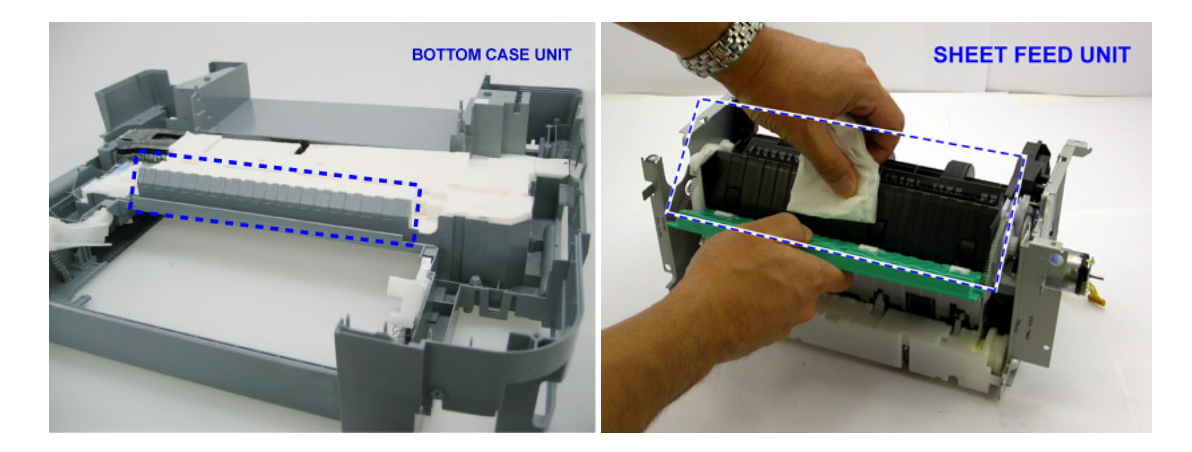

- \*3: How to make and set the ASF sub-roller cleaning sheet:
  - 1) Fold a sheet of plain paper lengthwise in half.
  - 2) Fold the paper at approx. 60 mm from the end, and fold the folded end in half backward, as shown below.

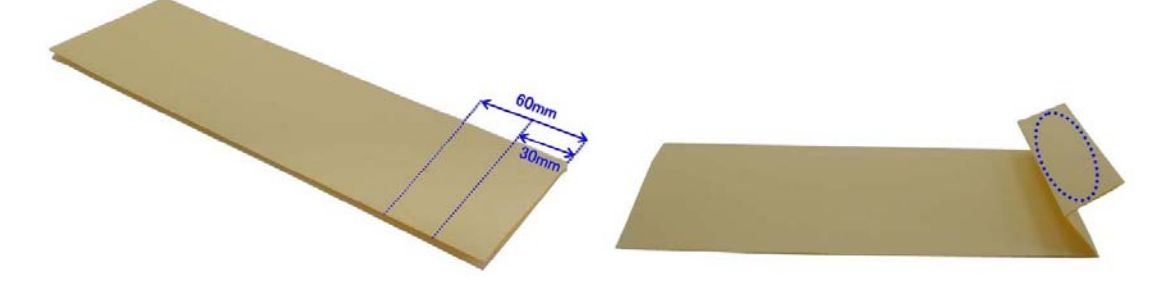

3) Moisten the folded end portion (indicated by the blue circle in the figure above) using a wipe, and set the paper in the ASF so that the moistened edge of the paper contacts the 2 sub-rollers. Then, fold the other end of the paper along the ASF cover edge to hook the paper to the ASF cover, as shown below.

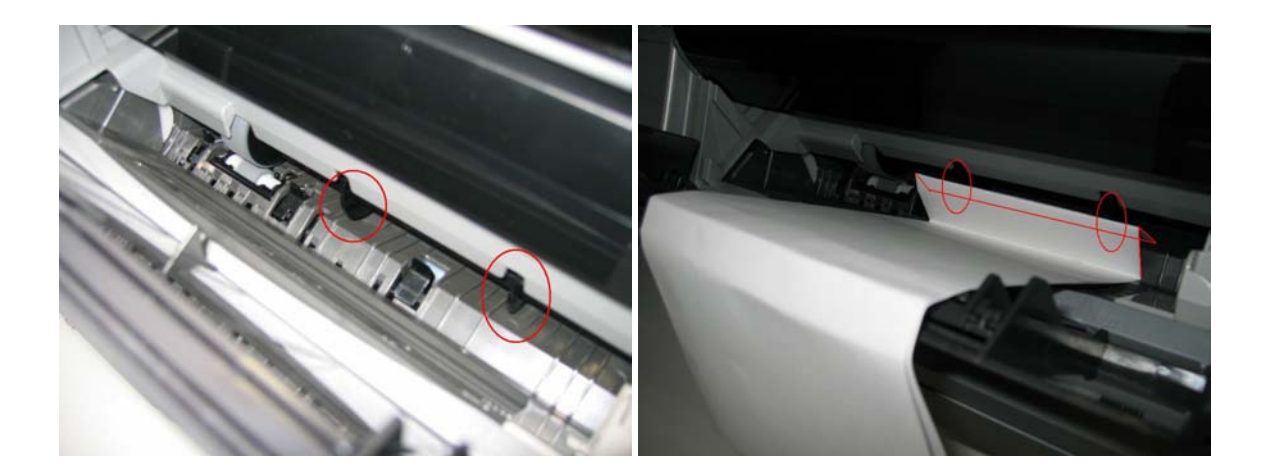

- 4) With the machine turned on in the user mode, set the paper source to the ASF and press the Menu button. Select Maintenance / Settings, Maintenance, then Roller cleaning.
- 5) The paper wipes off ink from the sub-rollers.
- \* Occurrence level:
  - A: The symptom is likely to occur frequently. (Caution required)
  - B: The symptom may occur under certain conditions, but likeliness is assumed very low in practical usage.
  - C: The symptom is unlikely to be recognized by the user, and no practical issues are assumed.

To the table of contents

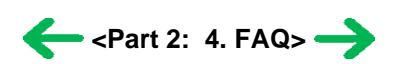

To the top

# Part 3 APPENDIX

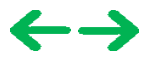

# 3. PIXMA MP830 SPECIFICATIONS

#### <Machine>

| Туре                                    | Desktop serial color inkjet print                                                                                                    | er                                |                                          |                                                       |                                          |
|-----------------------------------------|----------------------------------------------------------------------------------------------------|-----------------------------------|------------------------------------------|-------------------------------------------------------|------------------------------------------|
| Paper feeding method                    | Auto sheet feed (ASF, cassette,                                                                                                    | automatic du                      | plex printing, CD                        | / DVD printing <sup>*1</sup> )                        |                                          |
| Resolution                              | 9,600 x 2,400dpi (Max.)                                                                                                    |                                   |                                          |                                                       |                                          |
|                                         | - 4 x 6, borderless printing: App<br>- Camera Direct printing: Appro<br>For reference:                                                                                                    | prox. 36 sec. (<br>px. 57 sec. (4 | standard mode, Pl<br>x 6, borderless, Pl | P-101, Full Page SCID No<br>P-101, default settings)  | p. 2)                                    |
| Throughput (target value)               |                                                                                                    | Fast                              | Standard                                 |                                                       |                                          |
|                                         | Black (Fine Black)                                                                                                    | 30ppm                             | 15.0ppm                                  |                                                       |                                          |
|                                         | Color (Fine Color)                                                                                                    | 24ppm                             | 11.7ppm                                  |                                                       |                                          |
| Printing direction                      | Bi-directional, uni-directional                                                                                                    |                                   |                                          |                                                       |                                          |
| Print width                             | Max. 203.2mm (215.9mm in borderless printing)                                                                                                    |                                   |                                          |                                                       |                                          |
| Interface                               | - USB 2.0 Hi-Speed (for a comp                                                                                                    | uter)                             |                                          |                                                       |                                          |
|                                         | - Direct print port (for a digital c                                                                                                    | amera)                            |                                          |                                                       |                                          |
| ASF stacking capacity                   | Plain paper: Max. 13mm (Appr                                                                                                    | ox. 150 sheet                     | s of 64g/m <sup>2</sup> paper            | )                                                     |                                          |
| Cassette stacking capacity              | Plain paper: Max. 13mm (Appr<br>supported)                                                                                                    | ox. 150 sheet                     | s of 64g/m <sup>2</sup> paper            | ) (Photo Stickers and Crea                            | dit Card size not                        |
| Paper weight                            | 64 to 105g/m <sup>2</sup> (plain paper)                                                                                                    |                                   |                                          |                                                       |                                          |
| Detection functions                     | Scanning unit open, Presence of print head / ink tanks, Opening / Closing of inner cover, Remaining ink amount (optical / dot count), Printing position, Paper presence, Paper end sensor, Waste ink amount, Internal temperature, Pick-up roller, Paper feed roller position, Carriage position, Head-to-paper distance, Supported camera direct printing device, Presence of CD / DVD <sup>*1</sup> , Presence of memory card, Presence of document in the ADF, ADF paper end sensor, Scanner home position |                                   |                                          |                                                       |                                          |
| Acoustic noise                          | - Highest print quality settings:<br>- Quiet mode: Approx. 33.4dB                                                                                                    | Approx. 34.7                      | dB (print from a c                       | computer) / 41.3dB (copy)                             | )                                        |
|                                         | During operation                                                                                                    | Tempera                           | ture 5                                   | 5C to 35C (41F to 95F)                                |                                          |
| Environmental requirements              |                                                                                                    | Humidit                           | <b>y</b> 1                               | 10%RH to 90%RH (no co                                 | ndensation)                              |
|                                         | Non operation                                                                                                    | Tempera                           | Temperature OC to 40C (32F to 104F)      |                                                       |                                          |
|                                         |                                                                                                    | Humidit                           | y f                                      | 5% RH to 95% RH (no con                               | densation)                               |
| Power supply                            | Power supply voltage, frequency                                                                                                    | y Po<br>(c                        | ower consumption opy)                    | Standby                                               | Power-off                                |
|                                         | AC 100 to 240V, 50/60Hz                                                                                                    | А                                 | pprox.25W                                | Approx. 4.0W                                          | Approx. 1.0W                             |
| External dimensions                     | - With the paper support, output<br>- With the paper support, output                                                                                                    | tray, and doc<br>tray, and doc    | ument tray retract<br>ument tray extend  | ed: Approx. 500 (W) x 48<br>led: Approx. 500 (W) x 59 | 87 (D) x 292 (H)mm<br>94 (D) x 334 (H)mm |
| Weight                                  | Approx. 14.7kg, not including p                                                                                                    | rint head and                     | optional units                           |                                                       |                                          |
| Related standards<br>(Machine, Adapter) | Electromagnetic radiance:<br>VCCI, FCC, IC, CE Mark, A-Tick, CCC (EMC), Gost-R, SASO<br>Electrical safety:<br>UL, C-UL, CB Report, CE Mark, GS, Gost-R, SASO, CCC, SPRING<br>Environmental regulations:<br>RoHS (EU), WEEE (EU), Korea Package Recycle Law, Green Point (Germany), Energy Star, Eco Mark,<br>Law on Promoting Green Purchasing<br>PTT:<br>LATE ECC Part 68, IC CS 02, CPT21, etc.                                                                                                    |                                   |                                          |                                                       |                                          |
|                                         | On the chassis (on the right of the                                                                                                    | ne carriage in                    | the print head ren                       | lacement position. visible                            | when the scanning unit                   |
| Serial number location                  | is open)                                                                                                    |                                   | e print neutrop                          |                                                       |                                          |
| Remaining ink amount detection          | Available (automatic detection b                                                                                                    | by optical me                     | thod and dot coun                        | t, enabled at default)                                |                                          |
| Paper type detection                    | Not available                                                                                                    |                                   |                                          |                                                       |                                          |
| Print head alignment                    | Available (automatic or manual Direct Printing, automatic align                                                                                                    | alignment vi<br>ment at defau     | a the driver Maint<br>lt)                | enance tab, or via the oper                           | ration panel button in                   |

\*1: Only for CD / DVD printing supported regions

|              | A4 or LTR: Max. 35 sheets (75 g/m2 paper), up to 5 mm high |
|--------------|------------------------------------------------------------|
| ADF capacity | LGL: Max. 30 sheets (75 g/m2 paper), up to 4 mm high       |
|              | Other sizes: Max. 1 sheet                                  |

#### <Scanner>

| Туре                                                                    | Flat bed scanner and ADF                              |  |  |  |
|-------------------------------------------------------------------------|-------------------------------------------------------|--|--|--|
| Sensor type                                                             | CCD (Charge Coupled Device): 2,400 dpi / 600 dpi dual |  |  |  |
| Optical resolution                                                      | 2,400 x 4,800 dpi (max.)                              |  |  |  |
| Scanning resolution (software interpolation) 19,200 x 19,200 dpi (max.) |                                                       |  |  |  |
| Gradation (input / output)                                              | Grayscale: 48 bit / 8 bit                             |  |  |  |
|                                                                         | Color: 48 bit / 24 bit                                |  |  |  |
| Document size                                                           | Platen glass: A4 / LTR (Max.)                         |  |  |  |
| Document size                                                           | ADF: LGL (Max.)                                       |  |  |  |
| Scanner driver TWAIN-compliant, WIA (Windows XP only)                   |                                                       |  |  |  |

#### <Copy>

| Copy quality                  | 3 levels (Fast, Standard, High)                                                                                                    |                                                                                     |
|-------------------------------|----------------------------------------------------------------------------------------------------|-------------------------------------------------------------------------------------|
| Intensity                     | 9 levels (automatic intensity ad                                                                                                    | ljustment available)                                                                |
| Enlargement / reduction ratio | 25 to 400%                                                                                                    |                                                                                     |
|                               |                                                                                                    | Fast                                                                                |
| Copy speed                    | Monochrome (Fine BK)                                                                                                    | 29cpm                                                                               |
|                               | Color (Fine CL)                                                                                                    | 24cpm                                                                               |
|                               | Conditions: The duration from<br>converted into c                                                                                                    | n ejection of the first page to ejection of the 11th page in continuous copy is pm. |
| Document size                 | A4 / LTR (max.)                                                                                                    |                                                                                     |
| Enlargement / reduction       | Preset ratio:<br>max. (400%), 4x6 -> 8.5x11 (212%), 5x7 -> 8.5x11 (170%), A5 -> A4 (141%), B5 -> A4 (115%), 100%,<br>A4 -> 8.5x11 (95%), A4 -> B5 (86%), A4 -> A5 (70%), min. (25%)<br>Zoom:<br>25 to 400% (in increments of 1%) |                                                                                     |
| Number of continuous copies   | Monochrome / color: 1 to 99 c                                                                                                    | copies                                                                              |

#### <Direct printing>

| Memory card drive | Supported memory card     | Compact Flash TYPE I/II (3.3V), Microdrive, SmartMedia Card (3.3V only), Memory Stick,<br>Memory Stick PRO, SD Card, MultiMedia Card, xD-Picture Card <sup>*1</sup> , miniSD memory<br>card <sup>*1</sup> , Memory Stick Duo <sup>*1</sup> , Memory Stick PRO Duo <sup>*1</sup><br>*1: Adapter required. |
|-------------------|---------------------------|----------------------------------------------------------------------------------------------------|
|                   | Operation                 | Via the machine buttons.                                                                                                    |
| Storage function  | Condition                 | Before changing the settings, the memory card must be removed.                                                                                                    |
|                   | Function                  | Read / Write                                                                                                    |
|                   | Operation panel           | 2.5 color STN LCD, 46 buttons, 8 LEDs                                                                                                    |
|                   | File format               | JPEG (DCF, CIFF, Exif 2.21 or prior, JFIF), DPOF compliant                                                                                                    |
|                   | Print quality             | Standard, High                                                                                                    |
|                   | Image correction function | Red eye correction, VIVID, Photo Optimizer PRO, Noise reduction, Face brightener, Image optimizer                                                                                                    |
|                   | Image adjustment function | Brightness, contrast, color hue (skin tones)                                                                                                    |
|                   |                           |                                                                                                    |

|                        | Image processing function | Sepia, Simulate illustration, No effects                                                                                                    |
|------------------------|---------------------------|----------------------------------------------------------------------------------------------------|
|                        | Image retrieval function  | Available (date)                                                                                                    |
|                        |                           | Ver. 1.00 compliant                                                                                                    |
|                        | DPOF                      | Index printing, printing of an image the specified number of copies, printing of the specified                                                                                                    |
|                        |                           | image(s), printing with the shooting date                                                                                                    |
|                        |                           | Single-photo/multi-photo/all-photo printing:                                                                                                    |
|                        |                           | 1 photo per page (borderless/with borders, only with borders for plain paper)                                                                                                    |
|                        |                           | Index printing:                                                                                                    |
|                        |                           | 6, 24, 35, 80 photos per page                                                                                                    |
|                        |                           | Layout printing:                                                                                                    |
| Card Direct Printing   | Print layout              | 2, 4, 8 photos per page (borderless/with borders)                                                                                                    |
|                        |                           | Half (borderless/with borders, with/without lines)                                                                                                    |
|                        |                           | Album (4 photos per page, right/left)<br>Mix 2 tupos (for A4/LTP)                                                                                                    |
|                        |                           | Mix 5 types (IOI A4/L1K)                                                                                                    |
|                        |                           | Sucker printing:                                                                                                    |
|                        | Information print         | Exit information print                                                                                                    |
|                        |                           | 64.87 seconds with the following conditions and settings:                                                                                                    |
|                        |                           | - A photo from a 5 mega-nixel digital camera                                                                                                    |
|                        |                           | - 4 x 6 borderless                                                                                                    |
|                        | Throughput                | - Photo Paper Plus Glossy                                                                                                    |
|                        |                           | - Standard print quality                                                                                                    |
|                        |                           | - Process from pressing the printing start button to ejecting paper                                                                                                    |
|                        |                           | - Default (selections based on the printer settings)                                                                                                    |
|                        |                           | - 10 x 15 cm / 4" x 6"                                                                                                    |
|                        |                           | Photo Paper Pro, Photo Paper Plus Glossy, Photo Paper Plus Semi-gloss, Glossy Photo                                                                                                    |
|                        |                           | Paper, Photo Stickers <sup>*2</sup>                                                                                                    |
|                        |                           | - 13 x 18 cm / 5" x 7"                                                                                                    |
|                        |                           | Photo Paper Plus Glossy*3                                                                                                    |
|                        |                           | - A4 / LTR                                                                                                    |
|                        | Supported paper size      | Photo Paper Pro, Photo Paper Plus Glossy, Photo Paper Plus Semi-gloss, Glossy Photo<br>Paper, plain paper                                                                                                    |
|                        |                           | - 5.4 x 8.6 cm / Credit Card                                                                                                    |
|                        |                           | Glossy Photo Paper                                                                                                    |
|                        |                           | *2: Canon brand sticker. Printing on Photo Stickers is available only when the Layout                                                                                                    |
|                        |                           | function on the camera has a 16-up option.                                                                                                    |
|                        |                           | *3: Available only with a Canon PictBridge camera.                                                                                                    |
| Camera Direct Printing |                           | - Default (selections based on the printer settings)                                                                                                    |
| (PictBridge)           | Supported paper type      | - Photo: Photo Paper Plus Glossy, Glossy Photo Paper                                                                                                    |
|                        | Supported paper type      | - Fast Photo: Photo Paper Pro                                                                                                    |
|                        |                           | - Plain paper: A4 / LTR plain paper                                                                                                    |
|                        |                           | - 1 photo per page (borderless/with borders)                                                                                                    |
|                        |                           | - 16 photos per page <sup>*4</sup>                                                                                                    |
|                        |                           | - 35 photos per page <sup>*5</sup>                                                                                                    |
|                        | Print layout              |                                                                                                    |
|                        |                           | *4: Layout compatible with Canon-brand sticker above.                                                                                                    |
|                        |                           | *5: Selected photos are printed in 35 mm film style layout. This print setting is available only with certain Canon PictBridge devices. The shooting information (Exif data) can be printed on photos in list format, or in the margins of specified photos. |
|                        | Trimming                  | - Default: OFF (no trimming)                                                                                                    |
|                        |                           | - ON (follows the camera settings) / OFF                                                                                                    |
|                        | Image optimization        | Default (selections based on the printer settings), ON, OFF, VIVID <sup>*6</sup> , Noise reduction <sup>*6</sup> , Face brightener <sup>*6</sup>                                                                                                    |
| 1                      | II.                       | II                                                                                                    |

|                              |                   | *6: Available only with a Canon PictBridge camera.                                             |
|------------------------------|-------------------|------------------------------------------------------------------------------------------------|
|                              | Information print | Date, file number                                                                              |
|                              |                   | 64.38 sec., with the following conditions and settings:                                        |
|                              |                   | - A photo from a 5 mega-pixel digital camera                                                   |
|                              | Throughput        | - 4" x 6" borderless                                                                           |
|                              | Throughput        | - Photo Paper Plus Glossy                                                                      |
|                              |                   | - Standard print quality                                                                       |
|                              |                   | - Process from pressing the printing start button to ejecting paper                            |
|                              |                   | - Card #1 (4" x 6" / 101.6 x 152.4 mm)                                                         |
|                              | Supported paper   | Photo Paper Pro                                                                                |
|                              |                   | - Card #2 (4" x 6" / 101.6 x 152.4 mm)                                                         |
|                              |                   | Photo Paper Plus Glossy, Photo Paper Plus Semi-gloss, Glossy Photo Paper                       |
|                              |                   | - Card #3 (5" x 7" / 127.0 x 177.8 mm)                                                         |
|                              |                   | Photo Paper Plus Glossy                                                                        |
| Camera Direct Printing       |                   | - A4 / LTR                                                                                     |
| (Canon Bubble Jet<br>Direct) |                   | Photo Paper Pro, Photo Paper Plus Glossy, Photo Paper Plus Semi-gloss, Glossy Photo Paper      |
|                              | Drint layout      | - 1 photo per page (borderless/with borders)                                                   |
|                              |                   | - Index print (6 to 80 photos per page)                                                        |
|                              | Effect            | Exif print                                                                                     |
|                              |                   | Ver. 1.00 compliant                                                                            |
|                              | DPOF print        | Index printing, printing of an image the specified number of copies, printing of the specified |
|                              |                   | image(s), printing with the shooting date                                                      |

### <Fax>

| Applicable line           | Public Switched Telephone Network (PSTN)                                                                               |  |  |  |
|---------------------------|----------------------------------------------------------------------------------------------------|--|--|--|
| Туре                      | Super G3 compliant desktop color fax                                                                                   |  |  |  |
| Data compressing system   | MH, MR, MMR, JPEG                                                                                                    |  |  |  |
|                           | Monochrome: 256 gradations                                                                                             |  |  |  |
| Gradation                 | Color: 24 bit, full color (each color 8 bit)                                                                           |  |  |  |
| Modem type                | Fax modem                                                                                                    |  |  |  |
| Madamanad                 | 33600 / 14400 / 9600 / 7200 / 4800 / 2400 bps                                                                          |  |  |  |
| Modem speed               | Automatic fallback                                                                                                    |  |  |  |
|                           | - Black & white:                                                                                                    |  |  |  |
| T                         | Approx. 3 sec. per page at 33.6 kbps, ECM-MMR, transmitting from memory (Canon fax standard chart No.1, standard mode) |  |  |  |
| Transmission speed        | - Color:                                                                                                    |  |  |  |
|                           | Approx. 1 minute and 20 sec. page at 33.6 kbps, ECM-JPEG, transmitting from memory (Canon color fax test sheet)        |  |  |  |
|                           | - GENESIS, UHQ (Ultra High Quality)                                                                                    |  |  |  |
| Scanning image processing | - Halftones: 64 levels of gray                                                                                         |  |  |  |
|                           | - Density adjustment: 3 levels                                                                                         |  |  |  |
| Memory                    | Transmission and reception: Approx. 250 pages (Canon fax standard chart, standard mode)                                |  |  |  |
|                           | - Black & white <standard>:</standard>                                                                                 |  |  |  |
|                           | 8 pels per mm x 3.85 lines per mm                                                                                      |  |  |  |
| Fax resolution            | - Black & white <fine>, <photo>:</photo></fine>                                                                        |  |  |  |
|                           | 8 pels per mm x 7.71 lines per mm                                                                                      |  |  |  |
|                           | - Color:                                                                                                    |  |  |  |
|                           | 200 x 200 dpi                                                                                                    |  |  |  |
| Error correction          | ECM (Error Correction Mode)                                                                                            |  |  |  |
| D                         | - Size: A4, LTR, LGL* (* ASF only)                                                                                     |  |  |  |
| Recording paper           | - Type: Plain paper                                                                                                    |  |  |  |
|                           |                                                                                                    |  |  |  |

| Recording width | 203.2 mm (A4, LTR)                                     |  |  |  |  |  |  |
|-----------------|--------------------------------------------------------|--|--|--|--|--|--|
| Scanning width  | 208 mm (A4), 214 mm (LTR)                              |  |  |  |  |  |  |
| Dialing         | - Automatic dialing                                    |  |  |  |  |  |  |
|                 | - One-touch speed dialing (8 destinations)             |  |  |  |  |  |  |
|                 | - Coded speed dialing (100 destinations)               |  |  |  |  |  |  |
|                 | - Group dialing (up to 107 destinations in one group)  |  |  |  |  |  |  |
|                 | - Manual redialing (via the Redial/Pause button)       |  |  |  |  |  |  |
| Networking      | - Sequential broadcasting (109 destinations)           |  |  |  |  |  |  |
|                 | - Automatic reception                                  |  |  |  |  |  |  |
|                 | - Automatic fax / telephone switchover                 |  |  |  |  |  |  |
|                 | - DRPD (Distinctive Ring Pattern Detection) (USA only) |  |  |  |  |  |  |
|                 | - Remote reception by telephone (Default ID: 25)       |  |  |  |  |  |  |
|                 | - Non-ring reception                                   |  |  |  |  |  |  |
|                 | - ECM deactivation                                     |  |  |  |  |  |  |
|                 | - Activity report (after every 20 transactions)        |  |  |  |  |  |  |
|                 | - Non-delivery report                                  |  |  |  |  |  |  |
|                 | - TTI (Transmit Terminal Identification), etc.         |  |  |  |  |  |  |

#### <Telephone>

| Connection | Telephone / answering machine (CNG detecting signal) / data modem |
|------------|-------------------------------------------------------------------|

#### <Computer fax>

| Туре            | Fax modem (Windows only)                    |
|-----------------|---------------------------------------------|
| Destination     | 1 destination, monochrome transmission only |
| Control command | Original                                    |

#### <Print head>

| Туре          | Single head with 5 removable ink tanks (each color)            |  |  |  |  |  |
|---------------|----------------------------------------------------------------|--|--|--|--|--|
| Print head    | Pigment-based BK:                                              |  |  |  |  |  |
|               | 512 nozzles, 600 dpi, 30 pl                                    |  |  |  |  |  |
|               | Dye-based BK / C / M / Y:                                      |  |  |  |  |  |
|               | 512 x 6 nozzles, 1,200 dpi, 1 pl / 5 pl (C / M), 5 pl (BK / Y) |  |  |  |  |  |
| Ink color     | Pigment-based black                                            |  |  |  |  |  |
|               | Dye-based black, cyan, magenta, yellow                         |  |  |  |  |  |
| Ink tank      | PGI-5BK (pigment-based), CLI-8BK / C / M / Y (dye-based)       |  |  |  |  |  |
| Weight (Net)  | Print head, approx. 60g                                        |  |  |  |  |  |
| Supply method | As a service part (not including ink tanks)                    |  |  |  |  |  |
| Part number   | QY6-0061-000                                                   |  |  |  |  |  |

### <Supported ink tanks>

| Model name and destination |                  | Pigment-based ink |         | Dye-based ink |        |        |        |          |         |         |         |
|----------------------------|------------------|-------------------|---------|---------------|--------|--------|--------|----------|---------|---------|---------|
|                            |                  | PGI-5BK           | BCI-9BK | CLI-8BK       | CLI-8C | CLI-8M | CLI-8Y | BCI-7eBK | BCI-7eC | BCI-7eM | BCI-7eY |
| PIXMA MP830                | Other than Japan | 0                 | X       | 0             | 0      | 0      | 0      | X        | X       | X       | X       |
| PIXUS MP830                | Japan            | X                 | 0       | X             | X      | X      | X      | 0        | 0       | 0       | 0       |

O: Usable

- X: Not usable
- Note: The ink tanks for the Japanese models are not compatible with those for the non-Japanese models. Be sure to use the appropriate ink tanks in servicing.

To the table of contents

<Part 3: 3. PIXMA MP830 SPECIFICATIONS>

To the top